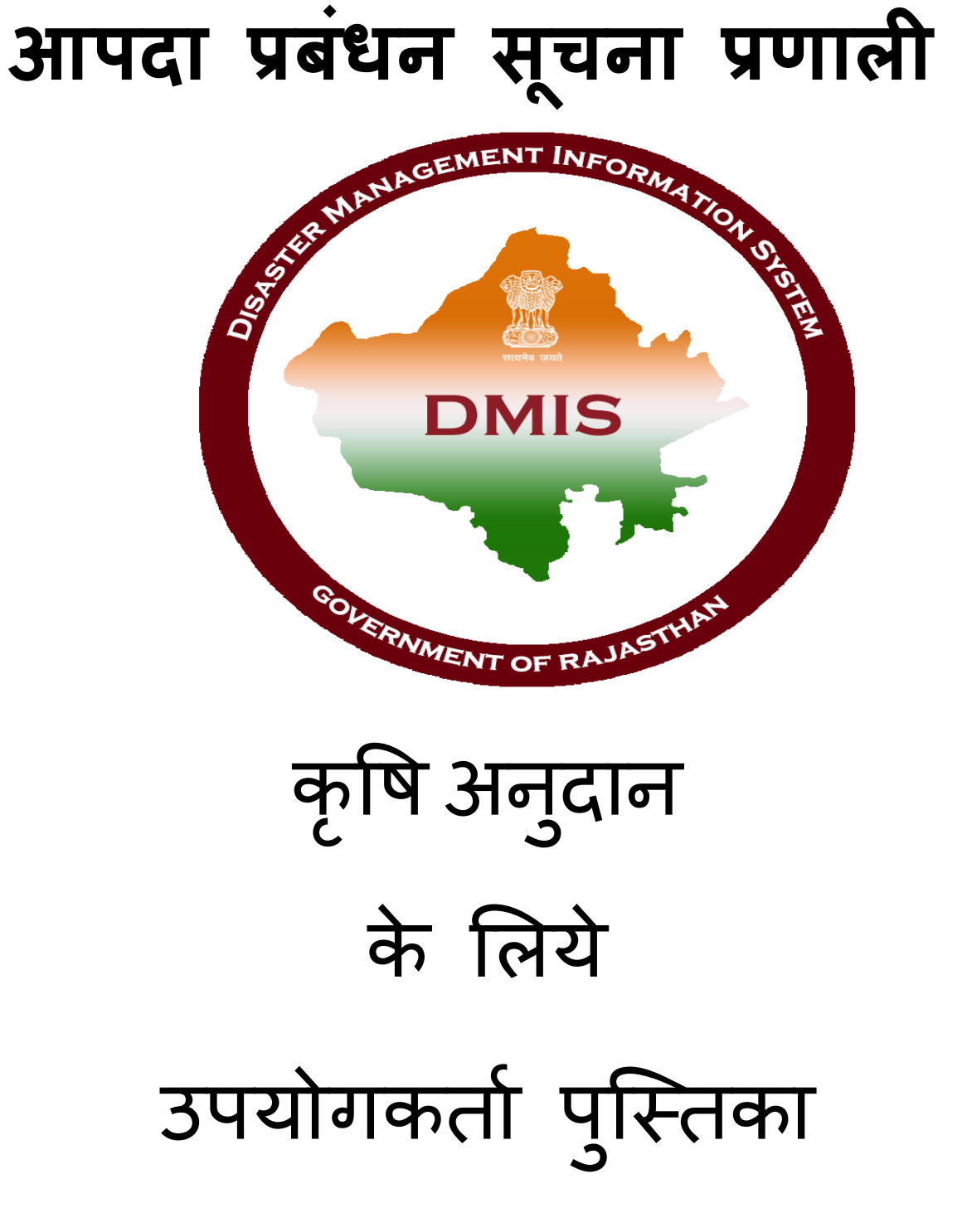

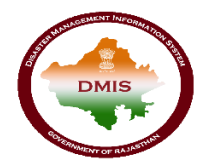

#### Contents पटनारी उपयोगकर्ता.....

| पटव    | ारी उपयोगकर्ता                         |
|--------|----------------------------------------|
| 1.     | डीएमआईएस पर उपयोगकर्ता का लॉगिन3       |
| 2.     | अनुरोध प्रस्तुत करने हेतु प्रक्रिया :4 |
| तहर    | ीलदार उपयोगकर्ता15                     |
| 1.     | डीएमआईएस पर उपयोगकर्ता का लॉगिन15      |
| 2.     | अनुरोध प्रस्तुत करें16                 |
| जिल    | ॥ कार्यालय उपयोगकर्ता                  |
| 1.     | डीएमआईएस में उपयोगकर्ता लॉगिन19        |
| 2.     | अनुमोदन के लिए अनुरोध                  |
| 3.     | स्वीकृति निर्माण                       |
| कले    | क्टर उपयोगकर्ता                        |
| 1.     | डीएमआईएस पर उपयोगकर्ता का लॉगिन27      |
| 2.     | आवेदन ईसाइन- करने प्रक्रिया            |
| 3.     | डिमांड जेनरेशन                         |
| लेख    | ा अधिकारी उपयोगकर्ता                   |
| 1.     | डीएमआईएस पर उपयोगकर्ता का लॉगिन        |
| 2.     | डिमांड अनुमोदन                         |
| 3.     | वित्तीय स्वीकृति जेनरेट करना40         |
| 4.     | आईएफएमएस इंटीग्रेशन42                  |
| वित्ती | थ सलाहकार उपयोगकर्ता                   |
| 1.     | डीएमआईएस पर उपयोगकर्ता का लॉगिन43      |
| 2.     | डिमांड अनुमोदन                         |
| सचि    | व उपयोगकर्ता                           |
| 1.     | डीएमआईएस पर उपयोगकर्ता का लॉगिन46      |
| 2.     | डिमांड का अनुमोदन                      |

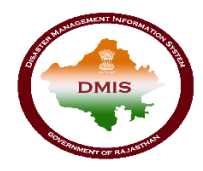

### पटवारी उपयोगकर्ता

### 1. डीएमआईएस पर उपयोगकर्ता का लॉगिन

किसानों को कृषि सहायता देने के लिए, पटवारी उपयोगकर्ता को "<u>sso.rajasthan.gov.in</u>" यूआरएल का उपयोग करके एसएसओआईडी के साथ लॉगिन करना है।

चरण 1: जब उपयोगकर्ता उपरोक्त यूआरएल दर्ज करता है, निम्न पेज एसएसओ पर लॉगिन करने के लिए प्रदर्शित होता हैं है|

| Rajasthan Single Sign On v2.9<br>One Digital Identity for all Applications |                              | English   हिन्दी              |
|----------------------------------------------------------------------------|------------------------------|-------------------------------|
|                                                                            | Login                        | Registration                  |
| G2G APPS                                                                   |                              |                               |
| 1.84                                                                       | Digital Identity (SSOID/ Us  | ername)                       |
|                                                                            | Password                     |                               |
| G2C/ G2B APPS                                                              |                              |                               |
|                                                                            | 24415                        | 7 Enter Captcha               |
| 1.1                                                                        |                              |                               |
|                                                                            | te                           | ogin                          |
| IDENTITIES                                                                 | 🗘 I Forgot my Digital Identi | ty (SSOID). <u>Click Here</u> |
| 0                                                                          | P I Forgot my Password. Cli  | ick Here                      |

चरण 2: जब उपयोगकर्ता एसएसओ पर लॉगिन करने के लिए लॉगिन आई डी एवं पासवर्ड दर्ज करता है, तो एसएसओ डैशबोर्ड द्वारा प्रदान की जाने वाली सभी सेवाओं के आइकन दिखाई देते हैं पटवारी उपयोगकर्ता को एसएसओ की जी 2 जी सेवाओं से ''डीएमआईएस''आइकन का चयन करना है।

|           | RAJASTHAN<br>GOVERNMENT O | I SINGLE SIGN-OP<br>FRAJASTHAN    | N (SSO) 29                    |                               | 8              | Shefu24Methi I                                                                                                  | 2          |                                  |                  | III 🗙                       |
|-----------|---------------------------|-----------------------------------|-------------------------------|-------------------------------|----------------|----------------------------------------------------------------------------------------------------|------------|----------------------------------|------------------|-----------------------------|
| -         | Applications              | र Bill Payments 🥕                 | Maintenance 🖵 De              | weiopment                     |                |                                                                                                    | 0          | SORT BY - Q (                    | Quick Search     | SIMPLE VIEW                 |
| <br>₹     | 0                         |                                   | 0                             | L <sup>D</sup>                |                | $\circ$                                                                                                    | C          | 3                                |                  | 0                           |
| ⊚         | DMIS                      | RECRUITMENT<br>PORTAL             | DMRD                          | ATTENDANCE<br>SYSTEM          | 3D CITY        | APPLICATION<br>STATUS                                                                                           | ARD        | ARMS LICENCE                     | ARTISAN REG.     | ATTENDANCE MIS              |
| الله<br>د | 0                         | र्थी अन्य<br>भामाशह<br>योजना      | र्थे रिटि<br>मामाशाह<br>योजना | र्थे अन्य<br>भामाशाह<br>योजना | Ľ              |                                                                                                    | BRSY       | Burnstite Sauffur<br>Brene Valen | Ê                | 0                           |
|           | BC                        | BHAMASHAH                         | BHAMASHAH AUDIT               | BHAMASHAH DEMO                | BHASHAH        | BPAS                                                                                                    | BRSY       | BSBY                             | BUSINESS REG.    | CFC                         |
|           | C                         | C                                 | COINS                         |                               | L <sup>D</sup> | C                                                                                                    | 0          | Const for                        | C                | 0                           |
|           | CHMS                      | CMRF                              | COINS                         | CO-OPERATIVE<br>DEPARTMENT    | CROWD SOURCING | DASHBOARD                                                                                                    | DCEAPP     | DEVSTHAN                         | DIGITAL LIBRARY  | DIGITAL VISITOR<br>REGISTER |
|           |                           | Ľ                                 |                               | ethealth Recent               | -0             | The second second second second second second second second second second second second second second second se |            | Me-Library                       | L <sup>D</sup>   | -                           |
|           | DRUG CONTROL              | DRUG CONTROL<br>ORGANIZATION(DCO) | EBAZAAR                       | EHR                           | EID            | E-LEARNING                                                                                                    | ELECTRICAL | E-UBRARY                         | EMITRA HACKATHON | E-MITRA MIS                 |
|           | 1                         | 1                                 | 1                             | u.                            | (mag)          |                                                                                                    | -          |                                  | - 🕿              | HELPDESK                    |

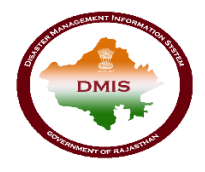

चरण 3: जब उपयोगकर्ता एसएसओ डैशबोर्ड से "डीएमआईएस" आइकन का चयन करता है, तो उपयोगकर्ता डीएमआईएस पोर्टल पर रीडायरेक्ट करेगा। डैशबोर्ड के बाये ओर मेनू बार प्रदर्शित होती हैं, जिसमे से पटवारी को मेनू>>एग्रीकल्चर रिलीफ>>फिल विलेज वाइज सर्वे का चयन करना है। स्क्रीन निम्नानुसार प्रदर्शित होगी :

| Disaster<br>Management<br>& Relief Department |                       | H 🌒 HINDI          |                 | Welcome 1007 🛛 🖀 🔅                                                                                                    |
|-----------------------------------------------|-----------------------|--------------------|-----------------|----------------------------------------------------------------------------------------------------|
| Apriculture Relief                            |                       | 32244              |                 | And in case of the local division of the local division of the loc |
| Agriculture Relief                            |                       |                    |                 | -                                                                                                    |
| Fill Village Wise Survey                      | Select District       | Tehsil :           | Select Tehsil   | •                                                                                                    |
| Unused                                        | Select ILR            | • Patwar :         | Select Patwar   | •                                                                                                    |
| Village :                                     | Select Village        | •                  |                 |                                                                                                    |
| 100                                           |                       | Current Statistics |                 |                                                                                                    |
|                                               |                       |                    |                 |                                                                                                    |
| Tota                                          | al Village Complete V | (illage Rem        | naining Village | Total Khasra                                                                                                    |
|                                               | 100                   | ٥°                 | <u>~</u>        |                                                                                                    |
|                                               |                       |                    |                 |                                                                                                    |
| Fille                                         | d Khasra Remaining K  | hasra              | Total Proposal  | Approved Proposal                                                                                                    |
|                                               |                       | 24                 | 7               | 5                                                                                                    |
| *i                                            |                       |                    |                 |                                                                                                    |
|                                               |                       |                    |                 | 16                                                                                                    |
|                                               |                       |                    |                 |                                                                                                    |
|                                               |                       |                    |                 |                                                                                                    |
|                                               |                       |                    |                 |                                                                                                    |
|                                               |                       |                    |                 |                                                                                                    |
|                                               |                       |                    |                 |                                                                                                    |
|                                               |                       |                    |                 |                                                                                                    |
|                                               |                       |                    |                 |                                                                                                    |
|                                               |                       |                    |                 |                                                                                                    |

## 2. अनुरोध प्रस्तुत करने हेतु प्रक्रिया :

चरण 4: जब पटवारी उपयोगकर्ता डीएमआईएस पोर्टल पर जाता है, तो कृषि इनपुट सब्सिडी की कार्य प्रगति विवरण डैशबोर्ड पर प्रदर्शित होता हैं उपरोक्त नेविगेशन का पालन करने के बाद, नीचे दी गई स्क्रीन प्रदर्शित होती है:

#### आपदा प्रबंधन सूचना प्रणाली

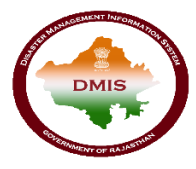

|   | Disaster<br>Managen<br>& Relief De | nent<br>epartment                                      |                    |              |                   | ENG                  | lish 🌰 Hindi                     |                  |                   |                 | w      | /elcome 281 🛛 👫       | ٠          |
|---|------------------------------------|--------------------------------------------------------|--------------------|--------------|-------------------|----------------------|----------------------------------|------------------|-------------------|-----------------|--------|-----------------------|------------|
|   | Re 1                               | - 27                                                   | 1                  |              |                   | 6031                 |                                  |                  | **                | and the second  |        | 1                     | 1          |
|   | 0                                  | Fill Village Wis<br>Agriculture Relief >               | e Survey           |              |                   |                      |                                  |                  |                   |                 |        | ê 🔿 i                 | ĩ          |
| 8 | Seaso                              | on Code - 2075-Ra                                      | abi-II ( 01/08/2   | 018 To 31/08 | /2018)            |                      |                                  |                  |                   |                 | Ro     | iws Per Page 200 🔻    |            |
|   | Sr.no                              | Geo Location                                           | Patwar Name        | Village Name | Khasra Count      | Send Khasra<br>Count | Pending for send<br>Khasra Count | Show Khasra List | Bulk Farmer Entry | Bulk Crop Entry | Action | Exception             |            |
|   | 1                                  | District-Jaipur<br>Tehsil Name-Chomu<br>ILR Name-Chomu | Jailpura           | Jaitpura     | 2906              | 0                    | 2906                             | Show Khasra List | Bulk Farmer Entry | Bulk Grop Entry |        | Show Exception Report |            |
|   | Prev                               | Next Total no of rows:                                 | 1 Page No (1) of 1 |              |                   |                      |                                  |                  |                   |                 |        |                       | -          |
|   | 24                                 |                                                        |                    |              | X                 | 4-                   |                                  | 0                | 1)                | S Low           |        |                       | -          |
|   |                                    |                                                        |                    | 1 3          | 1                 | TH.                  | 2                                | J FR             | Ter La            | and the second  | -      |                       | -          |
|   |                                    | 1                                                      |                    |              | - AC              | No.                  |                                  |                  | -t                |                 |        |                       | 100        |
|   | -                                  | ALC: NO                                                |                    |              | 18 p              |                      | -                                | -                | 1 × C             | R               |        |                       |            |
|   |                                    |                                                        |                    |              | (PAST             |                      | 7,00                             |                  |                   | X               | X      |                       | Carlos and |
| 6 |                                    |                                                        |                    |              |                   | 1                    | 36-3                             | NA               | - Ar              | 1000            | -      | 1                     |            |
|   |                                    | A DECK                                                 |                    | 1000         | The second second | -                    | A later 1                        | Kitty            | and -             |                 |        | -                     | 1          |

स्क्रीन पटवारी में लॉग इन किए गए पटवार के अंतर्गत आने वाले गांवों की सूची दिखाती है। उदाहरण के लिए, जैतपुरा के पटवारी केवल जैतपुरा गांव का रिकॉर्ड देख सकते है।

#### अनुरोध प्रस्तुत विधिः

उपयोगकर्ता किसानों और फसल के विवरण दो तरीकों से भर सकते हैं:

- i. विधि 1: ऑनलाइन- एक गांव के सभी खसरा के संबंध में प्रत्येक किसान और फसल विवरण दर्ज करें |
- ii. <u>विधि 2:</u> ऑफ़लाइन- एक्सेल फ़ाइल के माध्यम से किसानों एवं खसरा सम्बंधित विवरण दर्ज करें ।

#### विधि 1: ऑनलाइन-

चरण 5: किसान तथा फसल का विवरण भरने हेतु उपयोगकर्ता को "शो खसरा लिस्ट" लिंक पर क्लिक करना होगा| जब यूजर "शो खसरा लिस्ट" लिंक बटन पर क्लिक करता हैं तो निम्न स्क्रीन प्रदर्शित होती हैं :

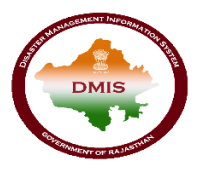

| Dis<br>Mo | aster<br>inage<br>Relief | ement<br>Depar | tment          |                     |                     | ) ENGLISH )           | HINDI              |                   |                       | Welcome 281       | # 0                   |
|-----------|--------------------------|----------------|----------------|---------------------|---------------------|-----------------------|--------------------|-------------------|-----------------------|-------------------|-----------------------|
| P.        | -                        |                |                | 15                  |                     | 6031                  |                    | - 555             | and the second second | Section and the   | 30.5                  |
|           | $\bigotimes$             | Kh             | asra List      |                     |                     |                       |                    |                   |                       | <i>i</i>          | ð 📶                   |
| 6         | SI                       | how Para       | meters         |                     |                     |                       |                    |                   |                       | Rows Per Page 200 | •                     |
| C         | Sea                      | ison Co        | de - 2075-Rabi | -II ( 01/08/2018 To | 31/08/2018)         |                       |                    |                   |                       |                   | - 10                  |
|           |                          | Sr.no          | Village Name   | Khasra No.          | Khasra Area(In Ha.) | Fill Farmer's Details | Fill Crops Details | Send To Tehsildar | Status                | Remarks           |                       |
|           |                          | 1              | Jaitpura       | 1                   | 0.330               | Edit Farmer Details   | Edit Crops Details |                   | Not Proceed           |                   |                       |
| 12        |                          | 2              | Jaitpura       | 2                   | 0.190               | Fill Farmer Details   | FII Crops Details  |                   | Not Proceed           |                   |                       |
| 1.00      |                          | 3              | Jaitpura       | 3                   | 0.190               | Fill Farmer Details   | Fil Crops Details  |                   | Not Proceed           |                   |                       |
| 30        |                          | 4              | Jaitpura       | 4                   | 0.400               | Fill Farmer Details   | Fil Crops Details  |                   | Not Proceed           |                   |                       |
| 1000      | 0                        | 5              | Jaitpura       | 5                   | 0.200               | Fill Farmer Details   | Fil Crops Details  |                   | Not Proceed           |                   | -                     |
| 100       |                          | 6              | Jaitpura       | 6                   | 0.230               | Fill Farmer Details   | Fill Crops Details |                   | Not Proceed           |                   |                       |
| 0.002     |                          | 7              | Jaitpura       | 7                   | 0.010               | Fill Farmer Details   | Fil Crops Details  |                   | Not Proceed           |                   | -                     |
| 100       |                          | 8              | Jaitpura       | 8/1                 | 0.150               | Fill Farmer Details   | FIL Crops Details  |                   | Not Proceed           |                   | 150                   |
|           |                          | 9              | Jaitpura       | 8/2                 | 0.200               | Fill Farmer Details   | Fill Crops Details |                   | Not Proceed           |                   |                       |
| 1720      |                          | 10             | Jaitpura       | 9                   | 0.320               | Fill Farmer Details   | Fil Crops Details  |                   | Not Proceed           |                   | -                     |
|           |                          | 11             | Jaitpura       | 10                  | 0.300               | Fill Farmer Details   | Fil Crops Details  |                   | Not Proceed           |                   | Vanne                 |
|           |                          | 12             | Jaitpura       | 11                  | 0.120               | Fill Farmer Details   | Fil Crops Details  |                   | Not Proceed           |                   | -                     |
|           |                          | 13             | Jaitpura       | 12                  | 0.100               | Fill Farmer Details   | Fil Crops Details  |                   | Not Proceed           |                   | and the second second |

स्क्रीन में चयनित गाँव से सम्बन्धित खसरा की सूची खसरा नंबर तथा क्षेत्रफल के साथ प्रदर्शित होगी | पटवारी उपयोगकर्ता प्रत्येक खसरे से सम्बंधित बटन पर क्लिक कर उससे सम्बंधित किसान तथा फसल का विवरण दर्ज करेगा |

चरण 6: पटवारी उपयोगकर्ता चयनित खसरे से सम्बंधित किसान का विवरण "फिल फार्मर डिटेल" लिंक बटन पर क्लिक कर दर्ज करेगा |स्क्रीन निम्नानुसार हैं :

| 🔇 🕥 Khasra Farme                | er Details                                                                               |   |
|---------------------------------|------------------------------------------------------------------------------------------|---|
| Khasra No                       | 2                                                                                        |   |
| Village Name                    | Jaitpura 🔻                                                                               |   |
| Total Khasra Area (In Ha.)      | 0.190                                                                                    |   |
| Jamabandi                       | लालचन्द्र बल्लाराम पि. मॅंगला जाति जाट सा. देह                                           |   |
|                                 |                                                                                          |   |
|                                 | <i>"</i>                                                                                 |   |
| Number Of Land Owner*           |                                                                                          |   |
| Have Equally land share or not? |                                                                                          |   |
| Land Owner Type*                | Personal Farming                                                                         |   |
| Attachment                      | <b>⊗</b>                                                                                 |   |
| Fill Farmer Details             |                                                                                          | ~ |
|                                 |                                                                                          |   |
| <b>1</b> .                      |                                                                                          |   |
|                                 | Shared Land Area                                                                         |   |
| Farmer Name*                    | UTZ) Partial Total Land Hold Bhamashah Type Bhamashah Card/ Acknowledgement Aadhaar No.* |   |
|                                 | (In Ha.)* No.*                                                                           |   |
|                                 |                                                                                          |   |
|                                 |                                                                                          |   |
|                                 | Submit                                                                                   |   |

उपयोगकर्ता को निम्न विवरण दर्ज करना हैं :

- भूमि मालिक की संख्या
- भूमि मालिक का प्रकार
- किसान का विवरण : उपयोगकर्ता चाहा गया विवरण दर्ज करेगा जैसे किसान का नाम , भामाशाह संख्या,आधार संख्या आदि| उपयोगकर्ता "ऐड" बटन पर क्लिक कर एक से अधिक किसानो का विवरण दर्ज कर सकते हैं |

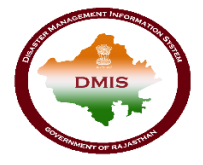

• "Have equally land share or not". का चयन करे यदि किसान की जमीन सांझे में है|

किसान का विवरण सेव करने हेतु " सबमिट " बटन पर क्लिक करें . किसान का विवरण सेव होने के पश्च्यात "फिल डिटेल" बटन "एडिट" बटन के नाम से परिवर्तित हो जायेगा|

चरण 7: इसी प्रकार पटवारी उपयोगकर्ता चयनित खसरे से सम्बंधित फसल का विवरण "फिल क्रॉप डिटेल" लिंक बटन पर क्लिक करेगा |स्क्रीन निम्नानुसार हैं :

| 🔇 🕥 Khasra Cro                                                                                      | p Detail                                                                                  |                                                         |
|----------------------------------------------------------------------------------------------------|-------------------------------------------------------------------------------------------|---------------------------------------------------------|
| Khaara No.<br>Khaara Area (In Ha.)<br>Wilage Name<br>Cuttivated Land (In Ha.)*<br>Jamabandi Details | 1<br>                                                                                     |                                                         |
| Crop Detail                                                                                         | e Crop Area Crop Category Crop Name Sown Area (In Ha.) Damage Area(In Ha.) % of Crop loss |                                                         |
|                                                                                                    | Submit                                                                                    | Activate Windows<br>Go to Settings to activate Windows. |

उपयोगकर्ता को निम्न विवरण दर्ज करना हैं :

- खेती योग्य भूमिः उपयोगकर्ता को क्षेत्रफल (हैं.) में दर्ज करना होता हैं तो खसरा में दर्ज क्षेत्रफल से अधिक नहीं होना चाहिये
- फसल का विवरण

उपयोगकर्ता add बटन पर क्लिक कर एक से अधिक फसल का विवरण दर्ज कर सकते हैं |फसल का विवरण सेव करने हेतु " सबमिट " बटन पर क्लिक करें .

चरण 8: किसान तथा फसल का विवरण दर्ज होने क पश्च्यात "वेरीफाई भामाशाह डिटेल्स" लिंक एक्टिव हो जायेगा जिससे दर्ज की गई भामाशाह विवरण सत्यापित किया जायेगा| स्क्रीन निम्नानुसार प्रदर्शित होगी:

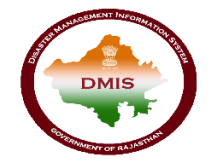

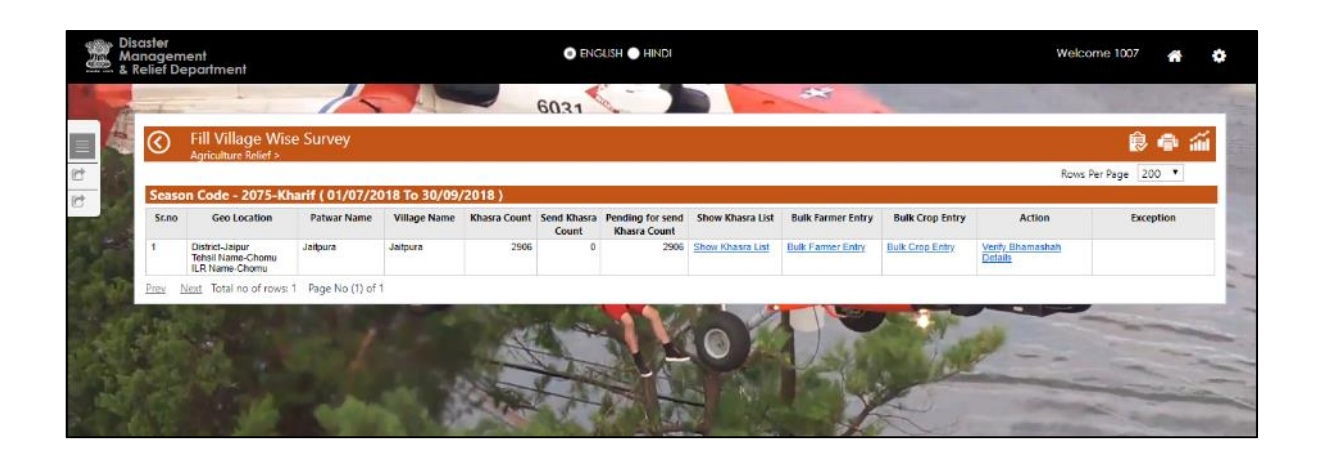

जब उपयोगकर्ता "वेरीफाई भामाशाह डिटेल्स" लिंक बटन पर क्लिक करता हैं, भामाशाह संख्या तथा अन्य विवरण भामाशाह के डाटा से सत्यापित होगा | यदि दर्ज किये डाटा तथा भामाशाह के डाटा कोई अंतर पाया जाता हैं तो एक्सेप्शन रिपोर्ट लिंक एक्टिव हो जायेगा |

चरण 9: जब उपयोगकर्ता "शो एक्सेप्शन रिपोर्ट" लिंक बटन पर क्लिक करता है तो निम्न स्क्रीन प्रदर्शित होगी :

| elief Department                          |           | 9           | Engush 🔵 Hindi |                 |                                | Welcome 1007      |
|-------------------------------------------|-----------|-------------|----------------|-----------------|--------------------------------|-------------------|
| - /                                       |           | 6031        | <- )           |                 |                                |                   |
| C Exception Report                        |           |             |                |                 |                                | ۇ ھ               |
| Show Parameters                           |           |             |                |                 |                                | Rows Per Page 200 |
| Geography                                 | khasra No | Farmer Name | Bhamashah no   | Aadhaar Card No | Remark                         | Verify Action     |
| Jaipur, Chomu, Chomu, Jailpura, Jailpura  | 1         | नारायण      | ABCDEFG        | 123456789123    | Bhamashah details are invalid. | Metify            |
| Jalpur, Chomu, Chomu, Jalipura, Jalipura  | 1         | 1           | ABCDEFG        | 123456789012    | Bhamashah details are invalid. | <u>Vorify</u>     |
| Prev Next Total no of rows: 2 Page No (1) | of 1      | 1 and       |                | 01              | Contraction of the second      |                   |
|                                           | 1         | ANT?        |                |                 | X                              |                   |

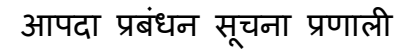

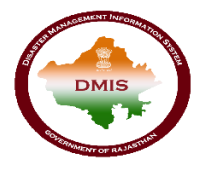

चरण 10: उपयोगकर्ता "वेरीफाई" बटन पर क्लिक करता हैं तो भामाशाह विवरण का पॉप अप निम्नानुसार दिखाई देगा

| Disaster<br>Management                   | 10.68.198.44/dmrdtest/aspx/Fan | merVerification.aspx?frmid=1079 | 1000000001 - Google Chrome       | - 🗆 X                         | Welcome 1007 🚜 🍂      |
|------------------------------------------|--------------------------------|---------------------------------|----------------------------------|-------------------------------|-----------------------|
| & Relief Department                      | D Not secure   10.68.198.44/o  | Imrdtest/aspx/FarmerVerific     | ation.aspx?frmid=107910000000    | )1                            |                       |
|                                          | Entered Farmer Detail          | 5                               |                                  |                               | a manufacture         |
| Exception Repor                          | Village                        | Jaitpura                        | Khasra No                        | 4                             | ۵ 🖨 🕼                 |
| Show Parameters                          | Farmer LandHold Area           | f.                              | Rhamachah ID                     |                               | Rows Per Page 200 •   |
| Geography                                | (In Hec.)                      | 0.165                           | Chamashari ID                    | ABCDEFG                       | Verify Action         |
| Jaipur, Chomu, Chomu, Jailpura, Jailpura | Aadhaar ID                     | 122456780102                    | Farmer Name                      |                               | Menfy.                |
| Jaipur, Chomu, Chomu, Jaitpura, Jaitpura |                                | 120400700120                    |                                  | -11(14)4                      | Vently                |
| Prev Next Total no of rows: 2 P          | Details From Bhamash           | hah                             |                                  |                               | -                     |
| A AND A                                  | Bhamashah ID                   | YSADBOG                         | Get Bhamashah Details            |                               |                       |
|                                          |                                |                                 | Aadhaar ID                       |                               |                       |
|                                          | Bhamashah Farmer               |                                 | Bhamashah Farmer                 |                               | and the second second |
|                                          | Name (In Hindi)                |                                 | Name (In Eng)                    |                               | and the second of     |
| and the second                           | I hereby declare that i        | have validated details of E     | Bhamashah, Aadhaar and Benet     | ficiary Bank Account. In case | - Annes               |
|                                          | any of the above inform        | mation is found to be faise     | e or untrue or misleading or mis | representing, I am aware      |                       |
|                                          | that i may be neld habi        |                                 |                                  |                               |                       |
|                                          |                                |                                 | the second the second second     |                               |                       |
|                                          |                                | Ve                              | nty & Submit                     |                               |                       |
|                                          |                                |                                 |                                  |                               |                       |

चरण 11: भामाशाह आई डी दर्ज करे तथा "गेट भामाशाह डिटेल्स" पर क्लिक करें .पॉप अप में भामाशाह से सम्बंधित सभी सदस्य प्रदर्शित होंगे|

चरण 12: सदस्य का चयन करें तथा उसका विवरण "डिटेल्स फ्रॉम भामाशाह" फॉर्म में प्रदर्शित होगा। केस 1: यदि चयनित सदस्य परिवार का मुखिया हैं तो विवरण टेक्स्ट बॉक्स में प्रदर्शित होंगी. घोषणा का चेक सेलेक्ट कर "वेरीफाई एंड सबमिट" बटन पर क्लिक करने पर डाटा सेव हो जायेगा ।

केस 2: यदि चयनित सदस्य परिवार का मुखिया नहीं हैं तो उपयोगकर्ता भामाशाह पोर्टल पर रीडायरेक्ट हो जायेगा तथा भामाशाह सीडिंग फॉर्म प्रदर्शित होगा | इसमें डिटेल्स दर्ज कर सेव बटन पर क्लिक करे |

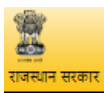

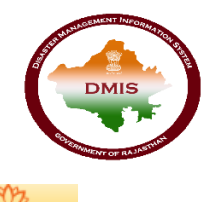

भामाशाह योजना

#### **Bhamashah Seeding**

| भामाशाह आईडी | YSADBOG                    |
|--------------|----------------------------|
| नाम          | Kailash Chand              |
| आधार संख्या  | *******2943                |
| बैंक खाता    |                            |
| आईएफएससी कोड |                            |
| File         | Choose File No file chosen |

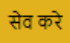

🗸 इसक पश्च्यात विवरण सेव हो जायेगा तथा निम्न स्क्रीन प्रदर्शित होगी

| amashah Seeding       ساستان میتواه:     ۲       ساستان میتواه:     ۲       ماستان میتواه:     ۲       ماستان میتواه:     ۲       ماستان میتواه:     ۲       ماستان میتواه:     ۲       ماستان میتواه:     ۲                                                                                                    | व्यान सरकार                           | 103.203.136.196<br>SUCCESS | says                                                 | 4191065 01<br>1917006 01 |
|----------------------------------------------------------------------------------------------------|---------------------------------------|----------------------------|------------------------------------------------------|--------------------------|
| भागावात आईवी       YISADBOG         नाम       Kallash Chand         जरापर संख्या       *******2943         केश वाता       1224567890123466         आईएकएससी कोड       UTIB0000010         File       Choose File SeedScreen.pdf                                                                                                    | namashah Seeding                      |                            | OK                                                   |                          |
| साम<br>Anuar संख्या<br>वेक खावा<br>वेद्रिक रुखवा<br>वेद्रेक रुखवा<br>वेद्रेक रुखवा<br>विद्रेक रुखवा<br>मधेल<br>रिकेटक File<br>कि ब्रेक<br>कि ब्रेक<br>कि क्र<br>कि ब्रेक<br>कि क्र<br>कि क्र<br>क्र<br>क्र<br>क्र<br>क्र<br>क्र<br>क्र |                                       | भामाश्वाह आईडी             | YSADBOG                                              |                          |
| anux संख्या         ******2943           वेक हाळा         1234567890123456           अर्थुरूएसरी कोठ         UTIB000010           File         Choose File, SeedScreen.pdf                                                                                                    |                                       | नाम                        | Kailash Chand                                        |                          |
| वेक साता     1234567090123456       अर्थ्य्य्य्य्य्य्य्य्य्य्य्य्य्य्य्य्य्य्                                                                                                    |                                       | अत्पार संख्या              | *******2943                                          |                          |
| aiticeverenti eits UTIB0000010<br>File Choose File, SeedScreen pdf<br>सेव वरे<br>Concelt © 2014 Concernment of Ruteshion - DotTRi(), Minghts researed [25:5]:                                                                                                    |                                       | ৰিক দ্যাবা                 | 1234567890123456                                     |                          |
| File     Choose File     SeedScreen pdf       सेव गरे        •onglift © 2014 Government of Rayashion DolT NC, MI rights reserved [26:5]     Disc                                                                                                    |                                       |                            |                                                      |                          |
| rangelt ● 2014 Concernment of Rejection, DelTRC, All referenced [3.6.5]                                                                                                    |                                       | आईएफएससी कोड               | UTIB0000010                                          |                          |
|                                                                                                    |                                       | आईएफएससी कोड<br>File       | UTIB000010 Choose File SeedScreen pdf                |                          |
|                                                                                                    | yright 🗨 2014 Government of Roca      | आईएकससी कोड<br>File        | UTIB0000010<br>Choose File SeedScreen.pdf<br>सेव मरे | Dist                     |
|                                                                                                    | vight <b>c</b> 2014 Government of Rea | angtewent) who<br>File     | UTIB000010<br>Choose File SeedScreen.pdf<br>संय गरे  | Disc                     |
|                                                                                                    | vergifit 💿 2014 Concernment of Roya   | angtewornth who<br>File    | UTIB0000010<br>Choose File SeedScreen.pdf<br>संव करे | Dec                      |

✓ डीएमआईएस पोर्टल पर सेव करने हेतु "सबमिट टू डीएमआईएस " बटन पर क्लिक करे . स्क्रीन निम्नानुसार प्रदर्शित होती हैं :

#### आपदा प्रबंधन सूचना प्रणाली

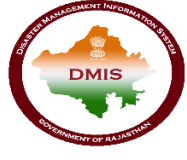

| A Shamabab Vision - Control Chroma                                                                                                    | - a x               |
|----------------------------------------------------------------------------------------------------|---------------------|
| Not secure   103.203.136.196/bhamashahmain/backtobackseeding?encData=WVNBREJPR3w5ODYxMjQ5OHxkMCF0QGRNISR8RE1JUy5URVNU                                                                                                    | <b>P</b> A          |
| *                                                                                                    | मामारताड योजना      |
| त्राजन<br>इन्द्रम्प्रेस् सम्रह                                                                                                    | All offer the other |
| Discourse in the second second s |                     |
| Bhamashan Seeding                                                                                                    |                     |
| Data Saved Successfully III                                                                                                    |                     |
| Submit to DMIS                                                                                                    |                     |
| Crownels o 2014 Government of Reportion DoTTRC All maints researced [3:5:5]                                                                                                    | Disclaime           |
|                                                                                                    |                     |
|                                                                                                    |                     |
|                                                                                                    |                     |
|                                                                                                    |                     |
|                                                                                                    |                     |
|                                                                                                    |                     |
|                                                                                                    |                     |
|                                                                                                    |                     |
|                                                                                                    |                     |
|                                                                                                    |                     |
|                                                                                                    |                     |
| Your desktop is currently shared with asshishipin001@gmail.com Stop Sharing                                                                                                    |                     |
|                                                                                                    | A 9 5 FNG 1043 PM   |
|                                                                                                    |                     |

"सबमिट टू डीएमआईएस" पर क्लिक करने क पश्च्यात उपयोगकर्ता डीएमआईएस पोर्टल पर रीडायरेक्ट हो जायेगा .

**नोट** : भामाशाह सदस्य का नाम फॉर्म में दर्ज किये गए नाम के सामान नहीं होने पर यह लाल रंग से निम्नानुसार दिखाई देगा

| Enterned Example Datalla                  |                                        |                                                                  |                                              |  |
|-------------------------------------------|----------------------------------------|------------------------------------------------------------------|----------------------------------------------|--|
| Entered Farmer Details                    |                                        |                                                                  |                                              |  |
| Village                                   | Amba Kheri                             | Khasra No                                                        | 3/2                                          |  |
| Farmer LandHold Area (In Hec.)            | 2.07                                   | Bhamashah ID                                                     | YSADBOG                                      |  |
| Aadhaar ID                                | 249684914385                           | Farmer Name                                                      | Ramesh                                       |  |
| Details From Bhamashah                    |                                        |                                                                  |                                              |  |
| Bhamashah ID                              | YSADBOG                                | Aadhaar ID                                                       |                                              |  |
| Bhamashah Farmer Name (In Hindi)          | मनीष कुमार वर्मा                       | Bhamashah Farmer Name (In Eng)                                   | Manish Kumar Varma                           |  |
|                                           | Aadh<br>Bank I                         | aarID Not map with Bhamashah.<br>Details Not map with Bhamashah. |                                              |  |
| I hereby declare that I have validated de | tails of Bhamashah, Aadhaar and Benefi | clary Bank Account. In case any of the above information is      | found to be false or untrue or misleading or |  |

चरण 13: जब उपयोगकर्ता एक्सेप्शन रिपोर्ट को सत्यापित करता तो "सेंड टू तहसीलदार" लिंक एक्टिव हो जाता हैं तथा लिंक बटन पर क्लिक कर उपयोगकर्ता प्रत्येक एप्लीकेशन को तहसीलदार को फॉरवर्ड करता हैं

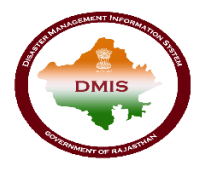

| Disc<br>Mai | aster<br>nage<br>elief | ement<br>Depar | tment           |                    |                     |                       | Welcome Patwari Tiloli 🛛 🐴 🔅 |                   |              |                     |                      |
|-------------|------------------------|----------------|-----------------|--------------------|---------------------|-----------------------|------------------------------|-------------------|--------------|---------------------|----------------------|
| R           | 4                      | -              |                 | 15                 |                     | 6031                  |                              | - 225             | Sunday State | 1. 1. 1. 1.         | 1.4.4                |
| 4           | 0                      | ) Kh           | asra List       |                    |                     |                       |                              |                   |              | Ŕ                   | ê í                  |
| 1.00        | ► Sł                   | how Para       | meters          |                    |                     |                       |                              |                   |              | Rows Per Page       | •<br>to Tebsildar, I |
| -           | Sea                    | ison Co        | ode - 2075-Khar | if ( 01/08/2018 To | 5 31/10/2018 )      | 1                     |                              |                   |              |                     |                      |
|             | 0                      | Sr.no          | Village Name    | Khasra No.         | Khasra Area(In Ha.) | Fill Farmer's Details | Fill Crops Details           | Send To Tehsildar | Status       | Remarks             |                      |
|             |                        | 1              | 1110            | 1                  | 24.050              | Fill Farmer Details   | Fill Crops Details           |                   | NOT Proceed  |                     |                      |
|             |                        | 2              | Tiloli          | 1/1                | 2.000               | Edit Farmer Details   | Edit Crops Details           |                   | Not Proceed  |                     |                      |
| 1987 - B    |                        | 3              | Tiloli          | 2                  | 1.130               | Fill Farmer Details   | Fill Crops Details           |                   | Not Proceed  |                     | 1                    |
| 30          |                        | 4              | Tiloli          | 3                  | 3.070               | Edit Farmer Details   | Edit Crops Details           | Send To Tehsildar | Not Proceed  | For test and review |                      |
|             | ۰                      | 5              | Tiloli          | 5                  | 0.050               | Fill Farmer Details   | Fill Crops Details           |                   | Not Proceed  |                     |                      |
| 1           |                        | 6              | Tiloli          | 6                  | 3.010               | Fill Farmer Details   | Fil Crops Delails            |                   | Not Proceed  |                     |                      |
| 0.07        |                        | 7              | Tiloli          | 7                  | 0.060               | Fill Farmer Details   | FII Crops Details            |                   | Not Proceed  |                     |                      |
| 10          |                        | 8              | Tiloli          | 7/1                | 2.120               | Fill Farmer Details   | Fill Crops Details           |                   | Not Proceed  |                     |                      |
|             |                        | 9              | Tiloli          | 7/2                | 3.070               | Fill Farmer Details   | Fill Crops Details           |                   | Not Proceed  |                     |                      |
|             |                        | 10             | Tiloli          | 7/3                | 1.060               | Fill Farmer Details   | FII Crops Details            |                   | Not Proceed  |                     |                      |
|             | •                      | 11             | Tiloli          | 7/4                | 0.010               | Fill Farmer Details   | Fill Crops Details           |                   | Not Proceed  |                     |                      |
|             |                        | 12             | Tiloli          | 8                  | 11.190              | Fill Farmer Details   | Fill Crops Details           |                   | Not Proceed  |                     |                      |
|             |                        | 13             | Tilol           | 9                  | 3.08 <b>0</b>       | Fill Farmer Details   | FII Crops Details            |                   | Not Proceed  |                     |                      |
|             | _                      |                |                 | 40                 | 1.000               | FR. 0.13              | 571 O 1 1                    |                   |              |                     | -                    |

उपयोगकर्ता एक से अधिक रिकॉर्ड से सम्बंधित चेक बॉक्स का चयन कर चयनित रिकॉर्ड को एक साथ (

विधि 2: ऑफलाइन

#### किसान का डाटा दर्ज करे :

चरण 14: पटवारी एक से अधिक किसानों का विवरण एक साथ दर्ज कर सकता हैं। एक से अधिक किसानों का विवरण दर्ज करने के लिए पटवारी को "बल्क फार्मर एंट्री" लिंक बटन पर क्लिक करना होगा ।

| & Relief De | ent<br>epartment                                       |                  |               |                 | ING                 | lish 🔵 Hindi                     |                  |                   |                 | w      | relcome 281 🛛 🕋       |
|-------------|--------------------------------------------------------|------------------|---------------|-----------------|---------------------|----------------------------------|------------------|-------------------|-----------------|--------|-----------------------|
| Re-F        |                                                        | 1                |               | 6               | 031                 |                                  |                  | **                | -               |        | States -              |
|             | Fill Village Wis<br>Agriculture Relief >               | ie Survey        |               |                 |                     |                                  |                  |                   |                 |        | ê 🖶 🏭                 |
| Seaso       | on Code - 2075-Ra                                      | abi-II ( 01/08/2 | 018 To 31/08/ | /2018)          |                     |                                  |                  |                   |                 | Ro     | ws Per Page 200 🔻     |
| Sr.no       | Geo Location                                           | Patwar Name      | Village Name  | Khasra Count Se | end Khasra<br>Count | Pending for send<br>Khasra Count | Show Khasra List | Bulk Farmer Entry | Bulk Crop Entry | Action | Exception             |
| 1           | District-Jaipur<br>Tehsil Name-Chomu<br>ILR Name-Chomu | Jailpura         | Jailpura      | 2906            | 0                   | 2906                             | Show Khasra List | Bulk Farmer Entry | Bulk Crop Entry |        | Show Exception Report |
|             |                                                        | 1                |               | 1               | at .                | IV                               | A VI             |                   |                 | 4      |                       |

जब पटवारी उपयोगकर्ता "बल्क फार्मर एंट्री" लिंक बटन पर क्लिक करता हैं तो निम्न स्क्रीन प्रदर्शित होगी |

#### आपदा प्रबंधन सूचना प्रणाली

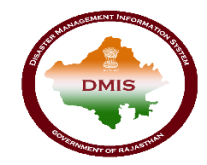

| BULK UPLOAD FARMER DETAIL KHASRAWISE (HINDI / ENGLISH)           उपयोग के बिए निर्देश: -           • पहले "एक्सेल किसान टेम्परोट बनाएं" पर क्लिक करें, फिर सिस्टम डाउनलोड करें लिंक उपलब्ध होगा।           • "एक्सेल किसान टेम्परोट बनाएं" पर क्लिक करें, फिर सिस्टम डाउनलोड करें लिंक उपलब्ध होगा।           • "एक्सेल किसान टेम्परोट बनाएं" पर क्लिक करें, फिर सिस्टम डाउनलोड करें" लिंक उपलब्ध होगा।           • "एक्सेल किसान टेम्परोट डाउनलोड करें" पर क्लिक करें और अपने स्थानीय सिस्टम में एक्सेल डाउनलोड           • "एक्सेल किसान टेम्परोट डाउनलोड करें" पर क्लिक करें और अपने स्थानीय सिस्टम में एक्सेल डाउनलोड           • एक्सेल सेमलता टेम्परोट डाउनलोड करें" पर क्लिक करें और अपने स्थानीय सिस्टम में एक्सेल डाउनलोड           • एक्सेल सेमलतापूर्वक डाउनलोड करने के बाद आपको संबंधित खसरा से। की प्रयेक पंक्ति में कि भामाशाह / आधार और भूमि का विवरण भरना होगा।           • दर्ष विंक में एक ही खसरा नंबर, जानाबन्धी विवरण और क्षेत्र डालने के लिए आपको संबंधित खसरा के सेल में कित्तक करना होगा जिसे आप जोड़ना चाहते हें और श्रीर्घ श्रे प्र कॉपी खसरा बटन पर क्लिक करना होगा उताहरण - जैसे के का या यदि खसरा सेखा 100 में कई किसान हैं तो आपको केवल खसरा के पहले कित्तक करना होगा, जिसे आप पाइना चाहते हैं और श्रीर्घ पर कॉपी खसरा बटन पर क्लिक करना होगा आप एक्सेल में नीचे एक ही खसरा के साथ एक नई पंक्ति देख सकते हैं। | Instructions for use: -         २ ने ने         • First click on "Create Excel Farmer Template" then system allow to prepared excel for download         • After "Create Excel Farmer Template" complete then "Download Excel Farmer Template" link will be available.         • Click on "Download Excel Farmer Template" and download excel in your local system.         • After Download excel successfully you need to just fill the details of Farmers/Bhamashah/<br>Aadhaar and Land in each row of respective khasra No.         • To Insert new row with same khasrano, jamabandi detail and area you need to just select first cell of respective khasra no which you want to add and click on Copy Khasra button on top.         • For example if Khasra number 100 has multiple farmer then you need to just select first cell of respective khasra added at below of selected khasra no. |
|----------------------------------------------------------------------------------------------------|----------------------------------------------------------------------------------------------------|
| Create Excel Farmer Template                                                                                                    | Choose File No file chosen Import Excel                                                                                                    |

- उपयोगकर्ता "क्रिएट फार्मर एक्सेल टेम्पलेट" लिंक पर क्लिक कर विवरण दर्ज करने हेतु चाहा गया टेम्पलेट डाउनलोड कर सकता हैं।
- एक से अधिक किसानों का विवरण एक साथ दर्ज करने के लिए पटवारी उपयोगकर्ता "चूज फाइल (Choose File)" बटन पर क्लिक करेगा |
- किसान के विवरण की बनाई गई एक्सेल फाइल अपलोड करे|
- "इम्पोर्ट एक्सेल (Import Excel)" बटन पर क्लिक करने पर एक्सेल फिल में वर्णित सभी किसानो का विवरण सेव हो जायेगा |

फसलों का डाटा दर्ज करे :

**चरण 15:** एक से अधिक फसलों का डाटा एक साथ दर्ज करने हेतु पटवारी उपयोगकर्ता "बल्क क्रॉप एंट्री" लिंक बटन पर क्लिक करता हैं| निम्नानुसार स्क्रीन प्रदर्शित होगी :

| BULK UPLOAD CROP DETAIL KHASRAWISE (HINDI / ENGLISH)                                                                                                    |                                                                                                    |
|----------------------------------------------------------------------------------------------------|----------------------------------------------------------------------------------------------------|
| <ul> <li>उपयोग के सिए निर्देश: -</li> <li>पहले "एक्सेल फसल टेम्पलेट बनाएं" पर क्लिक करें, फिर सिस्टम डाउनलोड के लिए एक्सेल तैयार करने की अनुमति देता है।.</li> <li>"एक्सेल फसल टेम्पलेट बनाने" के बाद "एक्सेल फसल टेम्पलेट डाउनलोड करें" लिंक उपलब्ध होगा।</li> <li>"एक्सेल फसल टेम्पलेट डाउनलोड करें" पर क्लिक करें और अपने स्थानीय सिस्टम में एक्सेल डाउनलोड करें।</li> <li>एक्सेल फसल टेम्पलेट डाउनलोड करें। पर क्लिक करें और अपने स्थानीय सिस्टम में एक्सेल डाउनलोड करें।</li> <li>एक्सेल फसल टेम्पलेट डाउनलोड करें।</li> <li>एक्सेल फसल टेम्पलेट डाउनलोड करें।</li> <li>एक्सेल फसल टेम्पलेट डाउनलोड करें।</li> <li>एक्सेल फसल टेम्पलेट डाउनलोड करें।</li> <li>एक्सेल फसल टेम्पलेट डाउनलोड करें।</li> <li>एक्सेल फसल दोम्पलेट डाउनलोड करें।</li> <li>एक्सेल फसल नापूर्वक डाउनलोड करें।</li> <li>एक्सेल फसल नापूर्वक डाउनलोड करें।</li> <li>करें में विराक फल ही खसरा नंबर, जमाबन्धी विवरण और क्षेत्र डालने के लिए आपको संबंधित खसरा के पहले<br/>सेल में क्लिक करना होगा जिसे आप जोडना चाहते हैं और शीर्थ पर कॉपी खसरा बटन पर क्लिक करें।</li> <li>उदाहरण जेसे के साथ यदि खसरा संख्या 100 में कई किसान हैं तो आपको केवल खसरा के पहले सेल में<br/>कितक करना होगा, जिसे आप जोडना चाहते हैं और शीर्थ पर कॉपी खसरा बटन पर क्लिक करना होगा जिससे<br/>आप एक्सेल में नीचे एक ही खसरा के साथ एक नई पंक्ति देख सकते हैं।</li> </ul> | <ul> <li>Instructions for use: -</li> <li>First click on "Create Excel Crop Template" then system allow to prepared excel for download.</li> <li>After "Create Excel Crop Template" complete then "Download Excel Crop Template" link will be available.</li> <li>Click on "Download Excel Crop Template" and download excel in your local system.</li> <li>After Download excel successfully you need to just fill the details of crop details/Cultivable land/<br/>Sown Area/ Damage Area and loss detail in each row of respective khasra No.</li> <li>To Insert new row with same khasrano, jamabandi detail and area you need to just select first cell of respective khasra nowhich you want to add and click on Copy Khasra button on top.</li> <li>-For example If Khasra number 100 has multiple farmer then you need to just select first cell of respective khasra N and then click on Copy Khasra button on top. then you can see a new row with same khasra added at below of selected khasra no.</li> </ul> |
| Create Excel Crop Template Choose Fi                                                                                                    | e No file chosen Import Excel                                                                                                    |

:

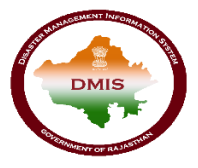

- उपयोगकर्ता "क्रिएट क्रॉप एक्सेल टेम्पलेट" लिंक पर क्लिक कर विवरण दर्ज करने हेतु चाहा गया टेम्पलेट डाउनलोड कर सकता हैं।
- एक से अधिक फसलों का विवरण एक साथ दर्ज करने क लिए पटवारी उपयोगकर्ता "चूज फाइल (Choose File)" बटन पर क्लिक करेगा |
- फसलों के विवरण की बनाई गई एक्सेल फाइल अपलोड करे|
- "इम्पोर्ट एक्सेल (Import Excel)" बटन पर क्लिक करने पर एक्सेल फिल में वर्णित सभी फसलों का विवरण सेव हो जायेगा |

किसानो तथा फसलों काका विवरण दर्ज करें क पश्च्यात विधि 1 के सामान हि उपयोगकर्ता को प्रत्येक किसान हेत् भामाशाह विवरण सत्यापित करना होगा

**चरण 16:** भामाशाह सत्यापित रिकॉर्ड के सामने "सेंड टू तहसीलदार" एक्टिव हो जायेगा | इस लिंक पर क्लिक कर उपयोगकर्ता सम्बंदित रिकॉर्ड को तहसीलदार को फॉरवर्ड कर सकता हैं | उपयोगकर्ता रिकाईस से सम्बंधित चेक बॉक्स का चयन कर एक से अधिक रिकाईस का चयन कर फोरवर्ड बटन ሯ क्लिक कर एक साथ तहसीलदार को फॉरवर्ड कर सकते हैं | स्क्रीन निम्नान्सार प्रदर्शित होगी :

| anag<br>Relief | ement<br>Depar | tment          |                   |                     | ENGLISH               | HINDI              |                   |                      | Welco   | ome 1007 🛛 🕋     |
|----------------|----------------|----------------|-------------------|---------------------|-----------------------|--------------------|-------------------|----------------------|---------|------------------|
|                |                |                | 1                 |                     | -                     | 1                  | **                | March 100            | 100     | Pro Co           |
|                | Kh             | asra List      |                   |                     |                       |                    |                   |                      |         | 62 🕼             |
| ► S            | now Para       | meters         |                   |                     |                       |                    |                   |                      | Rows    | Per Page Send to |
| Sea            | ison Co        | de - 2075-Khar | if ( 01/07/2018 T | o 30/09/2018 )      |                       |                    |                   |                      |         |                  |
| Β              | Sr.no          | Village Name   | Khasra No.        | Khasra Area(In Ha.) | Fill Farmer's Details | Fill Crops Details | Send To Tehsildar | Status               | Remarks | Work Trail       |
|                | 1              | Jaitpura       | 1                 | 0.330               | Edit Farmer Details   | Edit Crops Details | Send To Tehsiklar | Pending Fill Details |         |                  |
|                | 2              | Jaitpura       | 1                 | 0.330               | Edit Farmer Details   | Edit Crops Details | Send To Tehsiklar | Pending Fill Details |         |                  |
|                | 3              | Jailpura       | 2                 | 0.350               | Fil Farmer Details    | Fill Crops Details | Send To Tehsidar  | Pending Fill Details |         |                  |
| Β              | 4              | Jaitpura       | 3                 | 0.350               | Edit Farmer Details   | Edit Crops Details | Send To Tehsidar  | Pending Fill Details |         |                  |
|                | 5              | Jaitpura       | 4                 | 0.800               | Fill Farmer Details   | Fill Crops Details | Send To Tehsiklar | Pending Fill Details |         |                  |
|                | 6              | Jailpura       | 5                 | 0.400               | Fill Farmer Details   | Fill Crops Details | Send To Tehsildar | Pending Fill Details |         |                  |
|                | 7              | Jailpura       | 6                 | 0.450               | Fill Farmer Details   | Fill Crops Details | Send To Tehsidar  | Pending Fill Details |         |                  |
|                | 8              | Jaltpura       | 7                 | 0.020               | Fill Farmer Details   | Fil Crops Details  | Send To Tehsidar  | Pending Fill Details |         |                  |
|                | 9              | Jaitpura       | 0/1               | 0.300               | Fil Farmer Details    | FIL Crops Details  |                   | Pending Fill Details |         |                  |
|                | 10             | Jaitpura       | 8/2               | 0.400               | Fill Farmer Details   | Fill Crops Details |                   | Pending Fill Details |         |                  |
|                | 11             | Jailpura       | 9                 | 0.640               | Fill Farmer Details   | Fill Crops Details |                   | Pending Fill Details |         |                  |
| 1.00           | 12             | Jaibura        | 10                | 0.300               | Ell Farmer Details    | Ell Crona Details  |                   | Peopleo Ell Detals   |         |                  |

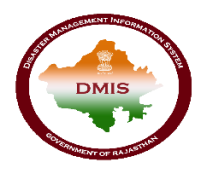

#### तहसीलदार उपयोगकर्ता

पटवारी उपयोगकर्ता द्वारा अग्रेषित किए गए आवेदन आगे की कार्रवाई के लिए तहसीलदार के इनबॉक्स में दिखाइ देंगे |

#### 1. डीएमआईएस पर उपयोगकर्ता का लॉगिन

किसानों को कृषि सहायता देने के लिए, तहसीलदार उपयोगकर्ता को "sso.rajasthan.gov.in" यूआरएल का उपयोग करके एसएसओआईडी के साथ लॉगिन करना है।

**चरण** 1: जब उपयोगकर्ता उपरोक्त यूआरएल दर्ज करता है, निम्न पेज एसएसओ पर लॉगिन करने के लिए प्रदर्शित होता हैं दिखता है।

| Rajasthan Single Sign On v2.9<br>One Digital Identity for all Applications |                                                                                           | English   हिन्दी                         |
|----------------------------------------------------------------------------|-------------------------------------------------------------------------------------------|------------------------------------------|
| G2G APPS                                                                   | Login                                                                                     | Registration                             |
| <b>1,ВЧ</b>                                                                | Digital Identity (SSOID/ Us                                                               | ername)                                  |
|                                                                            | Password                                                                                  |                                          |
| 1,38                                                                       | 2441 <sup>5</sup>                                                                         | 7 Enter Captcha                          |
| IDENTITIES                                                                 | Lo                                                                                        | ogin                                     |
|                                                                            | <ul> <li>I Forgot my Digital Identii</li> <li>I Forgot my Password. <u>Cli</u></li> </ul> | ty (SSOID). <u>Click Here</u><br>ck Here |

चरण 2: जब उपयोगकर्ता एसएसओ पर लॉगिन करने के लिए लॉगिन आई डी एवं पासवर्ड दर्ज करता है, तो एसएसओ डैशबोर्ड द्वारा प्रदान की जाने वाली सभी सेवाओं के आइकन दिखाई देते हैं। तहसीलदार उपयोगकर्ता को एसएसओ की जी 2 जी सेवाओं से "डीएमआईएस" आइकन चयन करना है।.

| -        | RAJASTHAN<br>GOVERNMENT O | I SINGLE SIGN-OP<br>F RAJASTHAN | N (SSO) 29                          |                                    | 8       | Shefu24methi (        | 7    |                                          |               | III 🗙          |
|----------|---------------------------|---------------------------------|-------------------------------------|------------------------------------|---------|-----------------------|------|------------------------------------------|---------------|----------------|
|          | Applications              | 🕈 Bill Payments 🧨               | Maintenance 🖓 🖵 De                  | weiopment                          |         |                       |      | SORT BY - Q                              | Quick Search  | SIMPLE VIEW    |
| <br>₹    | C                         | 2                               | Ľ                                   | C                                  |         | $\circ$               | 0    | ۲                                        | -             | 0              |
| ⊚        | DMIS                      | RECRUITMENT<br>PORTAL           | DMRD                                | ATTENDANCE<br>SYSTEM               | 3D CITY | APPLICATION<br>STATUS | ARD  | ARMS LICENCE                             | ARTISAN REG.  | ATTENDANCE MIS |
| اسل<br>م | ВС                        | भामाशाह<br>योजना<br>Bhamashah   | भामाशाह<br>योजना<br>BHAMASHAH AUDIT | भामाशाह<br>योजना<br>BHAMASHAH DEMO | ВНАЗНАН | BPAS                  | BRSY | Burnstork Swasther<br>Berne Kann<br>BSBY | BUSINESS REG. | CFC<br>CFC     |
|          | СНИХ                      |                                 | COINS,                              | CO-OPERATIVE<br>DEPARTMENT         |         | DASHBOARD             |      | DEVSTHAN                                 |               |                |
|          |                           |                                 | FRAZAAR                             | ethalb Recard                      | 6       |                       |      | Me-Library                               |               |                |
|          |                           |                                 |                                     |                                    | -       |                       |      | C SOIDIN'                                | - 2           | HELPDESK       |

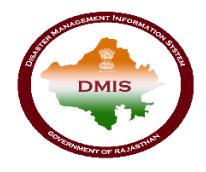

चरण 3: जब उपयोगकर्ता एसएसओ डैशबोर्ड से "डीएमआईएस" आइकन का चयन करता है, तो उपयोगकर्ता डीएमआईएस पोर्टल पर रीडायरेक्ट करेगा। डैशबोर्ड के बाये ओर मेनू बार प्रदर्शित होती हैं, जिसमे से तहसीलदार को मेनू>>एग्रीकल्चर रिलीफ>>विलेज खसरा लिस्ट का चयन करना है।

| Disaster<br>Management<br>& Relief Department |                                        | Welcome 1019 🖀 🔅   |
|-----------------------------------------------|----------------------------------------|--------------------|
| t Cattle Camp                                 | Agriculture Relief                     |                    |
| Agriculture Relief                            | Select District Tehsil : Select Tehsil | •                  |
| 😭 Village Khasra List                         |                                        |                    |
| Reports                                       | Proposal Count                         |                    |
|                                               | Request 6 Proposal Done 5              | Sanction Done<br>3 |

# 2. अनुरोध प्रस्तुत करें

चरण 4: तहसीलदार द्वारा उपरोक्त नेविगेसन का पालन करने के पश्च्यात निम्न स्क्रीन प्रदर्शित होगी

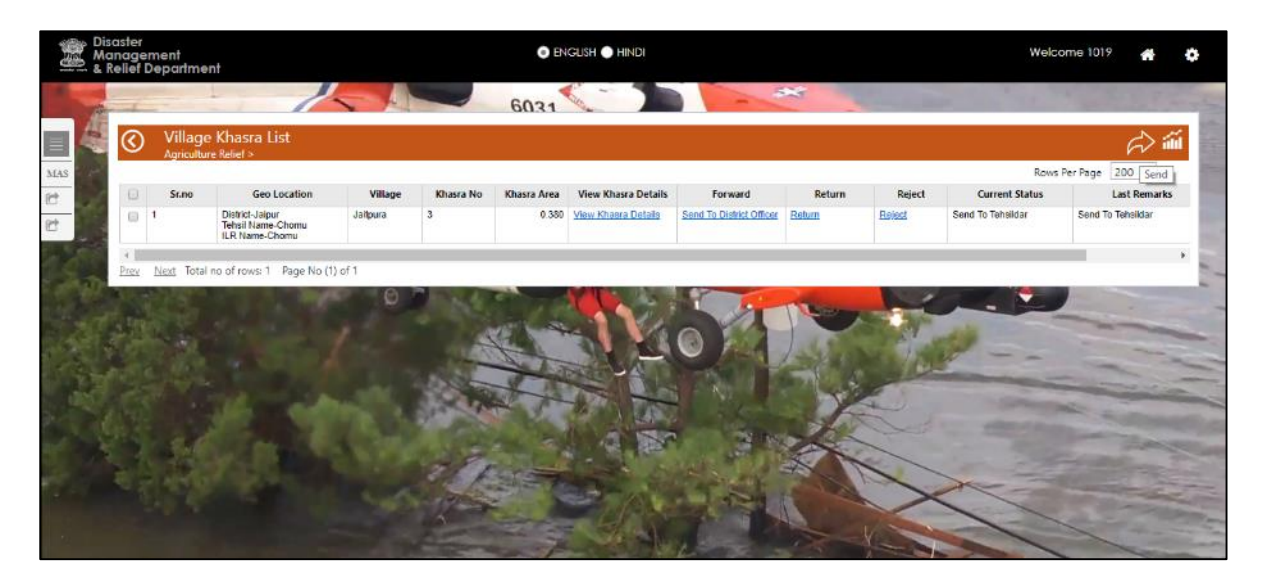

चरण 5: तहसीलदार द्वारा "व्यू खसरा डिटेल" लिंक बटन पर क्लिक करने पर पटवारी द्वारा दर्ज किया गया किसान तथा फसल का विवरण निम्नानुसार प्रदर्शित होगा

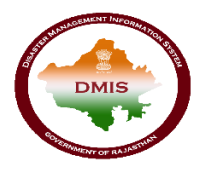

| View Khasr                              | a Details                                                   |                                                                                                    |                   |                                        |  |  |  |  |  |
|-----------------------------------------|-------------------------------------------------------------|----------------------------------------------------------------------------------------------------|-------------------|----------------------------------------|--|--|--|--|--|
| Khasra No.                              | 3                                                           | Ŧ                                                                                                    |                   |                                        |  |  |  |  |  |
| Area                                    |                                                             | 0.190                                                                                                  |                   |                                        |  |  |  |  |  |
| Jamabandi Details                       | लालचन्द्र बल्लाराम पि. मॅंगल<br>पि. मॅंगला जाति जाट सा. देह | ाउंग्<br>लचन्द्र बल्लाराम पि. मॅंगला जाति जाट सा. देह लालचन्द्र बल्लाराम<br>१. मॅंगला जाति जाट सा. देह |                   |                                        |  |  |  |  |  |
| irmer Detail                            |                                                             |                                                                                                    |                   |                                        |  |  |  |  |  |
| <u>*</u> .                              | 0h                                                          |                                                                                                    |                   |                                        |  |  |  |  |  |
| Farmer Name                             | Partial Total                                               | )<br>Land Holding (In Ha.)                                                                             | Bhamahsah Type    | Bhamahsah Card/ Ackr<br>No.            |  |  |  |  |  |
| 1 Sangu Devi                            | 626 100                                                     | 1.190                                                                                                  | Bhamashah No 🔻    | YOBBOSW                                |  |  |  |  |  |
| 2 Sangu Devi                            | 626 100                                                     | 1.190                                                                                                  | Bhamashah No 🔻    | YOBBOSW                                |  |  |  |  |  |
| Op Detail  Crop Type Cr Sericulture Kha | op Category Crop Na                                         | arne Sown Area (In Ha                                                                                  | a.) Damage Area(I | n Ha.) Crop<br>Loss(%)<br>1.000 100.00 |  |  |  |  |  |
|                                         |                                                             |                                                                                                    |                   |                                        |  |  |  |  |  |

तहसीलदार केवल इस विवरण को देख सकता हैं इसमें कोई परिवर्तन नहीं कर सकता |

चरण 6: जब तहसीलदार "रिटर्न" लिंक बटन पर क्लिक करता हैं तो निम्नानुसार पॉपअप प्रदर्शित होता हैं | इस पॉपअप में रिमार्क्स दर्ज कर "सबमिट" बटन पर क्लिक करने पर आवेदन पटवारी क पास लौट जाता हैं

| Disaster<br>Manag | r<br>ement<br>Departmen  |                                                                      | 🔇 🕥 Khasra                         | a WorkFlow           |                   |                   | Ê | Welco                         | me 1019 🔺                         | ¢                       |
|-------------------|--------------------------|----------------------------------------------------------------------|------------------------------------|----------------------|-------------------|-------------------|---|-------------------------------|-----------------------------------|-------------------------|
|                   | ) Village<br>Agriculture | Khasra List<br>Relief >                                              | District<br>ILR Name<br>Khasra No. | Jaipur<br>Chomu<br>3 | Tehsil<br>Village | Chomu<br>Jaitpura |   |                               | <i>À</i> 11                       | -Nester                 |
|                   | Sr.no                    | Geo Locat<br>District-Jaipur<br>Tehsil Name-Chorr<br>ILR Name-Chorro | Action*<br>Reason/ Remark*         | Return V             | Mark To           | Patwari           | • | Rows F<br>nt Status<br>sildar | Last Remarks<br>Send To Teheiklar |                         |
| Ener              | <u>Nixat</u> Total m     | o of rows: 1 Pag                                                     |                                    | Sub                  | mt                |                   |   |                               |                                   | A STATULE AND A STATULE |

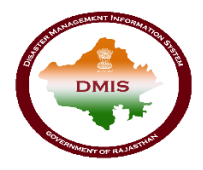

चरण 7: जब तहसीलदार "रिजेक्ट" लिंक बटन पर क्लिसक करता हैं तो निम्नानुसार प्रदर्शित पॉपअप में रिमार्क्स दर्ज कर तहसीलदार "सबमिट" बटन पर क्लिक करता हैं . इसक पश्च्यात आवेदन रिजेक्ट हो जायेगा |

| Load TStruct with QS                                            | 5 - Google Chrome                                  | anta onen Miran       | utid at R. Sam. Alasticia - 9005 (Bration - Balact                        | <br>a | × |
|-----------------------------------------------------------------|----------------------------------------------------|-----------------------|---------------------------------------------------------------------------|-------|---|
| Khasr                                                           | a WorkFlow                                         | act = opencentario    | ana ensimisarin') annone e rozo-koaccion e Reflect.                       |       | E |
| District<br>ILR Name<br>Khasra No<br>Action"<br>Reason/ Remark* | Bhilwara<br>Karoi Kalan<br>3/1<br>Reject<br>Reject | Tensi Viliage Mark To | Shëvara<br>Amba Kheri                                                     |       |   |
|                                                                 |                                                    |                       | Submit                                                                    |       |   |
|                                                                 |                                                    |                       |                                                                           |       |   |
|                                                                 |                                                    | _                     |                                                                           |       |   |
|                                                                 |                                                    | You                   | ur desktop is currently shared with aashishjain001@gmail.com Stop Sharing |       |   |

**चरण 8:** उपयोगकर्ता "सेंड टू डिस्ट्रिक्ट ऑफिसर" लिंक बटन पर क्लिक कर प्रत्येक रिकॉर्ड को जिला कार्यालय उपयोगकर्ता को फॉरवर्ड कर सकता हैं| उपयोगकर्ता रिकार्ड्स से सम्बंधित चेक बॉक्स का चयन कर एक से अधिक रिकार्ड्स का चयन कर फोरवर्ड बटन 🗭 क्लिक कर एक साथ जिला कार्यालय उपयोगकर्ता को फॉरवर्ड कर सकते हैं | स्क्रीन निम्नानुसार प्रदर्शित होगी :

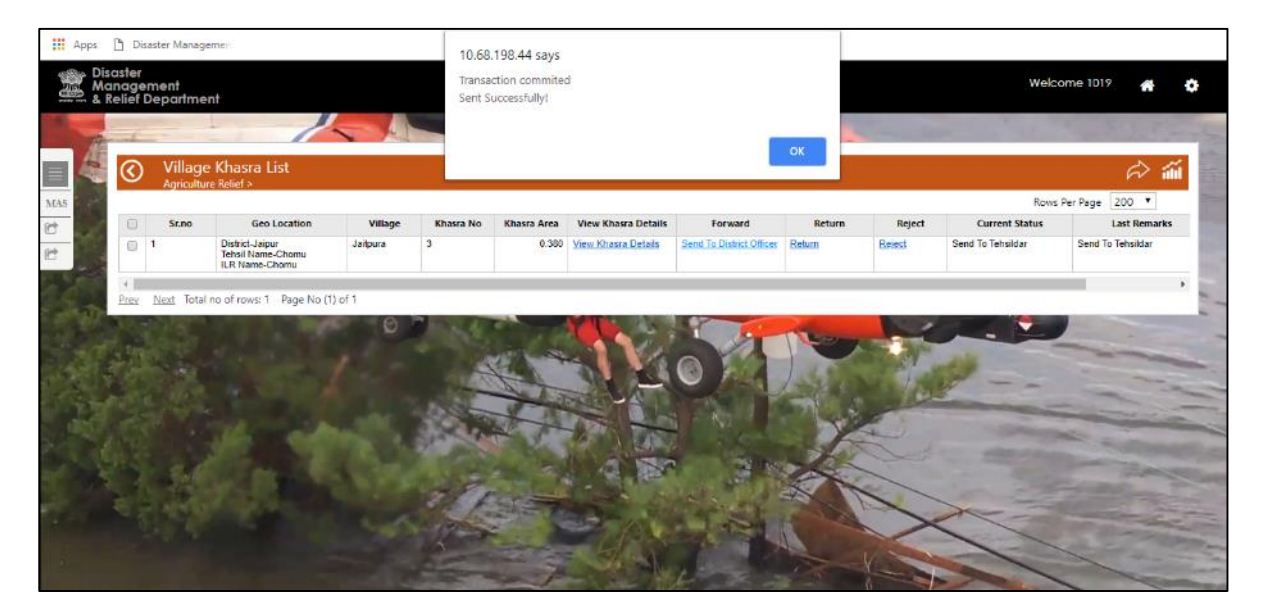

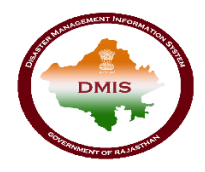

#### जिला कार्यालय उपयोगकर्ता

जब तहसीलदार उपयोगकर्ता जिला कार्यालय के उपयोगकर्ता को आगे की कार्रवाई के लिए रिकॉर्ड भेजता है तो जिला कार्यालय उपयोगकर्ता सबमिट किए गए रिकॉर्ड पर आवश्यक कार्रवाई करता है। रिकॉर्ड पर कार्रवाई करने के लिए, उपयोगकर्ता को डीएमआईएस आवेदन में लॉगिन करना होगा।

### 1. डीएमआईएस में उपयोगकर्ता लॉगिन

किसानों को कृषि सहायता देने के लिए, पटवारी उपयोगकर्ता को "sso.rajasthan.gov.in" यूआरएल का उपयोग करके एसएसओआईडी के साथ लॉगिन करना है।

चरण 1: जब उपयोगकर्ता उपरोक्त यूआरएल दर्ज करता है, निम्न पेज एसएसओ पर लॉगिन करने के लिए प्रदर्शित होता हैं|

| Rajasthan Single Sign On v29<br>One Digital Identity for all Applications |                                                                            | English   हिन्दी                                      |
|---------------------------------------------------------------------------|----------------------------------------------------------------------------|-------------------------------------------------------|
| G2G APPS                                                                  | Login                                                                      | Registration                                          |
| t,ВЧ                                                                      | Password                                                                   | Username)                                             |
| G2C/ G2B APPS                                                             | 2441                                                                       | 5 7 Enter Captcha 😂                                   |
|                                                                           |                                                                            | Login                                                 |
|                                                                           | <ul> <li>I Forgot my Digital Ide</li> <li>I Forgot my Password.</li> </ul> | ntity (SSOID). <u>Click Here</u><br><u>Click Here</u> |

चरण 2: जब एसएसओ पर उपयोगकर्ता लॉगिन होता है, तो डैशबोर्ड एसएसओ द्वारा प्रदान की जाने वाली सभी सेवाओं के आइकन के साथ दिखाता है। जिला अधिकारी उपयोगकर्ता को एसएसओ की जी 2 जी सेवाओं से ''डीएमआईएस'' आइकन का चयन करना है।

| -         | RAJASTHAN<br>GOVERNMENT O | I SINGLE SIGN-ON<br>FRAJASTHAN    | N (SSO) 29               |                                   | 8              | Shefu24methi (        | 7          |                                          |                  | III 🗙                       |
|-----------|---------------------------|-----------------------------------|--------------------------|-----------------------------------|----------------|-----------------------|------------|------------------------------------------|------------------|-----------------------------|
|           | Applications              | र Bill Payments 🗲                 | Maintenance 🕞 🖵 De       | velopment                         |                |                       | 1          | SORT BY - Q                              | Quick Search     | SIMPLE VIEW                 |
| <br>₹     | 0                         |                                   | <b>_</b>                 | L <sup>D</sup>                    |                | $\odot$               | 0          | 3                                        | -                | C                           |
| ⊚         | DMIS                      | RECRUITMENT<br>PORTAL             | DMRD                     | ATTENDANCE<br>SYSTEM              | 3D CITY        | APPLICATION<br>STATUS | ARD        | ARMS LICENCE                             | ARTISAN REG.     | ATTENDANCE MIS              |
| Lill<br>C | C                         | र्ट्स<br>भामाशाह<br>योजना         | ध्ये<br>भामाशाह<br>योजना | र्थ <u>छि</u><br>मामाशाह<br>योजना | L              | (BPAS)                | BRSY       | Dermoltzk Saardhae<br>Dermoltzk Saardhae | Ē                | 0                           |
|           | BC                        | BHAMASHAH                         | BHAMASHAH AUDIT          | BHAMASHAH DEMO                    | BHASHAH        | BPAS                  | BRSY       | BSBY                                     | BUSINESS REG.    | CFC                         |
|           | C                         | C                                 | COINS                    |                                   | L              | C                     |            | Receiption of the second                 | C                |                             |
|           | CHMS                      | CMRF                              | COINS                    | CO-OPERATIVE<br>DEPARTMENT        | CROWD SOURCING | DASHBOARD             | DCEAPP     | DEVSTHAN                                 | DIGITAL LIBRARY  | DIGITAL VISITOR<br>REGISTER |
|           | ۲                         | Ľ                                 |                          | ethealth Record                   | L              | <b>N</b>              |            | Me-Library                               |                  | -                           |
|           | DRUG CONTROL              | DRUG CONTROL<br>ORGANIZATION(DCO) | EBAZAAR                  | EHR                               | EID            | E-LEARNING            | ELECTRICAL | E-LIBRARY                                | EMITRA HACKATHON | E-MITRA MIS                 |
|           | -                         | 1                                 |                          | . ele.                            | -              | -                     | -          |                                          | - 🕋              | HELPDESK                    |

चरण 3: जब उपयोगकर्ता एसएसओ डैशबोर्ड से डीएमआईएस आइकन का चयन करता है, तो उपयोगकर्ता डीएमआईएस पोर्टल पर रीडायरेक्ट करेगा। डैशबोर्ड पर, पृष्ठ बार के बाईं पैनल पर मेनू बार प्रदान किया जाता है। जिला कार्यालय उपयोगकर्ता को कार्यवाही कार्रवाई करने के लिए मेनू >> एग्रीकल्चर रिलीफ >> विलेज खसरा लिस्ट का चयन करना है।

| Management<br>& Relief Department                     |                    | ENGLISH HINDI                    | Welcom             | e do_bhilwara 🛛 👫 🧔 |
|-------------------------------------------------------|--------------------|----------------------------------|--------------------|---------------------|
| tt Cattle Camp                                        | Agriculture Relief | 6031                             | 5×                 | a series            |
| AR Agriculture Relief CCR Village Khasra List Reports | Select District    | Tehsil :                         | Select Tehsil      | •                   |
|                                                       | Request<br>11      | Proposal Count<br>Approved<br>11 | Proposal Done<br>9 | Sanction Done<br>0  |

# 2. अनुमोदन के लिए अनुरोध

चरण 4: जब उपरोक्त नेविगेशन का पालन करने के बाद जिला कार्यालय उपयोगकर्ता डीएमआईएस आवेदन पर जाता है, तो नीचे दी गई स्क्रीन दिखाई देती है:

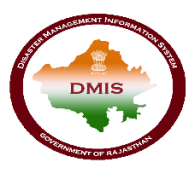

| Aanagement<br>Relief Department                                    |                |             |             |                     | guŝh 🌒 hindi                                                                                                    |        |        |                                         | Welcome do_bhilwar                                                                                                    | •                                                                                                    |
|--------------------------------------------------------------------|----------------|-------------|-------------|---------------------|----------------------------------------------------------------------------------------------------|--------|--------|-----------------------------------------|----------------------------------------------------------------------------------------------------|----------------------------------------------------------------------------------------------------|
|                                                                    | -              |             |             | 6031                |                                                                                                    |        | 335    | Street, Square,                         | and the second                                                                                                    | 1.2                                                                                                    |
| Village Kha                                                        | asra List      |             |             |                     |                                                                                                    |        |        |                                         |                                                                                                    | Ŕ                                                                                                    |
|                                                                    |                |             |             |                     |                                                                                                    |        |        |                                         | Rows Per Page                                                                                                    | 200 •                                                                                                    |
| Geo Location                                                       | Village        | Khasra No   | Khasra Area | View Khasra Details | Forward                                                                                                    | Return | Reject | Current Status                          | Last Remarks                                                                                                    | Work Tra                                                                                                    |
| District-Bhilwara<br>Tehsil Name-Bhilwara<br>ILR Name-Mahuwa Kalan | Akola          | 3           | 1.190       | View Khasra Details | Approved                                                                                                    | Beturn | Reject | Send to District Officer                | Send To District Officer                                                                                                    | View Histor                                                                                                    |
| Prev Next Total no of                                              | rows: 1 Page 1 | Vo (1) of 1 |             |                     |                                                                                                    |        |        |                                         |                                                                                                    |                                                                                                    |
| No and a second                                                    |                | 1000        |             | 4 - 10              |                                                                                                    | 1      | -      |                                         |                                                                                                    |                                                                                                    |
| 131                                                                |                |             |             | MI ST               |                                                                                                    | 0      |        | AS AL                                   | 4                                                                                                    | -                                                                                                    |
|                                                                    |                |             | 2           | The state           | AL-                                                                                                    |        | Jak    | and I made                              |                                                                                                    |                                                                                                    |
|                                                                    |                |             | 1.06.00     | 2                   | the second second second second second second second second second second second second second second second se |        |        |                                         |                                                                                                    | and the second second s |
|                                                                    |                |             |             | Mart 1              |                                                                                                    | 3 Roll |        | all all all all all all all all all all |                                                                                                    | -                                                                                                    |
|                                                                    |                |             |             | Per 1               |                                                                                                    |        |        | R                                       | - Contraction of the local division of the local division of the l |                                                                                                    |
|                                                                    |                |             |             |                     |                                                                                                    |        |        | K                                       |                                                                                                    |                                                                                                    |
|                                                                    |                |             |             |                     |                                                                                                    |        |        |                                         |                                                                                                    |                                                                                                    |
|                                                                    |                |             |             |                     |                                                                                                    |        |        |                                         |                                                                                                    | A State of the state of the sta |
|                                                                    |                |             |             |                     |                                                                                                    |        |        |                                         |                                                                                                    | A A A A A A A                                                                                                    |

चरण 5: जिला कार्यालय उपयोगकर्ता "व्यू खसरा डिटेल" लिंक बटन पर क्लिक करेगा जिसके द्वारा जिला कार्यालय उपयोगकर्ता किसान और फसल का विवरण देख सकता है जिसे पटवारी द्वारा अपडेट किया गया है और तहसीलदार द्वारा फॉरवर्ड किया गया है। निम्नलिखित स्क्रीन दिखाई देगी:

| $\bigotimes$ | View Khasr        | a Details                   | i                                  |                             |                   |                         |
|--------------|-------------------|-----------------------------|------------------------------------|-----------------------------|-------------------|-------------------------|
| к            | hasra No.         | 3                           |                                    | Ŧ                           |                   |                         |
| A            | rea               |                             |                                    | 0.190                       |                   |                         |
| Ja           | amabandi Details  | लालचन्द बल<br>पि. मॅंगला जा | ताराम पि. मॅंगला<br>ति जाट सा. देह | जाति जाट सा. देह लालचन्द बल | ताराम<br>//       |                         |
| Fari         | mer Detail        |                             |                                    |                             |                   | ^                       |
| ×            |                   |                             |                                    |                             |                   |                         |
|              | Farmer Name       | Shared Lan<br>Partial       | d Area (1/2)<br>Total              | Land Holding (In Ha.)       | Bhamahsah Type    | Bhamahsah Card/ Acknor  |
| 1            | Sangu Devi        | 626                         | 100                                | 1.190                       | Bhamashah No 🔻    | YOBBOSW                 |
| 2            | Sangu Devi        | 626                         | 100                                | 1.190                       | Bhamashah No 🔻    | YOBBOSW                 |
| ۰<br>Cro     | p Detail          |                             |                                    |                             |                   |                         |
| X            |                   |                             |                                    |                             |                   |                         |
|              | Crop Type Cro     | p Category                  | Crop Na                            | me Sown Area (In Ha         | a.) Damage Area(I | In Ha.) Crop<br>Loss(%) |
| 1            | Sericulture 🔻 Kha | rif 🔻                       | Tussar                             | • 1.                        | 000               | 1.000 100.00            |
|              |                   |                             |                                    |                             |                   |                         |

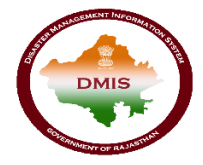

जिला कार्यालय उपयोगकर्ता पटवारी द्वारा जोड़े गए विवरण को केवल देख सकते हैं अपडेट नहीं कर सकते हैं।

चरण 6: जब जिला कार्यालय उपयोगकर्ता रिटर्न लिंक बटन पर क्लिक करेगा तो एक पॉप अप दिखाया जाएगा जिसमें जिला अधिकारी टिप्पणी दर्ज करेगा और सबमिट पर क्लिक करेगा। उसके बाद आवेदन तहसीलदार को स्थानांतरित कर दिया जाएगा। निम्नलिखित स्क्रीन दिखाई देगी:

|                                    | () () Khasra    | a WorkFlow          |         |           | 6 |                          |              |
|------------------------------------|-----------------|---------------------|---------|-----------|---|--------------------------|--------------|
| Village Khasra I                   |                 | -                   |         |           |   |                          | r> 🐔         |
| 2                                  | District        | Bhilwara            | Tensil  | Bhilwara  |   | Rows Per Page            | 200 •        |
| Geo Location                       | ILR Name        | Mahuwa Kalan        | Village | Akola     |   | Last Remarks             | Work Trail   |
| District-Bhilwara Akol             | Khasra No.      | 3                   |         |           |   | Send To District Officer | View History |
| ILR Name-Mahuwa Kalan              | Action"         | Return              | Mark To | Tehsildar | • |                          |              |
| 1<br>Prey Next Total no of rows: 1 | Reason/ Remark* | Return to Tehsildar |         |           |   |                          | ×            |
| AND AND                            |                 |                     |         |           |   | 1                        |              |
|                                    |                 | Sub                 | mit     |           |   |                          |              |
|                                    |                 |                     | 1. 184  |           |   |                          |              |

चरण 7: जब जिला कार्यालय उपयोगकर्ता अस्वीकृत लिंक बटन पर क्लिक करेगा तो एक पॉप अप दिखाया जाएगा जिसमें जिला अधिकारी टिप्पणी दर्ज करेगा और सबमिट पर क्लिक करेगा। उसके बाद आवेदन अस्वीकार कर दिया जाएगा। निम्नलिखित स्क्रीन दिखाई देगी:

| <ul> <li>Load TStruct with QS</li> <li>Not secure   10</li> </ul> | - Google Chrome<br>0.68.198.44/dmrdtest/aspx/tstruct.aspx?ac | t=open&transi                | id=tkflw&tm_skhdrid=10954&action=Reject                                  | ٥        | × |
|-------------------------------------------------------------------|--------------------------------------------------------------|------------------------------|--------------------------------------------------------------------------|----------|---|
| () () Khasra                                                      | WorkFlow                                                     |                              |                                                                          |          | 8 |
| Diatrict<br>ILR Name<br>Khasra No.<br>Action*<br>Reason/Remark*   | Bhiwara<br>Karol Kalan<br>3/1<br>Reject<br>Reject            | Tehsil<br>Village<br>Mark To | Bhilwara<br>Amba Kheri<br>•                                              |          |   |
|                                                                   |                                                              | 6                            | Submit                                                                   |          |   |
|                                                                   | 1 5 ÷ ×1 • 4 € 1                                             | You                          | r desktop is currently shared with aashishjain001@gmail.com Stop Sharing | 10:51 PM | Ş |

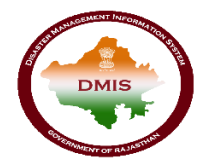

चरण 8: जिला कार्यालय उपयोगकर्ता स्वीकृति लिंक बटन पर क्लिक करके तहसीलदार द्वारा फॉरवर्ड एप्लीकेशन को अनुमोदित करता है, निम्नलिखित स्क्रीन दिखाई देगी :

| anage<br>Relief [ | ment<br>Departmen      | it                                                                 |         | Sent S    | uccessfully! |                     |         |        | -      | Welcome do               | ,bhilwara 🔺               |
|-------------------|------------------------|--------------------------------------------------------------------|---------|-----------|--------------|---------------------|---------|--------|--------|--------------------------|---------------------------|
| 3                 | Village<br>Agriculture | Khasra List<br>e Relief >                                          |         |           |              |                     |         | ок     |        |                          | r) ;                      |
| 101               | Sr.no                  | Geo Location                                                       | Village | Khasra No | Khasra Area  | View Khasra Details | Forward | Return | Reject | Rows<br>Current Status   | Per Page 200  Last Remark |
|                   | 1                      | District-Shilwara<br>Tehsil Name-Shilwara<br>ILR Name-Mahuwa Kalan | Akola   | 3         | 1.190        | View Khasra Details | Annoved | Return | Reject | Send to District Officer | Send To District Office   |
|                   |                        |                                                                    |         |           | - la         |                     |         | 100    | Star . |                          |                           |

## 3. स्वीकृति निर्माण

चरण 9: डैशबोर्ड पर, जिला कार्यालय उपयोगकर्ता को स्वीकृति बनाने के लिए मेनू >> सेंशन >> एग्रीकल्चर सेंशन जेनरेशन का चयन करना होगा।

| Disaster<br>Management<br>& Relief Department                                       |                    | ) English () Hindi | Welco              | ome do_bhilwara 🛛 🐣 🔅 |
|-------------------------------------------------------------------------------------|--------------------|--------------------|--------------------|-----------------------|
| tự Cattle Camp                                                                      | Agriculture Relief | 6031               | **                 | a the first the       |
| AR<br>CCR<br>District :                                                             | Select District    | Tehsil :           | Select Tehsil      |                       |
| Sanction Agriculture Sanction Generation                                            |                    | Proposal Count     |                    |                       |
| Automate Sanction Centeration<br>Cattle Camp Sanction Generation<br>Sanction Report | Request<br>11      | Approved<br>11     | Proposal Done<br>9 | Sanction Done<br>O    |

चरण 10: उपरोक्त नेविगेशन का पालन करने के बाद, निम्न स्क्रीन जिला कार्यालय उपयोगकर्ता के लॉगिन पर दिखायी देती है:

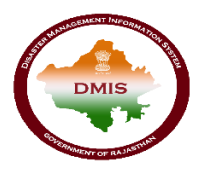

| -            |                                                                                                    | 1                                                                                                    |                                                                                                    | 6031        |        |                                                                                                    | 223               | State of the other              | and the                                                                                                    | 22                |
|--------------|----------------------------------------------------------------------------------------------------|----------------------------------------------------------------------------------------------------|----------------------------------------------------------------------------------------------------|-------------|--------|----------------------------------------------------------------------------------------------------|-------------------|---------------------------------|----------------------------------------------------------------------------------------------------|-------------------|
| $\bigotimes$ | Agriculture Sa<br>Sanction >                                                                                                    | nction Generati                                                                                                    | on                                                                                                    |             |        |                                                                                                    |                   |                                 | <b>ii</b> (                                                                                                    | 1 😥               |
| ▶ Sh         | how Parameters                                                                                                    |                                                                                                    |                                                                                                    |             |        |                                                                                                    |                   |                                 | Rows P                                                                                                    | er Page 200       |
|              | District                                                                                                    | Tehsil                                                                                                    | Total Patwa                                                                                                    | Total Villa | age    | Total Farmers                                                                                                    | Assistance Amount | Status                          | View Details                                                                                                    |                   |
|              | Bhilwara                                                                                                    | Bhilwara                                                                                                    |                                                                                                    | 2           | z      | 2                                                                                                    | 0.720             | Prepare for Sanction Generation | View Details                                                                                                    |                   |
| Prev         | Next Total no of rows:                                                                                                    | 1 Page No (1) of 1                                                                                                    |                                                                                                    |             |        |                                                                                                    |                   |                                 |                                                                                                    |                   |
| -            | and the second second se | and the second second se |                                                                                                    |             | AL AND | and the second second se |                   | and the second second           | A COLORED                                                                                                    | 1000              |
|              |                                                                                                    |                                                                                                    | And and the owner of the owner of the owner of the owner of the owner of the owner owner owner owner owner owne |             |        | ALC: NOT THE OWNER.                                                                                                    |                   | - Constant of the second        | ALC: NOT THE OWNER OF THE OWNER OF THE OWNER OWNER OF THE OWNER OF THE OWNER OWNER OWNER OWNER OWNER OWNE | the second second |
|              |                                                                                                    |                                                                                                    | 07 10                                                                                                    |             | C.     | A MARY                                                                                                    | to man            | 122                             |                                                                                                    | -                 |
|              |                                                                                                    |                                                                                                    | 0.0                                                                                                    |             | 1      |                                                                                                    | AR                |                                 |                                                                                                    |                   |
|              |                                                                                                    |                                                                                                    | 0                                                                                                    |             | 1      |                                                                                                    |                   | Charles and                     |                                                                                                    |                   |
|              |                                                                                                    |                                                                                                    | 0                                                                                                    |             | 1      | 40                                                                                                    |                   | and and                         |                                                                                                    | 1.1               |
|              |                                                                                                    |                                                                                                    | 0                                                                                                    |             |        | 40                                                                                                    |                   | a se                            |                                                                                                    | 11.1              |
|              |                                                                                                    |                                                                                                    |                                                                                                    |             |        | 10                                                                                                    | P                 |                                 |                                                                                                    | Self 1            |
|              |                                                                                                    |                                                                                                    | 0                                                                                                    |             |        | 0                                                                                                    |                   |                                 |                                                                                                    | a and a           |
|              |                                                                                                    |                                                                                                    | 0                                                                                                    |             |        | 0                                                                                                    |                   |                                 |                                                                                                    | N. C. W. I.       |
|              |                                                                                                    |                                                                                                    |                                                                                                    |             |        | 0                                                                                                    |                   |                                 |                                                                                                    | Mann'             |

उपर्युक्त स्क्रीन तहसीलदार द्वारा अनुमोदित सभी आवेदनों की सूची दिखती है और जिनकी स्वीकृति जिला कार्यालय उपयोगकर्ता द्वारा बनाई जा सकती है।

चरण 11: पटवारी द्वारा किए गए आवेदन के विवरण को देखने के लिए, जिला कार्यालय उपयोगकर्ता "व्यू डिटेल्स" लिंक बटन पर क्लिक करेगा:

| celler De | ent<br>epartment |              |               | ENGLISH      | HINDI        |            |           |             | Welcome do_bhil   | iwara     |
|-----------|------------------|--------------|---------------|--------------|--------------|------------|-----------|-------------|-------------------|-----------|
| -         | 2 - 17           | /            |               | 6031         |              | - 333      |           | a line      | 1000              | 1         |
| $\odot$   | Agriculture      | Sanction De  | tails         |              |              |            |           |             |                   | ۵.        |
| _         |                  |              |               |              |              |            |           |             | Rows Per P        | Page 200  |
| Sr.no     | Patwar Name      | Village Name | Farmer Name   | Bhamashah Id | Aadhaar Id   | Total Area | Sown Area | Damage Area | Assistance Amount |           |
| 1         | Tioli            | Amba Kheri   | Kailash Chand | YSADBOG      | 471484432943 |            | 5         | 5           | 0.360             |           |
| 2         | Tiloli           | Amba Kheri   | Rameshvan     | YSADBOG      | 249684914387 |            | 5         | 5           | 0.360             |           |
|           |                  | 100          | 00            | 2            |              | ar         | 2         | Nº.         |                   |           |
|           |                  |              | 0             |              | 10           | 4P         |           | A COLOR     |                   | 1         |
|           |                  |              | ° ,           |              | 20           | P          |           | -           |                   | 2 11 1    |
|           |                  |              | 0             |              | 10           | P          |           |             |                   | all 1     |
|           |                  |              | 0             |              | 10           |            |           | X           |                   | Charlen ! |

उपरोक्त स्क्रीन में जिला कार्यालय उपयोगकर्ता पटवार का नाम, गांव का नाम, किसान का नाम, भामाशाह आईडी, आधार आईडी और क्षेत्र से संबंधित विवरण देख सकता है।

चरण 12: जिला कार्यालय उपयोगकर्ता एप्लिकेशन से संबंधित चेक बॉक्स पर क्लिक करके स्वीकृति बनाएगा और स्क्रीन के ऊपरी दाएं भाग पर 🛅 आइकन पर क्लिक करेगा। आइकन पर क्लिक करने के बाद स्वीकृति का स्टेटस ''स्वीकृति जरी करने के लिए तैयार है'' हो जायेगा, निम्नलिखित स्क्रीन दिखाई देगी :

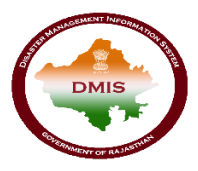

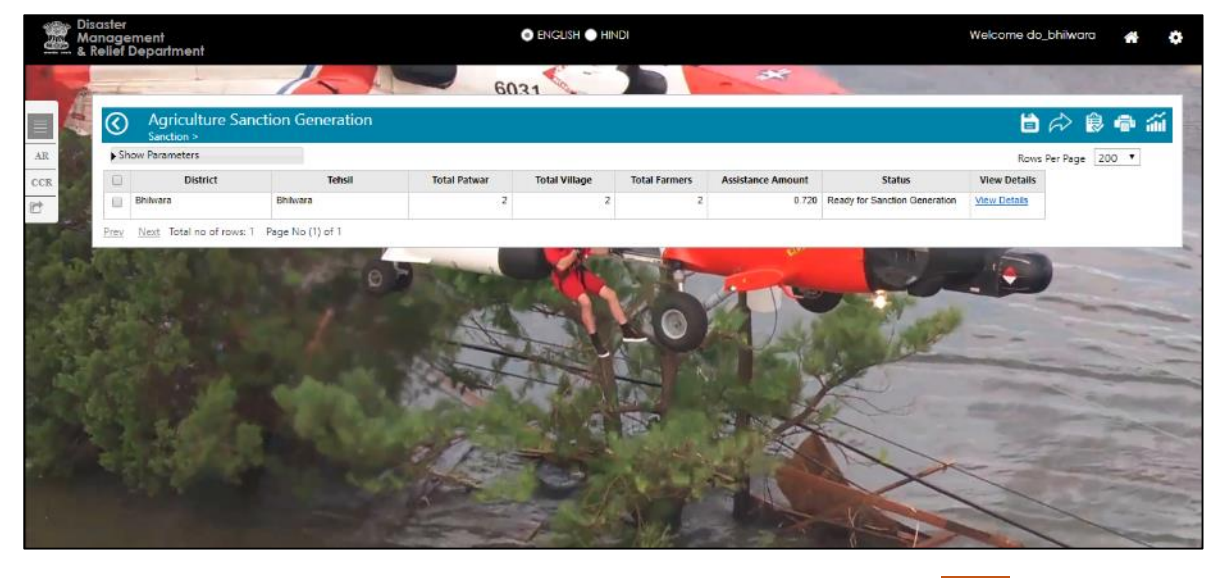

**चरण 13** : जिला कार्यालय उपयोगकर्ता सम्बंधित चेकबॉक्स का चयन कर ( २०००) लिंक पर क्लिक कर स्वीकृति जारी कर सकता हैं। स्क्रीन निम्नानुसार प्रदर्शित होगी :

| © (>        | Generate Sancti                                                    | on                                          |                                                                              |                                                                               |                                            |                                 | <b>a</b> |
|-------------|--------------------------------------------------------------------|---------------------------------------------|------------------------------------------------------------------------------|-------------------------------------------------------------------------------|--------------------------------------------|---------------------------------|----------|
| Sche        | me Name*                                                           | Agriculture                                 | Ŧ                                                                            | Sanction No.                                                                  | Auto                                       |                                 |          |
| File F      | Reference No."                                                     |                                             |                                                                              | Sanction Date*                                                                | 12/10/2018                                 |                                 |          |
| Subje       | act                                                                | कृषि उपज ख़राबा राहर                        | न सहायता स्वीकृति                                                            |                                                                               |                                            |                                 |          |
| Body        |                                                                    | आपदा प्रबंधन, सहायत<br>कृषि उपज ख़राबा (लघु | । एवं नागरिक सुरक्षा विभाग, राजस्थान,<br>एवं सीमान्त कृषकों) हेतु राहत सहायर | जयपुर की अनुपालना में अभाव संवत् 2075 रं<br>११ की स्वीकृति प्रदान की जाती है। | ाँ गम्भीर सूखाग्रस्त घोषित अभावग्रस्त क्षे | त्र में अवस्थित निम्नांकित<br>४ |          |
| Foote       | ar(Direction of State Govt.)                                       | कृषि उपज ख़राबा राहर                        | त सहायता स्वीकृति के लिये राहत सहा                                           | यता के सम्बन्ध में निम्न दिशा-निर्देशों की पालना                              | सुनिश्चित करनी होगीः                       |                                 |          |
| Rema        | ark                                                                |                                             |                                                                              |                                                                               |                                            |                                 |          |
| Sanct       | ion Work Detail                                                    |                                             |                                                                              |                                                                               |                                            |                                 | ^        |
| <b>Ž</b> ., |                                                                    |                                             |                                                                              |                                                                               |                                            |                                 |          |
|             | Geo Loca                                                           | ation                                       | Proposal Detail                                                              | Proposal Am                                                                   | ount                                       |                                 |          |
| © 1         | District-Bhilwara<br>Tehsil Name-Bhilwara<br>Patwar-2<br>Village-2 |                                             | Total Farmer- 2                                                              | Total Assessment Amount -                                                     | 72                                         |                                 |          |
|             |                                                                    |                                             |                                                                              |                                                                               |                                            |                                 |          |
|             |                                                                    |                                             |                                                                              |                                                                               |                                            |                                 |          |
|             |                                                                    |                                             |                                                                              |                                                                               |                                            |                                 |          |
|             |                                                                    |                                             |                                                                              |                                                                               |                                            |                                 |          |
| Sanct       | ion Amount                                                         |                                             |                                                                              |                                                                               |                                            |                                 | ^        |
| Total S     | Sanction Amount (In Lakh)                                          |                                             | 0.72000                                                                      |                                                                               |                                            |                                 |          |
|             |                                                                    |                                             |                                                                              | Generate Sanction                                                             |                                            |                                 |          |
|             |                                                                    |                                             |                                                                              |                                                                               |                                            |                                 |          |

:

चरण 14 : जिला कार्यालय उपयोगकर्ता फ़ाइल संदर्भ संख्या और टिप्पणी दर्ज करेगा और " जेनरेट सेंग्सन " बटन पर क्लिक करेगा। " जेनरेट सेंग्सन " बटन पर क्लिक करने के बाद चयनित रिकाईस की स्वीकृति जेनरेट हो जाती है, निम्नलिखित स्क्रीन दिखाई देगी :

| Dashboard v.1.0   Adi D Payment R javascript - jQuery cc | 10.68.198.44 says<br>Generate Sanction Saved (Sanction NoAS/AGRI/2018/0000021<br>OK | azycorp a Co: |
|----------------------------------------------------------|-------------------------------------------------------------------------------------|---------------|
| Total Sanction Amount (in Lakh) 0                        | .72000<br>Generate Sanction                                                         |               |

चरण 15: जब जिला कार्यालय उपयोगकर्ता मेनू>>सेंशन>>सेंशन रिपोर्ट नेविगेशन का पालन करता हैं तो सभी आदेशो से सम्बंधित रिकॉर्ड प्रदर्शित होते हैंस्क्रीन निम्नानुसार हैं .

| Scheme      | District          | Sanction No.         | File Reference No. | Sanction Date | Sanction Amount (in Lakh) | Draft Sanction | Approved Sanction | F-Sign | lows Per Page 2 |
|-------------|-------------------|----------------------|--------------------|---------------|---------------------------|----------------|-------------------|--------|-----------------|
| Agriculture | Bhilwara          | AS/AGRI/2018/0000013 | 54432432432        | 04/10/2018    | 0.36000                   | View           |                   |        |                 |
| Agriculture | Bhilwara          | AS/AGRI/2018/0000019 | 543543543543543    | 08/10/2018    | 0 36000                   | View           |                   |        | i               |
| Agriculture | Bhilwara          | AS/AGRI/2018/0000020 | 4564               | 11/10/2018    | 0.27200                   | View           |                   |        |                 |
| Agriculture | Bhiwara           | AS/AGRI/2018/0000021 | 12345              | 12/10/2018    | 0.72000                   | Mew            |                   |        |                 |
| Grand Total |                   |                      |                    |               | 1.71200                   |                |                   |        | 1               |
| Erey Next   | Total no of rows: | 4 Page No (1) of 1   |                    |               |                           |                | A la              | and a  | A A A           |

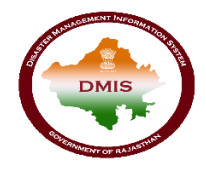

#### कलेक्टर उपयोगकर्ता

जब जिला कार्यालय उपयोगकर्ता कलेक्टर को आगे की कार्रवाई के लिए रिकॉर्ड भेजता है तो जिला कलेक्टर किए गए रिकॉर्ड पर आवश्यक कार्रवाई करता है। रिकॉर्ड पर कार्रवाई करने के लिए, उपयोगकर्ता को डीएमआईएस आवेदन में लॉगिन करना होगा।

#### 1. डीएमआईएस पर उपयोगकर्ता का लॉगिन

किसानों को कृषि सहायता देने के लिए, कलेक्टर उपयोगकर्ता को "sso.rajasthan.gov.in" यूआरएल का उपयोग करके एसएसओआईडी के साथ लॉगिन करना है।

**चरण** 1: जब उपयोगकर्ता उपरोक्त यूआरएल दर्ज करता है, निम्न पेज एसएसओ पर लॉगिन करने के लिए प्रदर्शित होता हैं दिखता है।

| Rajasthan Single Sign On v29<br>One Digital Identity for all Applications |                                                                                      | English   हिन्दी                                       |
|---------------------------------------------------------------------------|--------------------------------------------------------------------------------------|--------------------------------------------------------|
| G2G APPS                                                                  | <b>Login</b><br>Digital Identity (SSOID/ L                                           | Registration                                           |
| G2C/ G2B APPS                                                             | Password 2 4 4 1 <sup>5</sup>                                                        | 7 Enter Captcha 😋                                      |
| IDENTITIES                                                                | <ul> <li>I Forgot my Digital Iden</li> <li>I Forgot my Password. <u>5</u></li> </ul> | Login<br>tity (SSOID). <u>Click Here</u><br>Click Here |

चरण 2: जब उपयोगकर्ता एसएसओ पर लॉगिन करने के लिए लॉगिन आई डी एवं पासवर्ड दर्ज करता है, तो एसएसओ डैशबोर्ड द्वारा प्रदान की जाने वाली सभी सेवाओं के आइकन दिखाई देते हैं ।कलेक्टर उपयोगकर्ता को एसएसओ की जी 2 जी सेवाओं से "डीएमआईएस" आइकन चयन करना है।.

| -     | RAJASTHAN<br>GOVERNMENT O | I SINGLE SIGN-ON<br>F RAJASTHAN   | N (SSO) 29                          |                                     | 8              | Shefu24methi (        | 7          |                    |                  | III 🗙                       |
|-------|---------------------------|-----------------------------------|-------------------------------------|-------------------------------------|----------------|-----------------------|------------|--------------------|------------------|-----------------------------|
|       | A Applications            | र Bill Payments 🗲                 | Maintenance 🕞 🖵 De                  | velopment                           |                |                       | 0          | SORT BY - Q        | Quick Search     | SIMPLE VIEW                 |
| <br>₹ | C                         |                                   | <b>_</b>                            | L <sup>D</sup>                      |                | $\odot$               | C          | 3                  | -                |                             |
| ⊚     | DMIS                      | RECRUITMENT<br>PORTAL             | DMRD                                | ATTENDANCE<br>SYSTEM                | 3D CITY        | APPLICATION<br>STATUS | ARD        | ARMS LICENCE       | ARTISAN REG.     | ATTENDANCE MIS              |
| ۱     | C                         | र्ट्स<br>भामाशाह<br>योजना         | भी दि <u>दि</u><br>भामाशाह<br>योजना | र् <u>श्</u> रि<br>भामाशाह<br>योजना | L              |                       | BRSY       | Brene Vain         | F                | O                           |
|       | BC                        | BHAMASHAH                         | BHAMASHAH AUDIT                     | BHAMASHAH DEMO                      | BHASHAH        | BPAS                  | BRSY       | BSBY               | BUSINESS REG.    | CFC                         |
|       | C                         | C                                 | COINS                               |                                     | 므              | C                     | 0          | RECENT<br>tree for | C                |                             |
|       | CHMS                      | CMRF                              | COINS                               | CO-OPERATIVE<br>DEPARTMENT          | CROWD SOURCING | DASHBOARD             | DCEAPP     | DEVSTHAN           | DIGITAL LIBRARY  | DIGITAL VISITOR<br>REGISTER |
|       | ۲                         | Ľ                                 |                                     | ethealth Record                     | L              | <b>N</b>              |            | Me-Library         |                  | -                           |
|       | DRUG CONTROL              | DRUG CONTROL<br>ORGANIZATION(DCO) | EBAZAAR                             | EHR                                 | EID            | E-LEARNING            | ELECTRICAL | E-LIBRARY          | EMITRA HACKATHON | E-MITRA MIS                 |
|       | -                         | 1                                 |                                     | . ele.                              | p==0           | -                     | 100        |                    | - 🕋              | HELPDESK                    |

चरण 3: जब उपयोगकर्ता एसएसओ डैशबोर्ड से डीएमआईएस आइकन का चयन करता है, तो उपयोगकर्ता डीएमआईएस पोर्टल पर रीडायरेक्ट करेगा। डैशबोर्ड पर, पृष्ठ बार के बाईं पैनल पर मेनू बार प्रदान किया जाता है। उपयोगकर्ता को कार्यवाही कार्रवाई करने के लिए मेनू >> सेंग्सन >> सेंग्सन रिपोर्ट का चयन करना है।

| Management<br>& Relief Department         |                                  | ENGLISH HINDI | Welcome col_bhilwara 🛛 🐣 | •   |
|-------------------------------------------|----------------------------------|---------------|--------------------------|-----|
|                                           |                                  | 6031          |                          | 1   |
| G ERT GIS                                 | Cattle Camp & Agriculture Relief |               |                          |     |
| MAS                                       |                                  |               |                          |     |
| AR                                        |                                  |               |                          | - 1 |
| CCR Constan                               |                                  |               |                          | - 8 |
| DMG Sanction Report                       |                                  |               |                          |     |
| ERT                                       | _                                |               |                          |     |
| CD AND AND AND AND AND AND AND AND AND AN |                                  |               |                          |     |
|                                           |                                  |               |                          |     |
| GAR                                       |                                  |               |                          |     |
| 12                                        |                                  |               |                          | - 5 |
|                                           |                                  |               |                          |     |
|                                           |                                  |               |                          |     |

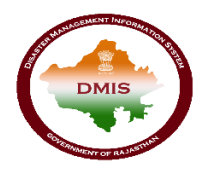

## 2. आवेदन ई-साइन करने प्रक्रिया

चरण 4: जब उपरोक्त नेविगेशन का पालन करने के बाद उपयोगकर्ता डीएमआईएस आवेदन पर जाता है, तो नीचे दी गई स्क्रीन दिखाई देती है:

| C Sa<br>Sen | nction Rep<br>ction > | ort                   |                    |               |                           |                |                      |        | Rous Per Page 200 |
|-------------|-----------------------|-----------------------|--------------------|---------------|---------------------------|----------------|----------------------|--------|-------------------|
| Scheme      | District              | Sanction No.          | File Reference No. | Sanction Date | Sanction Amount (In Lakh) | Draft Sanction | Approved<br>Sanction | E-Sign |                   |
| Agriculture | Bhihvara              | AS/AGRI/2018/0000013  | 54432432432        | 04/10/2018    | 0.36000                   | View           |                      | E-Sign |                   |
| Agriculture | Bhilwara              | AS/AGRI/2018/0000019  | 543543543543543    | 08/10/2018    | 0.36000                   | View           |                      | E-Sign |                   |
| Agriculture | Bhilwara              | AS/AGRI/2018/0000020  | 4584               | 11/10/2018    | 0.27200                   | View           |                      | E-Sion |                   |
| Agriculture | Bhitwara              | AS/AGRI/2018/0000021  | 12345              | 12/10/2018    | 0.72000                   | View           |                      | E-Sign |                   |
| Grand Total |                       |                       |                    |               | 1.71200                   |                |                      |        |                   |
| Prev Next   | Total no of row:      | s: 4 Page No (1) of 1 |                    |               |                           |                |                      |        |                   |
|             |                       |                       |                    |               |                           |                |                      |        |                   |

**चरण 5**: कलेक्टर उपयोगकर्ता द्वारा "**व्यू** " लिंक बटन पर क्लिक करने पर पटवारी द्वारा दर्ज किया गया किसान तथा फसल का विवरण प्रदर्शित होगा | जारी की गई स्वीकृति पर ई-साइन करने हेतु "ई-साइन " लिंक बटन पर क्लिक करे स्क्रीन निम्नानुसार प्रदर्शित होगी :

| Sancti       | ion >           | 671 A                 |                    | 🗋 ESign PDF - Goog   | le Chrome           | - 0                 | ×        |                    | Rever Des Desses 200 |
|--------------|-----------------|-----------------------|--------------------|----------------------|---------------------|---------------------|----------|--------------------|----------------------|
| Scheme       | District        | Sanction No.          | File Reference No. | Not secure           | 10.68.198.44/dmr    | dtest/aspx/Esign.as | px prove | d E-Sign           | Rows Per Page 200    |
| Agriculture  | Bhilwara        | AS/AGRI/2018/0000013  | 54432432432        | eSign                |                     |                     | anctio   | n<br><u>E-Sign</u> |                      |
| Agriculture  | Bhilwara        | AS/AGRI/2018/0000019  | 543543543543543    | OTP has been         | n sent on your regi | stered Mobile No.   |          | E-Sign             |                      |
| Agriculture  | Bhilwara        | AS/AGRI/2018/0000020  | 4564               | Aadhar No.           | 59555               | 8274477             |          | E-Sion             |                      |
| Agriculture  | Bhitwara        | AS/AGRI/2018/0000021  | 12345              | Enter OTP            | 1                   |                     |          | E-Sign             |                      |
| Agriculture  | Bhilwara        | AS/AGRI/2018/0000023  | 321                | (Received on Mobile) |                     |                     | pwnioz   | d                  |                      |
| Grand Total  |                 |                       |                    | E-Sign PD            | F                   | egenerate OTP       |          |                    |                      |
| Prev Next To | otal no of rows | s: 5 Page No (1) of 1 |                    |                      |                     |                     |          |                    |                      |

उपर्युक्त स्क्रीन कलेक्टर उपयोगकर्ता ओटीपी में दर्ज करे ( आधार में अपडेट मोबाइल पर प्राप्त होता हैं ) और "ई-साइन पीडीएफ" बटन पर क्लिक करें। इसके पश्च्यात डाउनलोड लिंक बटन के बाद सक्रिय हो जाएगा तथा लिस्ट के स्वीकृति की कॉलम में दिखाई देगा . स्क्रीन निम्नान्सार हैं

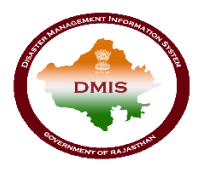

| Q          | Sanction >         | on                    |                    |               |                           |                |          |        | Bows Per Page 200 |
|------------|--------------------|-----------------------|--------------------|---------------|---------------------------|----------------|----------|--------|-------------------|
| Scher      | ne District        | Sanction No.          | File Reference No. | Sanction Date | Sanction Amount (In Lakh) | Draft Sanction | Approved | E-Sign |                   |
| Agricultur | e Bhilwara         | AS/AGRI/2018/0000013  | 54432432432        | 04/10/2018    | 0.36000                   | View           |          | E-Sign |                   |
| Agricultur | e Bhilwara         | AS/AGRI/2016/0000019  | 543543543543543    | 08/10/2018    | 0.36000                   | View           |          | E-Sign |                   |
| Agricultur | e Bhilwara         | AS/AGRI/2018/0000020  | 4584               | 11/10/2018    | 0.27200                   | View           |          | E-Sion |                   |
| Agricultur | e Bhilwara         | AS/AGRI/2018/0000021  | 12345              | 12/10/2018    | 0.72000                   | View           | Download |        |                   |
| Agricultur | e Bhilwara         | AS/AGRI/2018/0000023  | 321                | 13/10/2018    | 0.56400                   | View           |          |        |                   |
| Grand To   | ital               |                       |                    |               | 2.27600                   |                |          |        |                   |
| Prev N     | xt Total no of row | s: 5 Page No (1) of 1 |                    |               |                           |                |          |        |                   |

जब उपयोगकर्ता "डाउनलोड" लिंक बटन पर क्लिक करेगा, तो ई-साइन स्वीकृति फ़ाइल पीडीएफ प्रारूप में डाउनलोड होगी।

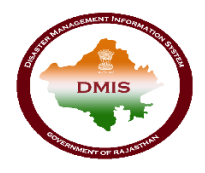

### 3. डिमांड जेनरेशन

**चरण 1**: कलेक्टर उपयोगकर्ता डिमांड जेनरेट करने हेतु लिए मेनू >> डिमांड >> डिमांड जेनरेशन का चयन करना है। स्क्रीन निम्नानुसार प्रदर्शित होती हैं

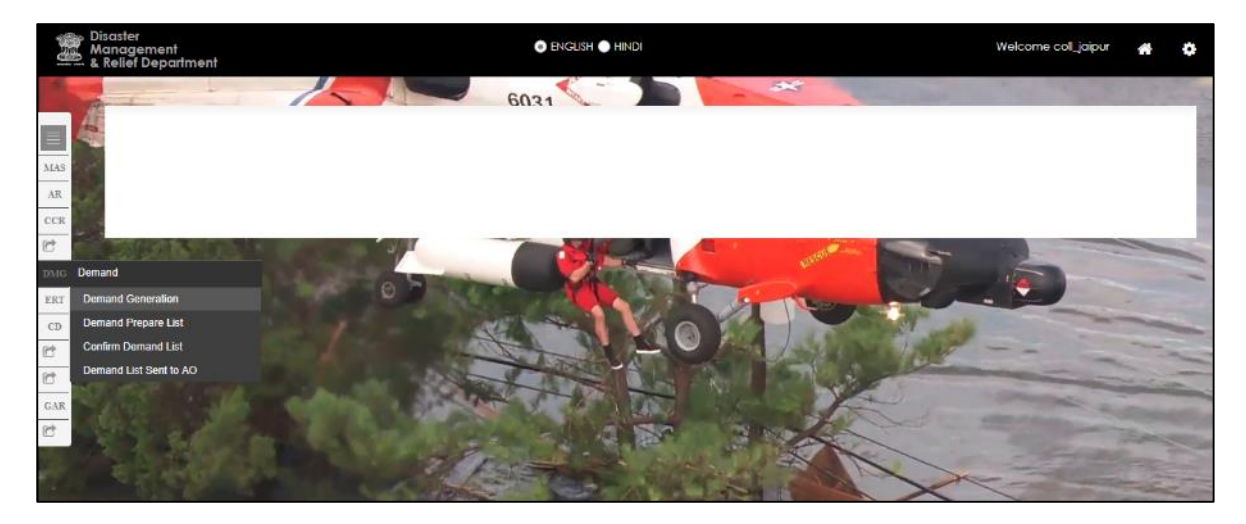

**चरण 2**: कलेक्टर उपयोगकर्ता डिमांड जेनरेशन लिंक बटन पर क्लिक करके स्वीकृति के आधार पर डिमांड का विवरण भरता है। स्क्रीन निम्नानुसार प्रदर्शित होती हैं

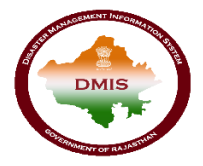

### आपदा प्रबंधन सूचना प्रणाली

| <ul> <li>Disaster</li> <li>Management</li> <li>&amp; Relief Department</li> </ul> |                                       | Inglish Hindi                                  | Welcome coll_bhilwara 🛛 👫             |
|-----------------------------------------------------------------------------------|---------------------------------------|------------------------------------------------|---------------------------------------|
|                                                                                   |                                       |                                                |                                       |
| Demand for<br>Demand >                                                            | Budget Allocation                     |                                                |                                       |
| 1ª                                                                                |                                       |                                                |                                       |
| Prepared Demand For*                                                              | जिला कलेक्टर, भीलवाड़ा 🔹              |                                                |                                       |
| Demand No.                                                                        | Auto                                  | Date of Demand" 15/10/2018 Elle Reference No.* |                                       |
| Samvat*                                                                           | • •                                   | Dispatch No.                                   |                                       |
| Dispatch Date                                                                     |                                       | Scheme*                                        | *                                     |
| Calamity*                                                                         | ¥                                     | Major Activity*                                | ¥                                     |
| Minor Activity*                                                                   | Ŧ                                     |                                                |                                       |
| Approved Sanction                                                                 | List                                  |                                                | ^                                     |
|                                                                                   |                                       |                                                |                                       |
| ×.                                                                                |                                       |                                                |                                       |
| Sancti                                                                            | n No. File Reference No. Sa           | Inction Amount (In Lakh)                       |                                       |
| 0 1                                                                               |                                       |                                                |                                       |
| 8                                                                                 |                                       |                                                |                                       |
|                                                                                   |                                       |                                                |                                       |
|                                                                                   |                                       |                                                |                                       |
|                                                                                   |                                       |                                                |                                       |
|                                                                                   |                                       |                                                |                                       |
|                                                                                   |                                       |                                                |                                       |
|                                                                                   |                                       |                                                |                                       |
|                                                                                   |                                       |                                                |                                       |
| Demand Amount                                                                     |                                       |                                                | ~                                     |
| <b>\$</b> .                                                                       |                                       |                                                |                                       |
|                                                                                   | Descriptions An                       | hount (In Lakh)                                |                                       |
|                                                                                   |                                       |                                                |                                       |
|                                                                                   |                                       |                                                |                                       |
|                                                                                   |                                       |                                                |                                       |
|                                                                                   |                                       |                                                |                                       |
|                                                                                   |                                       |                                                |                                       |
| Sum of Demand A                                                                   | hount(In Lakh)                        |                                                | ^                                     |
| Tatal as of Reports include                                                       |                                       | tal Pandian Amount (in Laide)                  |                                       |
| Total no. of Beneficiaries(No                                                     |                                       | tai Sanction Amount (in Lakn) 0.00000          |                                       |
| Com (in Eakily                                                                    | 0.00000                               |                                                |                                       |
| Budget Head                                                                       |                                       |                                                | ^                                     |
|                                                                                   |                                       |                                                |                                       |
| Major Head"                                                                       | २२४६ पाकनिक विगनि के काशा शहर         |                                                |                                       |
| Sub Major Head*                                                                   | 2243 אוקיוטאי ועאונו אי אינייו נופּנו |                                                |                                       |
| Minor Head*                                                                       |                                       | •                                              |                                       |
| Sub Minor Head*                                                                   |                                       |                                                |                                       |
| Details Head*                                                                     |                                       | Ŧ                                              |                                       |
| Earlier Allotments                                                                |                                       |                                                |                                       |
| Share Ratio                                                                       |                                       | Ŧ                                              |                                       |
| Expenditure Upto(Amount i                                                         | Lakh)                                 |                                                |                                       |
| Central Amount(In Lakh)                                                           |                                       | 0.00000 State Amount(In Lakh)                  | 0.00000                               |
| Demand Description and Ju                                                         | tification                            |                                                |                                       |
|                                                                                   |                                       |                                                |                                       |
|                                                                                   |                                       |                                                |                                       |
| Attachments                                                                       |                                       |                                                | · · · · · · · · · · · · · · · · · · · |
| 0                                                                                 |                                       |                                                |                                       |
| Name of Atta                                                                      | thments .                             |                                                |                                       |
| 0.4                                                                               |                                       |                                                |                                       |
|                                                                                   |                                       |                                                |                                       |
|                                                                                   |                                       |                                                |                                       |
|                                                                                   |                                       |                                                |                                       |
|                                                                                   |                                       |                                                |                                       |
|                                                                                   |                                       |                                                |                                       |
|                                                                                   |                                       |                                                |                                       |
|                                                                                   |                                       |                                                |                                       |
|                                                                                   |                                       |                                                |                                       |
|                                                                                   |                                       |                                                |                                       |
|                                                                                   |                                       |                                                | <b>^</b>                              |
|                                                                                   |                                       |                                                |                                       |
|                                                                                   |                                       |                                                |                                       |
|                                                                                   |                                       | Save                                           |                                       |

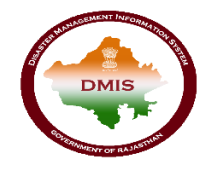

**चरण 3:** जब कलेक्टर उपयोगकर्ता डिमांड का विवरण भरकर सेव बटन तब पॉपअप ओके बटन के साथ निम्नानुसार प्रदर्शित होता हैं

| C     | Not secure               | 10.68.198 | 3.44/dmrd | dtest/aspx/mair   | n.aspx                                                       |                | \$                    | Ô | 4 | f? ( | 55 | θ |
|-------|--------------------------|-----------|-----------|-------------------|--------------------------------------------------------------|----------------|-----------------------|---|---|------|----|---|
| s 🗋 D | ashboard v.1.0   Adr 🛛 💾 | Payment   | 🚖 javase  | cript - jQuery co | 10.68.198.44 savs                                            | Eazycorp a Cor | 💶 Demo Corporate a Co | D |   |      |    |   |
|       |                          |           |           |                   | Demand for Budget Allocation Saved (Demand NoD/CCS/201800108 |                |                       |   |   |      |    |   |
|       |                          |           |           |                   |                                                              |                |                       |   |   |      | ^  |   |
|       |                          |           |           |                   | Save                                                         |                |                       |   |   |      |    |   |

**चरण 4**: जब उपयोगकर्ता मेनू >> डिमांड >> डिमांड सूची नेविगेशन का पालन करता है तो डिमांड सूची निम्नानुसार प्रदर्शित होती हैं:

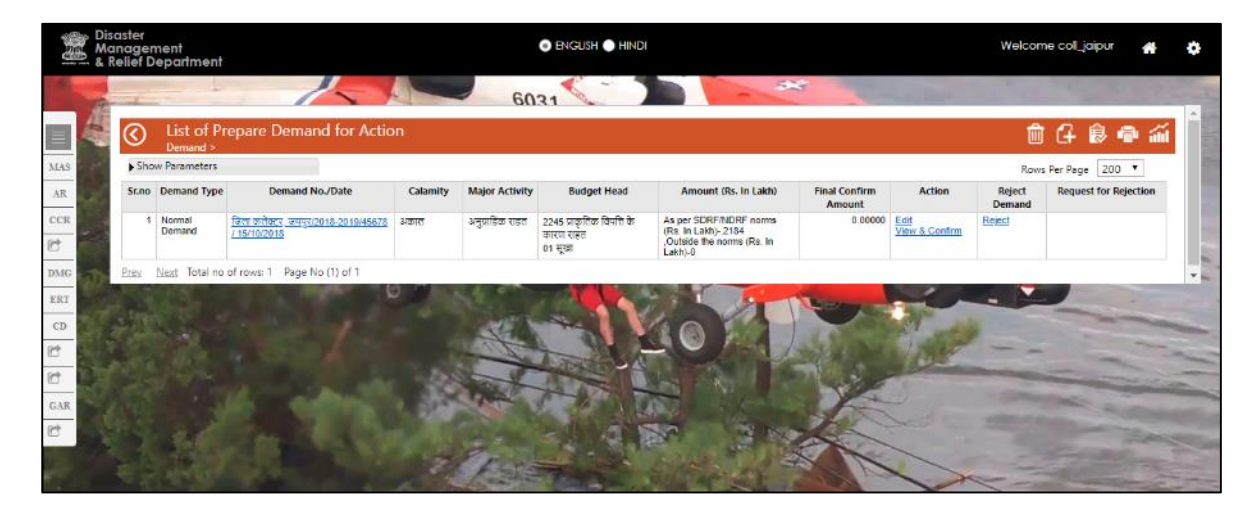

चरण 5: कलेक्टर उपयोगकर्ता डिमांड देख सकते हैं तथा सम्पादित भी कर सकते हैं

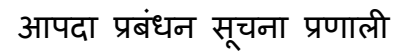

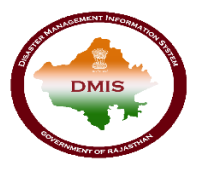

|                                                                                                    | Welcome coll_jaipur             |                              | 💿 ENGLISH 🔵 HINDI                 |                                                                | isaster<br>anagement<br>Relief Department | Dis<br>Mo    |
|----------------------------------------------------------------------------------------------------|---------------------------------|------------------------------|-----------------------------------|----------------------------------------------------------------|-------------------------------------------|--------------|
| Image: Solution of the Relation of the Relation                           | 1                               | 24                           |                                   |                                                                |                                           |              |
| Minited Activity       49578         Served       2025         Care May       2025         Care May       2025                                                                                                    |                                 |                              |                                   | rm                                                             | 🔇 🕥 Demand Confirm Fo                     |              |
| Amile     Samuel     2015       Caming     Samuel     2015       Data     Data     Samuel       Caming     Samuel     Samuel       Caming     Samuel     Samuel       Caming     Samuel     Samuel       Caming     Samuel     Samuel       Caming     Samuel     Samuel       Caming     Samuel     Samuel       Caming     Samuel     Samuel       Caming     Samuel     Samuel       Caming     Samuel     Samuel       Caming     Samuel     Samuel       Caming     Samuel     Samuel       Caming     Samuel     Samuel       Caming     Inford Activity     Samuel       Samuel     Samuel     Samuel       Caming     Inford Activity     Samuel       Samuel     Samuel     Samuel       I     Samuel     Samuel       I     Samuel     Samuel       I     Samuel     Samuel       I     Samuel     Samuel       I     Samuel     Samuel       I     Samuel     Samuel       I     Samuel     Samuel       I     Samuel     Samuel       I     Samuel                                                                                                    |                                 |                              |                                   |                                                                | File Reference No. 45678                  | MAS          |
| Cate mity       Marrie         Marrie       Demand No.       Demend Pole         Cate mity       Demand No.       Demend Pole         Cate mity       String 2016       Demand No.         Demand No.       Demand No.       Demend Pole         Cate mity       String 2016       Demand No.         Major Heid       String 2018       Demand No.         Major Heid       2 stype provide more       Demand No.         Cate mity       Major Heid       0 stype         Cate mity       Stype Pole       Demand No.         Demand Date       Stype Pole       Demand No.         Cate mity       Stype Pole       Demand No.         Cate mity       Stype Pole       Demand No.         Demand Date       Stype Pole       Demand No.         Demand Date       Stype Pole       Stype Pole         Image Stype Pole       Stype Pole       Stype Pole         Image Stype Pole       Stype Pole       Stype Pole         Image Stype Pole       Stype Pole       Stype Pole         Image Stype Pole       Stype Pole       Stype Pole         Image Stype Pole       Stype Pole       Stype Pole         Image Stype Pole       Stype Pole       Stype Pole </th <th></th> <th></th> <th></th> <th></th> <th>Samvat 2075</th> <th>AR</th>                                                                                                    |                                 |                              |                                   |                                                                | Samvat 2075                               | AR           |
| Image: Series of Series of Series o                           |                                 |                              | i                                 |                                                                | Calamity अकाल                             | CCR          |
| Interest of the second of the second of the sec       |                                 |                              | ī.                                | , जयपुर/2018-2019/45678                                        | Demand No. जिला कलेक्टर,                  | e 182        |
| Image: Activity       Subgridem tiges         Major: Activity       Subgridem tiges         Major: Activity       Subgridem tiges         Sub-Haard       O tiges         Demand Date       1610/2018         Sub-Haard       O tiges         Demand Date       0 tiges         Demand Date       0 tiges         Sub-Haard       0 tiges         Demand Date       0 tiges         Demand Date       0 tiges         Demand Date       0 tiges         Demand Date       0 tiges         Demand Date       0 tiges         Demand Date       0 tiges         Demand Date       0 tiges         Demand Date       0 tiges         Demand Date       0 tiges         Demand Date       0 tiges         Detail       0 tiges         Detail       0 tiges         Detail       0 tiges         Detail       0 tiges         Detail       0 tiges         Detail       0 tiges         Differ       0 tiges         Demand Amountlin Lake       0 tiges         Remain Description       0 tiges         Remain Description       0 tiges                                                                                                    |                                 |                              |                                   |                                                                | Letter Date 15/10/2018                    | MG           |
| Image: Activity       Supplice Total         Major Head       2455 payfike Total The mator rate         Sind Data       18/10/2018         Demand Detail       Image: Activity         Image: Activity       Budget Heads         Image: Activity       Budget Heads         Image: Activity       Budget Activity                                                                                                    |                                 |                              |                                   |                                                                | Demand Date 15/10/2018                    | ERT          |
| Major Head       224 spectro ficultà ei encora appi         Send Dalle       224 spectro ficultà ei encora appi         Send Dalle       1 spect         Demand Detail       Importanti di appi         Importanti di appi       1 stati di appi         Importanti di appi       Demand Description         Importanti di appi       1 stati di appi         Importanti di appi       1 stati di appi         Importanti di appi       1 stati di appi         Importanti di appi       1 stati di appi         Importanti di appi       1 stati di appi         Importanti di appi       1 stati di appi         Importanti di appi       1 stati di appi         Importanti di appi       1 stati di appi         Importanti di appi       1 stati di appi         Importanti di appi       1 stati di appi         Importanti di appi       1 stati di appi         Importanti di appi       1 stati         Importanti di appi       1 stati         Importanti di appi       1 stati         Importanti di appi       1 stati         Importanti di appi       1 stati         Importanti di appi       1 stati di appi         Importanti di appi       1 stati         Importanti di appi       1 stat                                                                                                    |                                 |                              |                                   | त                                                              | Major Activity अनुग्राहिक राह             | CD.          |
| Send Dale       Image: Control of the control of the con                                    |                                 |                              |                                   | ० विपत्ति के कारण राहत                                         | Major Head 2245 प्राकृतिव                 | -            |
| Sub Major Head       1) पूछा         Demand Detail       Image: Comparing the set of the set of the s                                                                       |                                 |                              |                                   |                                                                | Send Date 16/10/2018                      | -            |
| CAR       Demand Detail <ul> <li>Minor Activity</li> <li>Budget Heads</li> <li>Sub Minor Norm</li> <li>Sub Minor Norm Arnout(in Lakh)</li> <li>Demand Description</li> <li>1 strend strend at agreed</li> <li>1 strend strend at agreed</li> <li>1 strend strend strend at agreed</li> <li>1 strend strend strend at agreed</li> <li>1 strend strend s</li></ul>                                                                                                    |                                 |                              |                                   |                                                                | Sub Major Head 01 सरवा                    | - 25         |
| Demand Detail      Demand Detail      Minor Activity Budget Heads Sub Minor Norm Sub Minor Norm Arnout(In Lakh) Demand Description      1 eliupid uttenti eliupid uttenti eliupid eliupid uttenti eliupid uttenti eliupid eliupid eliupid eliupid eliupid eliupid eliupid eliupid eliupid eliupid eliupid eliupid eliupid eliupid eliupid |                                 |                              |                                   |                                                                | A                                         | SAR          |
| ि       Minor Activity       Budget Heads       Sub Minor Norm       Sub Minor Norm Amout(in Lakt)       Demand Description         1       बीकार्व परिवारों को सहायता       104 चारे की प्रृति, 09 पप्       प्रियिंग       Outside the norms (Rs. In Lakt)       0.00000         2       बीकार्व परिवारों को सहायता       104 चारे की प्रृति, 09 पप्       चिरि/NDRF norms (Rs. In La       0.21840         Demand Remarks       Final Updated Demand Amount(in Lakt)       0.21840       0.21840         Remark Description       0.21840       0.21840                                                                                                    |                                 |                              |                                   |                                                                | Demand Detail                             | * <u>199</u> |
| में।       Minor Activity       Budget Heads       Sub Minor Norm       Sub Minor Norm Amoul(in Lakh)       Demand Description         1       चीकार्व परिवारों को बहायवा       104 चारे की पूर्वि, 09 पण् चिंगिर/<br>पौणाला, 04 फांत प्रया       Outside the norms (Rs. In Lakh)       0.00000         2       चीकार्व परिवारों को बहायवा       104 चारे की पूर्वि, 09 पण् चिंगिर/<br>पौणाला, 04 फांत प्रया       As per SDRF/NDRF norms (Rs. In La       0.21840         Demand Remarks       Final Updated Demand Amount(in Lakh)       0.21840         Remark Description       0.21840                                                                                                    |                                 |                              |                                   |                                                                |                                           |              |
| Minor Activity     Budget Heads     Sub Minor Norm     Sub Minor Norm Amoul(in Lakh)     Demand Description       1     गीरावास () 44 जोई जी प्रृष्ट्रि () 94 पुर्व्या (प्रिरि)<br>गीरावास () 44 जोई जी प्रृष्ट्रि () 94 पुर्व्या (प्रिरि)<br>गीरावास () 44 जोई जी प्रृष्ट्रि () 94 पुर्व्या (प्रिरि)<br>गीरावास () 44 जोई जिया (प्रिर्ट्या के प्रहायता     0.014 जोई जी प्रृष्ट्रि () 94 पुर्व्या (प्रिरि)<br>गीरावास () 44 जोई जी प्रृष्ट्र () 44 जोई जी प्रृष्ट्र () 44 जोई जिया ()     0.021840       Demand Remarks     Final Updated Domand Amount(in Lain)     0.21840       Remark Description     0.21840                                                                                                    |                                 |                              |                                   |                                                                | <b>1</b> .                                |              |
| 1       शिकार्व परिवारों को सहायता       104 चारे की पूर्वि 09 पपु चिविर       Outside the norms (Rs. In Laloh)       0.00000         2       शीकार्व परिवारों को सहायता       104 चारे की पूर्वि 09 पपु चिविर       As per SDRF/NDRF norms (Rs. In La       0.21840         Demand Remarks         Final Updated Demand Amount(in Lakh)         0.21840                                                                                                    | but(In Lakh) Demand Description | Sub Minor Norm Amout(In Laki | Sub Minor Norm                    | Budget Heads                                                   | Minor Activity                            | 1000         |
| 1       वीकार्स परिवारों को सहायता       104 चारे की प्रृष्टि (00 पपु चियिर)       Outside the norms (Rs. In Labh)       0.00000         2       रीकार्स परिवारों को सहायता       104 चारे की प्रृष्टि (00 पपु चियिर)       As per SDRF/NDRF norms (Rs. In La       0.21840         Demand Remarks         Final Updated Demand Amount(in Labh)         0.21840         Remark Description                                                                                                    |                                 |                              |                                   | -                                                              |                                           |              |
| 2       ग्रीकार्व परिवारों को सहायता       104 चारे की पुर्वि 00 पगु पिगिर /<br>गैलाला 04 कात छेये       As per SDRF/NDRF norms (Rs. In La       0.21840         Demand Remarks         Final Updated Domand Amount(in Lakn)         0.21840         Remark Description                                                                                                    | 0.00000                         | 0.00                         | Outside the norms (Rs. In Lakh)   | 104 चारे की पूर्ति, 09 पशु शिविर /<br>गौशाला, 04 यात्रा व्यय   | 3 1 शौकार्त परिवारों को सहायता            |              |
| Demand Remarks       Final Updated Demand Amount(in Lakh)       0.21840       Remark Description                                                                                                    | 0.21840                         | 0.21                         | As per SDRF/NDRF norms (Rs. In La | 104 चारे की पूर्ति, 09 पर्गु शिविर /<br>गौरगला, 04 यात्रा ठ्यय | 3 थौंकार्त परिवारों को सहायता             |              |
| Demand Remarks       Final Updated Demand Amount(in Lakh)       0.21840       Remark Description                                                                                                    |                                 |                              |                                   |                                                                |                                           |              |
| Demand Remarks       Final Updated Demand Amount(in Lakh)       0.21840       Remark Description                                                                                                    |                                 |                              |                                   |                                                                |                                           |              |
| Demand Remarks       Final Updated Demand Amount(in Lakh)       0.21840       Remark Description                                                                                                    |                                 |                              |                                   |                                                                |                                           |              |
| Demand Remarks           Final Updated Demand Amount(in Lakh)           0.21840           Remark Description                                                                                                    |                                 |                              |                                   |                                                                |                                           |              |
| Final Updated Demand Amount(in Lakh) 0.21840 Remark Description                                                                                                    |                                 |                              |                                   |                                                                | Demand Remarks                            |              |
| Final Updated Demand Amount(in Lakh) 0.21840 Remark Description                                                                                                    |                                 |                              |                                   |                                                                |                                           |              |
| Remark Description                                                                                                    |                                 |                              | 0.21840                           |                                                                | Final Updated Demand Amount(In Lakh)      |              |
| Remark Description                                                                                                    |                                 |                              |                                   |                                                                |                                           |              |
|                                                                                                    |                                 |                              |                                   |                                                                | Remark Description                        |              |
|                                                                                                    |                                 |                              |                                   |                                                                |                                           |              |
|                                                                                                    |                                 |                              |                                   |                                                                |                                           |              |
|                                                                                                    |                                 |                              |                                   |                                                                |                                           |              |
|                                                                                                    |                                 |                              |                                   |                                                                |                                           |              |
|                                                                                                    |                                 |                              |                                   |                                                                |                                           |              |
|                                                                                                    |                                 |                              |                                   |                                                                |                                           |              |
| Confirm                                                                                                    |                                 |                              | Confirm                           |                                                                |                                           |              |

चरण 6: टिप्पणियां दर्ज करके उपयोगकर्ता डिमांड सूची तैयार कर सकता है। 🧟 बटन क्लिक करके कलेक्टर उपयोगकर्ता डिमांड विवरण अनुभाग से किसी भी डिमांड को हटा सकता है। टिप्पणी अद्यतन के बाद कलेक्टर उपयोगकर्ता कन्फर्म बटन पर क्लिक करेगा। निम्नानुसार प्रदर्शित होता हैं:

| <ul> <li>Dashboard v.1.0 [Aci Payment 2] payment</li> <li>1 शोकार्त परिवारों को सहापता</li> <li>गैंगा</li> <li>2 शीकार्त परिवारों को सहापता</li> <li>गैंगा</li> </ul> | vascript - jQuery cc<br>तरा, 04 यात्रा ख्रेय<br>चारे की युद्धि, 09 पण्नु<br>तरा, 04 यात्रा ख्रेय | 4 says<br>firm Form Save<br>OK | arycorp a Co. 🖬 Demo Corporate a C. |   |
|----------------------------------------------------------------------------------------------------|--------------------------------------------------------------------------------------------------|--------------------------------|-------------------------------------|---|
| Demand Remarks<br>Final Updated Demand Amount(in Lakh)<br>Remark Description                                                                                          | C                                                                                                | 121840                         |                                     | Ŷ |
|                                                                                                    |                                                                                                  | Confirm                        |                                     |   |

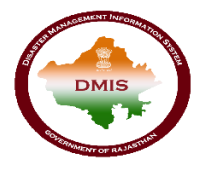

उपयोगकर्ता रिजेक्ट लिंक बटन क्लिक करके डिमांड को अस्वीकार कर सकता है। स्क्रीन निम्नानुसार होगी:

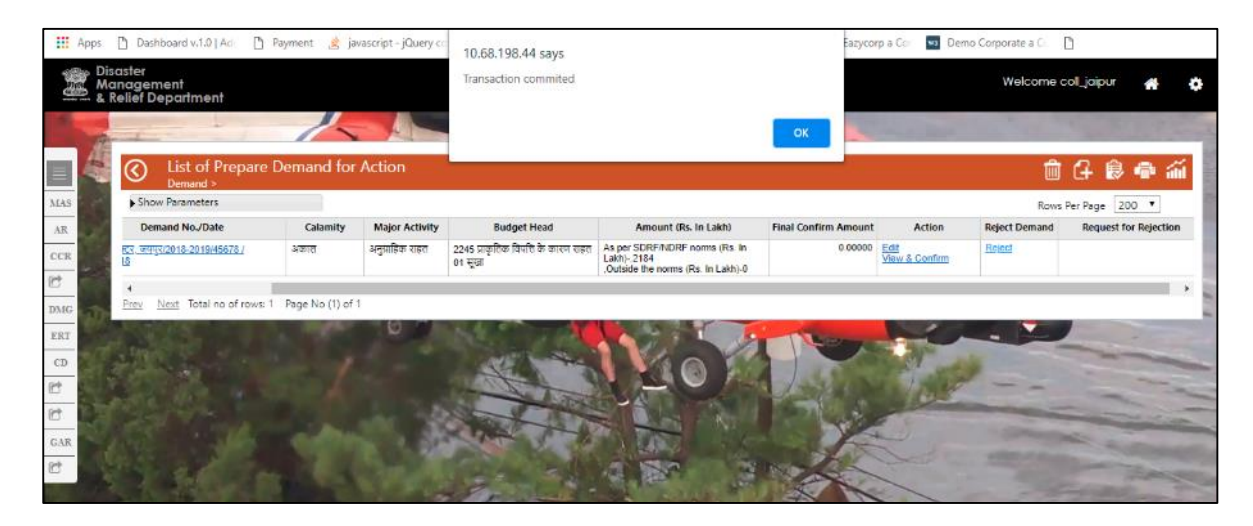

चरण 7: डेमांड जेनरेट के बाद उपयोगकर्ता चेकबॉक्स का चयन करके डिमांड को लेखा अधिकारी को अग्रेषित कर सकते हैं और पेज के ऊपरी दाएं भाग पर दिए गए ( ) बटन पर पर क्लिक करके एओ से अनुरोध कर सकते हैं। एक ही समय में एकाधिक चेकबॉक्स का चयन करके उपयोगकर्ता एक ही बार में कई डिमांड अग्रेषित कर सकता है। स्क्रीन निम्नानुसार होगी:

| Di Ma | saster<br>anage<br>Relief | ement<br>Department |                                                     |          |                 |                                                  |                                                                                       |                                  |        | Welcome coll_jaipur                                                                                                    |        |     |
|-------|---------------------------|---------------------|-----------------------------------------------------|----------|-----------------|--------------------------------------------------|---------------------------------------------------------------------------------------|----------------------------------|--------|----------------------------------------------------------------------------------------------------|--------|-----|
| A     | 6                         | Confirm             | Demand List                                         |          | 6031            |                                                  | 1                                                                                     | Statistics.                      |        | 百人                                                                                                    |        |     |
| das   | ► Si                      | Demand >            |                                                     |          |                 |                                                  |                                                                                       |                                  |        | Rows Per Request                                                                                                    | :0 A 0 | lil |
| AR    | ۲                         | Demand Type         | Demand No./Date                                     | Calamity | Major Activity  | Budget Head                                      | Amount (Rs. In Lakh)                                                                  | Final Demand Amount<br>(In Lakh) | Action |                                                                                                    |        |     |
| CCR   | 8                         | Normal<br>Demand    | जिता कलेक्टर, जनमुर/2018-2019/45678<br>/ 15/10/2018 | अकाल     | अनुप्राहिक राहत | 2245 प्रकृतिक विपत्ति के<br>कारण राहत<br>01 सूखा | As per SDRF/NDRF norms<br>(Ra. In Lakh)- 2184<br>Outside the norms (Rs. In<br>Lakh)-0 | 0.21840                          | Delete |                                                                                                    |        |     |
| MG    | Eney                      | Next Total no       | o of rows: 1 Page No (1) of 1                       |          |                 |                                                  |                                                                                       | _                                |        |                                                                                                    |        | _   |
| CD    | 1                         |                     |                                                     |          | AL A            |                                                  |                                                                                       | See.                             | 14     |                                                                                                    | -      |     |
| 1     |                           |                     |                                                     |          | - they          | -10-                                             |                                                                                       | 1 4 20 1 1 10                    | - 10   |                                                                                                    |        | 1   |
| 1     |                           |                     |                                                     |          | there for       |                                                  |                                                                                       | 4.80                             | -      |                                                                                                    |        | -   |
| CAR   |                           |                     |                                                     | 1.35     | The S           | The second second                                |                                                                                       | Jan 1                            |        | and the second second s |        |     |
| 2     |                           | 20                  |                                                     |          |                 | 1 3 50                                           | 1 THE                                                                                 | Contraction of the second        |        | -                                                                                                    | -      |     |
| 100   |                           |                     |                                                     | 1000     | Part            |                                                  | La Martin                                                                             | The                              |        |                                                                                                    |        |     |

चरण 8: उपयोगकर्ता को मेनू >> डिमांड >> डिमांड सूची का चयन करना होगा, इसके पश्चात् कार्रवाई करने के लिए एओ को भेजा जायेगा यदि किसी सबमिट डिमांड को को अस्वीकार करना है|

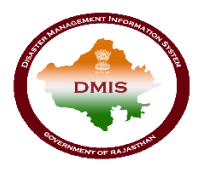

| Management<br>& Relief Department | O ENGUSH O HINDI | Welcome col_jajpur 🚜 🔅 |
|-----------------------------------|------------------|------------------------|
|                                   | 6031             | the is the second      |
| 43 ERT GIS 14 Cattle Camp & Agri  | iculture Relief  |                        |
| MAS                               |                  |                        |
| AR                                |                  |                        |
| CCR                               |                  |                        |
| e                                 |                  |                        |
| DMG Demand                        |                  |                        |
| ERT Demand Generation             |                  |                        |
| CD Demand Prepare List            |                  | -                      |
| Demand List Sent to AO            |                  | -                      |
|                                   |                  |                        |
| GAR                               |                  |                        |
|                                   |                  |                        |
|                                   |                  |                        |

चरण 9: जब उपयोगकर्ता उपरोक्त नेविगेशन का पालन करता है तो सबमिट किए गए अनुरोधों पर कार्रवाई करने के लिए निम्नानुसार स्क्रीन प्रदर्शित होती हैं

|                  |                                                                 |          |                 |                                                |                                                                                      |                                        | Welcome col_jaipur 🛛 🐴         |
|------------------|-----------------------------------------------------------------|----------|-----------------|------------------------------------------------|--------------------------------------------------------------------------------------|----------------------------------------|--------------------------------|
| Demand Lis       | at Sent to Account C                                            | )fficer  | 603             |                                                |                                                                                      | 1.1. Mar.                              | ê 🏟                            |
| Show Parameters  |                                                                 |          |                 |                                                |                                                                                      |                                        | Rows Per Page 200 🔻            |
| S-No Demand Type | Demand No./Date                                                 | Calamity | Major Activity  | Budget Head                                    | Amount (Rs. In Lakh)                                                                 | Final Amount<br>of Demand<br>(In Lakh) | Action                         |
| 1 Normal Demand  | जिता कतेक्टर, जयपुर/2018-<br>2019/dm01/04/10/2018               | अकाल     | अनुप्राहिक राहत | 2245 प्राकृतिक विपत्ति के कारण राहत<br>01 सूखा | As per SDRF/NDRF norms (Rs. In<br>Lakh)2254<br>.Outside the norms (Rs. In Lakh)-0    | 0.22540                                | Demand Sanction Generated      |
| 2 Normal Demand  | जिला कलेक्टर, जयपुर/2018-<br>2019/45678 / 15/10/2018            | अकाल     | अनुप्राहिक राहत | 2245 प्राकृतिक विपत्ति के कारण राहत<br>01 सूखा | As per SDRF/NDRF norms (Rs. In<br>Lakh)- 2184<br>,Outside the norms (Rs. In Lakh)-0  | 0.21840                                | Send Request for Reject Demand |
| 3 Normal Demand  | जिला करीइटर, जयपुर/2018-<br>2019/dm03 / <mark>05/10/2018</mark> | अमाल     | अनुपाहिक सहत    | 2245 प्राकृतिक विपत्ति के कारण राहत<br>01 सुखा | As per SDRF/NDRF norms (Rs. In<br>Lakh)- 3213<br>. Outside the norms (Rs. In Lakh)-0 | 0.32130                                | Demand Sanction Generated      |

"मांग अस्वीकार करने के लिए अनुरोध भेजें" पर क्लिक करके उपयोगकर्ता मांग अनुरोध को अस्वीकार कर देता है।

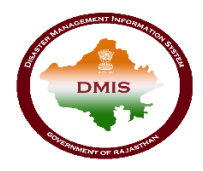

### लेखा अधिकारी उपयोगकर्ता

### 1. डीएमआईएस पर उपयोगकर्ता का लॉगिन

किसानों को कृषि सहायता देने के लिए, लेखा अधिकारी उपयोगकर्ता को "<u>sso.rajasthan.gov.in</u>" यूआरएल का उपयोग करके एसएसओआईडी के साथ लॉगिन करना है।

चरण 1: जब उपयोगकर्ता उपरोक्त यूआरएल दर्ज करता है, निम्न पेज एसएसओ पर लॉगिन करने के लिए प्रदर्शित होता हैं

| Rajasthan Single Sign On v2.9<br>One Digital Identity for all Applications |                                                                                                    | English   हिन्दी                                |  |  |
|----------------------------------------------------------------------------|----------------------------------------------------------------------------------------------------|-------------------------------------------------|--|--|
| COC APPS                                                                   | Login                                                                                                    | Registration                                    |  |  |
| 1,84                                                                       | Digital Identity (SSOID/ Username)                                                                                    |                                                 |  |  |
| G2C/ G2B APPS                                                              | 2 4 4 1 <sup>5</sup>                                                                                                  | 7 Enter Captcha 🛛 🕄                             |  |  |
| IDENTITIES                                                                 | <ul> <li>C<sup>2</sup> I Forgot my Digital Identit</li> <li>C<sup>3</sup> I Forgot my Password. <u>Cli</u></li> </ul> | ogin<br>y (SSOID). <u>Click Here</u><br>ck Here |  |  |

चरण 2: जब उपयोगकर्ता एसएसओ पर लॉगिन करने के लिए लॉगिन आई डी एवं पासवर्ड दर्ज करता है, तो एसएसओ डैशबोर्ड द्वारा प्रदान की जाने वाली सभी सेवाओं के आइकन दिखाई देते हैं लेखा अधिकारी उपयोगकर्ता को एसएसओ की जी 2 जी सेवाओं से "डीएमआईएस"आइकन का चयन करना है।

|            | RAJASTHAN<br>GOVERNMENT O | I SINGLE SIGN-ON<br>F RAJASTHAN   | N (SSO) 29       |                            | 8              | Shefu24methi          | Z          |                                  |                  | III 🗙                       |
|------------|---------------------------|-----------------------------------|------------------|----------------------------|----------------|-----------------------|------------|----------------------------------|------------------|-----------------------------|
|            |                           | र Bill Payments 🗲                 | Maintenance 🖵 De | velopment                  |                |                       | 0          | SORT BY - Q (                    | Juick Search     | SIMPLE VIEW                 |
| <br>₹      | C                         |                                   | C                | Ľ                          |                | $\odot$               | 6          | 3                                | -                | 0                           |
| ø          | DMIS                      | RECRUITMENT<br>PORTAL             | DMRD             | ATTENDANCE<br>SYSTEM       | 3D CITY        | APPLICATION<br>STATUS | ARD        | ARMS LICENCE                     | ARTISAN REG.     | ATTENDANCE MIS              |
| الطا.<br>م | 0                         | र्थी<br>भामाशाह<br>योजना          | भामाशाह<br>योजना | र्थी<br>भामाशाह<br>योजना   | 6              | EPAS D                | BRSY       | Branstein Sauther<br>Brenz Voire | Ē                | 0                           |
|            | BC                        | BHAMASHAH                         | BHAMASHAH AUDIT  | BHAMASHAH DEMO             | BHASHAH        | BPAS                  | BRSY       | BSBY                             | BUSINESS REG.    | CFC                         |
|            | C                         |                                   | COINS            |                            | C              | C                     | Ľ          |                                  |                  | C                           |
|            | CHMS                      | CMRF                              | COINS            | CO-OPERATIVE<br>DEPARTMENT | CROWD SOURCING | DASHBOARD             | DCEAPP     | DEVSTHAN                         | DIGITAL LIBRARY  | DIGITAL VISITOR<br>REGISTER |
|            |                           | C                                 |                  | ethealth Record            | C              | <b>R</b>              |            | Me-Library                       | Ľ                |                             |
|            | DRUG CONTROL              | DRUG CONTROL<br>ORGANIZATION(DCO) | EBAZAAR          | EHR                        | EID            | E-LEARNING            | ELECTRICAL | E-LIBRARY                        | EMITRA HACKATHON | E-MITRA MIS                 |
|            | -                         | 1                                 | 1                | . ele.                     | (mm)           | 1000                  | -          |                                  | - 🕋              | HELPDESK                    |

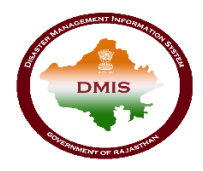

## 2. डिमांड अनुमोदन

चरण 1: जब उपयोगकर्ता एसएसओ डैशबोर्ड से ''डीएमआईएस" आइकन का चयन करता है, तो उपयोगकर्ता डीएमआईएस पोर्टल पर रीडायरेक्ट करेगा। डैशबोर्ड के बाये ओर मेनू बार प्रदर्शित होती हैं, जिसमे से लेखा अधिकारी को मेनू >> डिमांड >> डिमांड सूची का चयन करना है। स्क्रीन निम्नानुसार प्रदर्शित होगी :

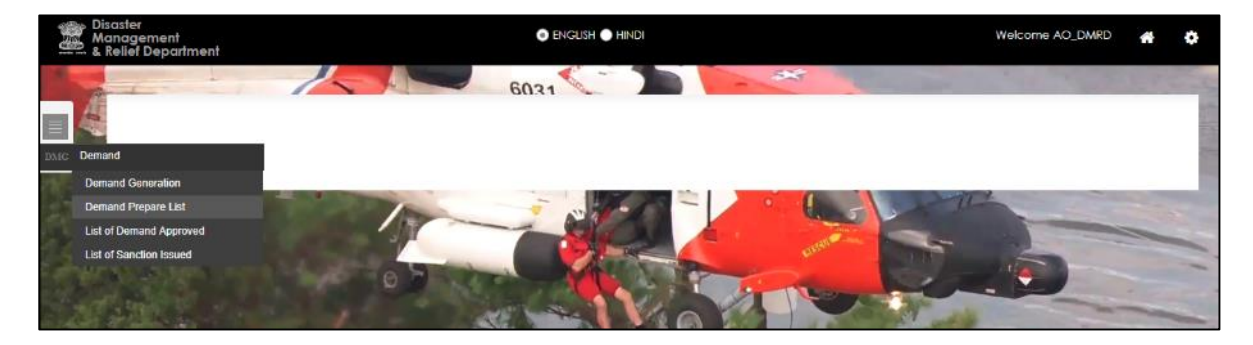

चरण 2: डिमांड पर कार्रवाई करने के लिए, एओ उपयोगकर्ता को शो पैरामीटर लिंक बटन पर क्लिक करना होगा। जब एओ उपयोगकर्ता "पैरामीटर दिखाएं" लिंक बटन पर क्लिक करेगा, तो ड्रॉप-डाउन सूची द्वारा सम्बंधित जिले का चयन करेगा। स्क्रीन निम्नानुसार प्रदर्शित होगी:

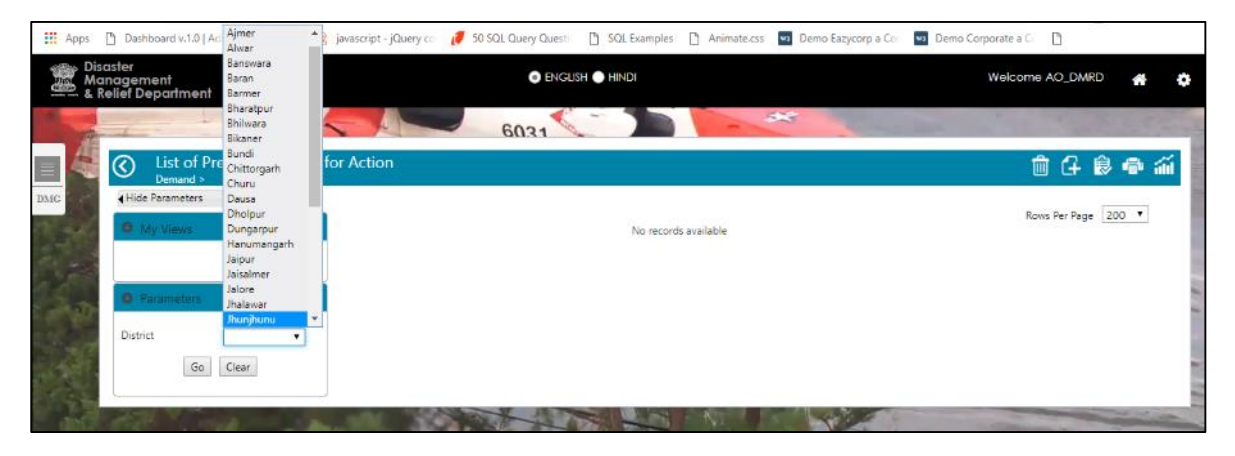

चरण 3: उपयोगकर्ता एक जिले का चयन कर "गो" बटन पर क्लिक करेगा | इससे जिले से सम्बंधित डिमांड कि सूची निम्नानुसार प्रदर्शित होगी

| Disaster<br>Manager<br>& Relief D   | nent<br>Iepartment |                                                     |          | ENCUSH HINDI    |                                                   |                                                                                       |                         |                |                  | ne AO_DMRD 🛛 🐣        |
|-------------------------------------|--------------------|-----------------------------------------------------|----------|-----------------|---------------------------------------------------|---------------------------------------------------------------------------------------|-------------------------|----------------|------------------|-----------------------|
|                                     | List of P          | repare Demand for Actic                             |          | 60              | 31                                                |                                                                                       | 4                       | and the second | <b>~</b>         | 0000                  |
| Show Parameters Rows Per Page 200 • |                    |                                                     |          |                 |                                                   |                                                                                       |                         |                |                  |                       |
| Sr.no                               | Demand Type        | Demand No./Date                                     | Calamity | Major Activity  | Budget Head                                       | Amount (Rs. In Lakh)                                                                  | Final Confirm<br>Amount | Action         | Reject<br>Demand | Request for Rejection |
| 1                                   | Normal<br>Demand   | बिला कतेक्टर, जयपुर(2018-2019)45678<br>/ 15/10/2018 | अकाल     | अनुप्राहिक राइत | 2245 प्राकृतिक विमत्ति के<br>कारण राहत<br>01 सूखा | As per SDRF/NDRF norms<br>(Rs. In Lakh)- 2184<br>Outside the norms (Rs. In<br>Lakh)-0 | 0 21840                 | View & Confirm | Reject           |                       |
| Prev                                | Next Total no      | of rows: 1 Page No (1) of 1                         | 0        | 100             |                                                   |                                                                                       | alexand and             |                |                  |                       |

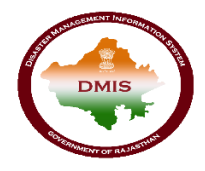

चरण 4: एओ उपयोगकर्ता सूची में दिखाए जा रहे संबंधित बटन पर क्लिक करके कार्रवाई कर सकता है। जब उपयोगकर्ता उस रिकॉर्ड से संबंधित विवरण देखने के लिए "व्यू और कन्फर्म" लिंक बटन पर क्लिक करेगा तो स्क्रीन निम्नानुसार प्रदर्शित होगी:

| ) ) Final De         | mand Confi        | rm                                                           |                                   |                                 |                    |
|----------------------|-------------------|--------------------------------------------------------------|-----------------------------------|---------------------------------|--------------------|
| File Defenses No.    |                   |                                                              |                                   |                                 |                    |
| Pile Reference No.   | 45678             |                                                              |                                   |                                 |                    |
| Salamitu             | 2075              |                                                              |                                   |                                 |                    |
| Calamity             | अकाल              |                                                              |                                   |                                 |                    |
| Demand No.           | जिला कलेक्टर,     | , जयपुर/2018-2019/45678                                      |                                   |                                 |                    |
| Letter Date          | 15/10/2018        |                                                              |                                   |                                 |                    |
| Demand Date          | 15/10/2018        |                                                              |                                   |                                 |                    |
| Major Activity       | अनुग्राहिक राह    | ख                                                            |                                   |                                 |                    |
| Major Head           | 2245 प्राकृतिव    | <b>ह विपत्ति के कारण राह</b> त                               |                                   |                                 |                    |
| Send Date            | 16/10/2018        |                                                              |                                   |                                 |                    |
| Sub Major Head       | ०१ सूखा           |                                                              |                                   |                                 |                    |
|                      |                   |                                                              |                                   |                                 |                    |
| emand Detail         |                   |                                                              |                                   |                                 |                    |
| ž.                   |                   |                                                              |                                   |                                 |                    |
| Mino                 | r Activity        | Rudget Heads                                                 | Rub Minor Norm                    | Rub Minor Norm Amout/In Lakh)   | Domand Description |
| Millio               | ACUVILY           | buuget neaus                                                 | Sub Millor North                  | Sub Minor North Athou((in Lakh) | Demand Description |
| 🙉 1 जोकार्त परिवारों | को सनायता         | 104 चारे की पूर्ति, 09 पशु शिविर /                           | Outside the norms (Rs. In Lakh)   | 0.0000                          |                    |
|                      | TT Ger Ga         | गाशाला, ०४ यात्रा व्यय                                       | oucluce are norms (rorm colory    | 0100000                         |                    |
| 3 शौकार्त परिवारों   | को सहायता         | 104 चारे की पूर्ति, 09 पशु शिविर /<br>गौशाला, 04 यात्रा व्यय | As per SDRF/NDRF norms (Rs. In La | 0.21840                         |                    |
|                      |                   |                                                              |                                   |                                 |                    |
|                      |                   |                                                              |                                   |                                 |                    |
|                      |                   |                                                              |                                   |                                 |                    |
| emand Remak          | (S                |                                                              |                                   |                                 |                    |
|                      |                   |                                                              |                                   |                                 |                    |
| Final Updated Deman  | d Amount(In Lakh) |                                                              | 0.21840                           |                                 |                    |
| Remark Description   |                   |                                                              |                                   |                                 |                    |
|                      |                   |                                                              |                                   |                                 |                    |
|                      |                   |                                                              |                                   |                                 |                    |
|                      |                   |                                                              |                                   |                                 |                    |
|                      |                   |                                                              |                                   |                                 | h                  |
|                      |                   |                                                              |                                   |                                 |                    |
|                      |                   |                                                              |                                   |                                 |                    |
|                      |                   |                                                              |                                   |                                 |                    |
|                      |                   |                                                              |                                   | Confirm                         |                    |
|                      |                   |                                                              |                                   |                                 |                    |

उपयोगकर्ता केवल विवरण देख सकता है और टिप्पणी विवरण दर्ज कर सकता है लेकिन विवरण संपादित नहीं कर सकता है। कन्फर्म बटन पर क्लिक करने के बाद डिमांड के सफल प्रेषण पर, एक संदेश निम्नानुसार प्रदर्शित होगी:

| Dashboard v.1.0   Adi D Payment 🔌 javascript - jQuery co | 10.68.198.44 says<br>Final Demand Confirm Saved<br>recordid=138370000000 | azycorp a Cor 💶 Demo Corporate a Cr 🗈 |
|----------------------------------------------------------|--------------------------------------------------------------------------|---------------------------------------|
| Demand Remaks                                            | ок                                                                       | ^                                     |
| Final Updated Demand Amount(In Lakh)                     | 0.21840                                                                  | ,                                     |
| Remark Description                                       |                                                                          | A                                     |
|                                                          | Confirm                                                                  |                                       |

"रिजेक्ट" बटन पर क्लिक करके उपयोगकर्ता डिमांड अनुरोध को अस्वीकार भी कर सकता है।

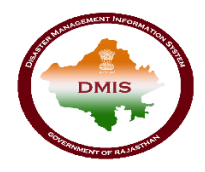

# 3. वित्तीय स्वीकृति जेनरेट करना

चरण 1:मांग अनुरोध को लेखा अधिकारी और सचिव द्वारा अनुमोदित करने के पश्चात एओ उपयोगकर्ता मेनू >> डिमांड >> लिस्ट ऑफ़ डिमांड एप्रूव्ड मेनू का चयन करता है|

| Disaster<br>Management<br>& Relief Department                                                  | ENGUSH 	HINDI | Welcome AO_DMRD | ñ       | ٥                                                                                                    |
|------------------------------------------------------------------------------------------------|---------------|-----------------|---------|----------------------------------------------------------------------------------------------------|
| DMC Demand                                                                                     | 6031          |                 | 1.5     | A DESCRIPTION OF                                                                                                    |
| Demand Generation<br>Demand Prepare List<br>List of Demand Approved<br>List of Sanction Issued |               |                 |         | A DECEMBER OF THE OWNER OF THE OWNER OF |
|                                                                                                |               |                 | and and |                                                                                                    |

चरण 2: जब उपरोक्त नेविगेशन का पालन करने के बाद उपयोगकर्ता को नीचे दी गई स्क्रीन दिखाई देती है:

| 4     |                         |                                                      |          | 6031            |                                                            |                                                                                     | 1000                            | -                               |
|-------|-------------------------|------------------------------------------------------|----------|-----------------|------------------------------------------------------------|-------------------------------------------------------------------------------------|---------------------------------|---------------------------------|
| 0     | List of Den<br>Demand > | nand Approved                                        |          |                 |                                                            |                                                                                     |                                 | <b>i</b>                        |
| ) Sho | w Parameters            |                                                      |          |                 |                                                            |                                                                                     | Roy                             | ws Per Page 200                 |
| Sr.no | Demand Type             | Demand No./Date                                      | Calamity | Major Activity  | Budget Head                                                | Amount (Rs. In Lakh)                                                                | Final Approved<br>Demand Amount | Action                          |
| 1     | Normal Demand           | जिता कलेक्टर, जमपुर/2018-2019/dim03 /<br>05/10/2018  | अकात     | अनुजाडिक राहत   | 2245 प्राकृतिक विभत्ति के कारण राहत<br>01 सुखा             | As per SDRF/NDRF norms (Rs. In<br>Lakh)- 3213<br>,Outside the norms (Rs. In Lakh)-0 | 0.32130                         | Financial Sanction<br>Generated |
| 2     | Normal Demand           | जिता कलेक्टर, भीतवाझा/2018-2019/4567<br>13/10/2018   | अकाल     | अनुप्राहिक राहत | 2245 प्राकृतिक विपत्ति के कारण राहत<br>82 बाढ़ चक्रवात आदि | As per SORF/NDRF norms (Rs. In<br>Lakh)- 564<br>,Outside the norms (Rs. In Lakh)-0  | 0.56400                         | Financial Sanction<br>Generated |
| 3     | Normal Demand           | जिला कलेक्टर, जयपुर/2018-2019/45678 /<br>15/10/2018  | अकाल     | अनुपाहिक राहत   | 2245 प्राकृतिक विपत्ति के कारण राहत<br>01 सूखा             | As per SORF/NDRF norms (Rs. In<br>Lakh)- 2184<br>,Outside the norms (Rs. In Lakh)-0 | 0.21840                         | Generate Financi<br>Sanction    |
| 4     | Normal Demand           | जिला कलेक्टर, जयपुर/2018-2019/dm01 /<br>04/10/2018   | अकास     | अनुपाहिक राहत   | 2245 प्राकृतिक विपत्ति के कारण राहत<br>01 चूखा             | As per SORF/NDRF norms (Rs. In<br>Lakh)-2254<br>(Outside the norms (Rs. In Lakh)-0  | 0.22540                         | Financial Sanction<br>Generated |
| 5     | Normal Demand           | जिता कलेक्टर, भीतवातृ।/2018-2019/543 /<br>04/10/2018 | अकाल     | अनुप्राहिक राहत | 2245 प्राकृतिक विपत्ति के कारण राहत<br>02 बाढ़ चल्रवात आदि | As per SDRF/NDRF norms (Rs. In<br>Lakh)36<br>Outside the norms (Rs. In Lakh)-0      | 0.36000                         | Financial Sanction<br>Generated |

**चरण 3:** वित्तीय स्वीकृति जेनरेट करें हेतु लेखा अधिकारी को " जेनरेट वित्तीय स्वीकृति " लिंक बटन पर क्लिक करना होगा स्क्रीन निम्नानुसार प्रदर्शित होगी :

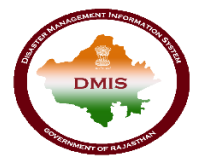

#### आपदा प्रबंधन सूचना प्रणाली

| Dis<br>Mo<br>& | saster<br>anagem<br>Relief De | ent<br>partment                                                                                        |                                                                             | IN EN                                                                                                    | gush 🔵 hindi          |                                                                                                    |                                                                          | Welcome AO_DMRD            | <b>#</b> |
|----------------|-------------------------------|----------------------------------------------------------------------------------------------------|-----------------------------------------------------------------------------|----------------------------------------------------------------------------------------------------|-----------------------|----------------------------------------------------------------------------------------------------|--------------------------------------------------------------------------|----------------------------|----------|
|                |                               |                                                                                                    |                                                                             |                                                                                                    |                       |                                                                                                    | Sectore and the sector                                                   |                            |          |
|                | $\odot$                       | ) Demand Sa                                                                                            | nction Genera                                                               | tion Form                                                                                                    |                       |                                                                                                    |                                                                          |                            | i i i    |
| DMG            | FS No                         | ).                                                                                                    | Auto                                                                        |                                                                                                    |                       |                                                                                                    |                                                                          |                            |          |
| -              | File R                        | eference No.*                                                                                          |                                                                             |                                                                                                    |                       | Date*                                                                                                    | 16/10/2018                                                               |                            |          |
| 1.1            | Para I                        | No.*                                                                                                   |                                                                             |                                                                                                    |                       | Samvat                                                                                                    | 2075                                                                     |                            |          |
|                | Subje                         | ct                                                                                                    | घोषित पशु शिविर राहत र                                                      | सहायता स्वीकृति                                                                                                    |                       |                                                                                                    |                                                                          |                            |          |
|                | Body '                        | Text                                                                                                   | आपदा प्रबंधन, सहायता<br>2074 में गम्भीर सुखाग्रस<br>की स्वीकृति प्रदान की ज | देनांक की अनुपालना में अभाव संवत्<br>नन्त कृषकों द्वारा छोडे गये) हेतु राहत सहायता<br>//                                                                                              |                       |                                                                                                    |                                                                          |                            |          |
| 1990<br>1910   | Foote                         | r Text                                                                                                 | घोषित पशुशिविर के पशु                                                       | ओं के लिये राहत सहायता के सम्बन्ध में निम्न दिशा-ए                                                                                                    | नेर्देशों की पालना सु | निश्चित करनी होगी:                                                                                             |                                                                          |                            |          |
|                | Detail                        | s of Approve                                                                                           | d Demand                                                                    |                                                                                                    |                       |                                                                                                    |                                                                          |                            | ^        |
|                | <b>*</b> .                    |                                                                                                    |                                                                             |                                                                                                    |                       |                                                                                                    |                                                                          |                            |          |
|                |                               | Demand De                                                                                              | escription                                                                  | Activity                                                                                                    |                       | Budget Heads                                                                                                   | Demand (Rs. in La                                                        | akh) Final Budg<br>Arnount | et       |
| 2              | Ty<br>N<br>1 Sa               | Type - Normal Demand<br>No जिला कलेक्टर, जयपुर/2018-2019/45678<br>Date - 157/0/2018<br>1 Samvat - 2075 |                                                                             | Calamity - अंकाल<br>Major Activity - अंगुमाहिक सहत<br>Minor Activity - गोकार्त परिवारों को सहायता<br>Earlier Allotments - O Lakh<br>Total Expenditure - O Lakh<br>Total Gentral Share | •                     | 2245 प्राकृतिक विपत्ति के कारण रा<br>01 सुखा<br>104 चारे की यूर्ति<br>09 यश्च शिविर / गौशाला<br>04 यात्रा व्यय | As per SDRF/NDRF norms (Rs.<br>.2184 .<br>Outside the norms (Rs. In Lakh | In Lakh) -<br>1) - 0 0.218 | 340      |
| -              |                               |                                                                                                    |                                                                             |                                                                                                    |                       |                                                                                                    |                                                                          |                            | ^        |
|                |                               |                                                                                                    |                                                                             | (                                                                                                    | Issue San             | ction                                                                                                    |                                                                          |                            |          |

**चरण 4:** उपयोगकर्ता को सन्दर्भ संख्या तथा पैरा नंबर दर्ज कर "स्वीकृति जारी बटन पर क्लिक कर वित्तीय स्वीकृति जारी करें |स्क्रीन निम्नानुसार प्रदर्शित होगी :

| Det | ashboard v.1.0   Adi 🛛 🗋<br>ooter Text<br>tails of Approved                                       | Payment 🄌 javas<br>ঘৌষিন দল্গগিবিং ক দল্গ<br>Demand | cript - jQuery co<br>(ओं के लिपे राहत स                                                                           | 10.68.198.44 says<br>Demand Sanction Generation Form<br>2018/0000007                                                      | Sav | ved (FS NoFS/CCAMP/                                                                                                    | sazycorp a Co                                                                                                  |                                   |  |
|-----|---------------------------------------------------------------------------------------------------|-----------------------------------------------------|----------------------------------------------------------------------------------------------------|----------------------------------------------------------------------------------------------------|-----|----------------------------------------------------------------------------------------------------|----------------------------------------------------------------------------------------------------|-----------------------------------|--|
| 1   | Demand De<br>Type - Normal Demand<br>No जिला कलेक्टर, जयपुर<br>Date - 15/10/2018<br>Samvat - 2075 | scription<br>//2018-2019/45678<br>//                | Calamity - 3여파<br>Major Activity -<br>Minor Activity -<br>Earlier Allotmer<br>Total Expenditu<br>Total State Shar | Activity<br>अनुपाहिक राहत<br>योकार्त परिवारों को सहायता<br>15: 0 Lakh<br>re - 0 Lakh<br>are - 15288 Lakh<br>=- 05552 Lakh | le  | Budget Heads<br>2245 प्राकृतिक विपति के कारण राहत<br>01 सूखा<br>104 घार की पुर्वि<br>09 स्पूर्ध घिरिंद / मैथाला<br>04 पाझा व्यय | Demand (Rs. in Lakh)<br>As per SDRF/NDRF norms (Rs. in Lakh) -<br>2184,<br>Outside the norms (Rs. in Lakh) - 0 | Final Budget<br>Amount<br>0.21840 |  |
|     |                                                                                                   |                                                     |                                                                                                    | Issue Sa                                                                                                    | nc  | tion                                                                                                    |                                                                                                    | ^                                 |  |

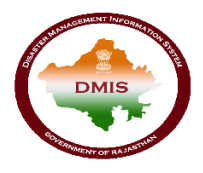

## 4. आईएफएमएस इंटीग्रेशन

**चरण 1**: वित्तीय स्वीकृति जरी करने क पश्च्यात उपयोगकर्ता मेनू >> डिमांड >> जारी की स्वीकृति सूची पर क्लिक करेगा |

| Management<br>& Relief Department                                                              |      | Welcome AO_DMRD | *   | ٥ |
|------------------------------------------------------------------------------------------------|------|-----------------|-----|---|
| DXIC Demand                                                                                    | 6031 |                 | 100 |   |
| Demand Generation<br>Demand Prepare List<br>List of Demand Approved<br>List of Sanction Issued |      |                 |     |   |
|                                                                                                |      |                 |     |   |

चरण 2: जब उपरोक्त नेविगेशन का पालन करने के बाद उपयोगकर्ता को नीचे दी गई स्क्रीन दिखाई देती है, जिउसमे जारी की गई वितीय स्वीकृति की सूची दिखाई देती हैं :

| 1       |                                                       |                |        | 6031     |                                                  | 298                      | Survey of the local division of the local division of the local di | -                   |                   |
|---------|-------------------------------------------------------|----------------|--------|----------|--------------------------------------------------|--------------------------|----------------------------------------------------------------------------------------------------|---------------------|-------------------|
| $\odot$ | List of Sanction Issued                               |                |        |          |                                                  |                          |                                                                                                    |                     | ٨                 |
| ► She   | w Parameters                                          |                |        |          |                                                  |                          |                                                                                                    |                     | Rows Per Page 200 |
| Sr.no   | Allotment No.                                         | Financial Year | Samvat | Calamity | Major Head                                       | Sub Major Head           | Final Approved<br>Demand Amount                                                                                                    | Action              |                   |
| 1       | 2018-2019/2075/अवाल/अनुप्रहिक राहत/1<br>04/10/2018    | 2018-2019      | 2075   | अकारा    | 2245 प्राकृतिक विपति के कारण राहत                | 01 सूखा                  | 0 22540                                                                                                    | IFMS<br>Integration |                   |
| 2       | 2018-2019/2075/अंवाल/अनुप्रहिक राहत/2<br>05/10/2018   | 2018-2019      | 2075   | अकाल     | 2245 प्राकृतिक विभत्ति के कारण राहत              | 01 सूखा                  | 0.32130                                                                                                    |                     |                   |
| 3       | 2018-2019/2075/अंकाल/अनुप्रहिक राहत/३<br>13/10/2018   | 2018-2019      | 2075   | अकाल     | 2245 प्राकृतिक विपति के कारण राहत                | 02 ৰাড় ঘলবান<br>অবি     | 0.56400                                                                                                    | IFMS<br>Integration |                   |
| 4       | 2018-2019/2075/अंगाल/अनुप्रहित्व रामा/म<br>15/10/2018 | 2018-2019      | 2075   | একারে    | 2245 प्राकृतिक विपत्ति के कारण राहत              | 02 ৰাড় ঘ্যচ্নবার<br>আবি | 0.36000                                                                                                    |                     |                   |
| 5       | 2018-2019/2075/अंकाल/अनुपाहिक रामग/5<br>16/10/2018    | 2018-2019      | 2075   | अकाल     | 2245 प्राकृतिक विपत्ति के <mark>कारण राहत</mark> | 01 <del>प</del> ूरा      | 0.21840                                                                                                    | IFMS<br>Integration |                   |

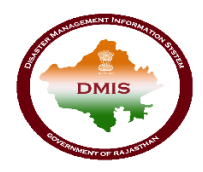

#### वित्तीय सलाहकार उपयोगकर्ता

## 1. डीएमआईएस पर उपयोगकर्ता का लॉगिन

किसानों को कृषि सहायता देने के लिए, वित्तीय सलाहकार उपयोगकर्ता को "<u>sso.rajasthan.gov.in</u>" यूआरएल का उपयोग करके एसएसओआईडी के साथ लॉगिन करना है।

चरण 1: जब उपयोगकर्ता उपरोक्त यूआरएल दर्ज करता है, निम्न पेज एसएसओ पर लॉगिन करने के लिए प्रदर्शित होता हैं

| Rajasthan Single Sign On v29<br>One Digital Identity for all Applications |                                                                                       | English   हिन्दी                                    |
|---------------------------------------------------------------------------|---------------------------------------------------------------------------------------|-----------------------------------------------------|
| G2G APPS<br>፥, ፀ ዛ                                                        | Login<br>Digital Identity (SSOID/ U                                                   | Registration                                        |
| G2C/ G2B APPS                                                             | Password                                                                              | 7 Enter Captcha 🗯                                   |
|                                                                           | <ul> <li>I Forgot my Digital Ident</li> <li>I Forgot my Password. <u>C</u></li> </ul> | ogin<br>ity (SSOID). <u>Click Here</u><br>lick Here |

चरण 2: जब उपयोगकर्ता एसएसओ पर लॉगिन करने के लिए लॉगिन आई डी एवं पासवर्ड दर्ज करता है, तो एसएसओ डैशबोर्ड द्वारा प्रदान की जाने वाली सभी सेवाओं के आइकन दिखाई देते हैं वित्तीय सलाहकार उपयोगकर्ता को एसएसओ की जी 2 जी सेवाओं से "डीएमआईएस"आइकन का चयन करना है।

| -        | RAJASTHAN<br>GOVERNMENT O | I SINGLE SIGN-OI<br>F RAJASTHAN   | N (SSO) 29       |                            | 8              | Shefu24methi (        | Z                          |                              |                  | <b></b> ×                   |
|----------|---------------------------|-----------------------------------|------------------|----------------------------|----------------|-----------------------|----------------------------|------------------------------|------------------|-----------------------------|
|          | A Applications            | र Bill Payments                   | Maintenance 🖵 De | evelopment                 |                |                       | 0                          | SORT BY - Q                  | Quick Search     | SIMPLE VIEW                 |
| <br>₹    | 0                         |                                   | L <sup>D</sup>   | L <sup>D</sup>             |                | $\odot$               | C                          | 3                            | -                | 0                           |
| ⊚        | DMIS                      | RECRUITMENT<br>PORTAL             | DMRD             | ATTENDANCE<br>SYSTEM       | 3D CITY        | APPLICATION<br>STATUS | ARD                        | ARMS LICENCE                 | ARTISAN REG.     | ATTENDANCE MIS              |
| الط<br>م | 0                         | र्था अन्म<br>भामाशाह<br>योजना     | भामाशाह<br>योजना | र्थी<br>भामाशाह<br>योजना   | L              |                       | BRSY                       | Brene karthe<br>Brene karthe | Ē                | 0                           |
|          | BC                        | BHAMASHAH                         | BHAMASHAH AUDIT  | BHAMASHAH DEMO             | BHASHAH        | BPAS                  | BRSY                       | BSBY                         | BUSINESS REG.    | CFC                         |
|          | 6                         | 0                                 | COINS            |                            | L              | C                     | C                          | Contraction of the second    | C                | L <sup>D</sup>              |
|          | CHMS                      | CMRF                              | COINS            | CO-OPERATIVE<br>DEPARTMENT | CROWD SOURCING | DASHBOARD             | DCEAPP                     | DEVSTHAN                     | DIGITAL LIBRARY  | DIGITAL VISITOR<br>REGISTER |
|          | ۲                         | C                                 |                  | eticalth Recent            | L              | No.                   |                            | Me-Library                   | C                |                             |
|          | DRUG CONTROL              | DRUG CONTROL<br>ORGANIZATION(DCO) | EBAZAAR          | EHR                        | EID            | E-LEARNING            | ELECTRICAL<br>INSPECTORATE | E-LIBRARY                    | EMITRA HACKATHON | E-MITRA MIS                 |
|          | -                         | -                                 |                  | uls.                       |                | 100                   | press.                     | 6                            | - 🕋              | HELPDESK                    |

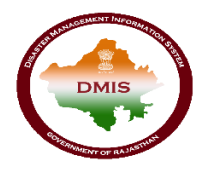

# 2. डिमांड अनुमोदन

चरण 1: जब उपयोगकर्ता एसएसओ डैशबोर्ड से "डीएमआईएस" आइकन का चयन करता है, तो उपयोगकर्ता डीएमआईएस पोर्टल पर रीडायरेक्ट करेगा। डैशबोर्ड के बाये ओर मेनू बार प्रदर्शित होती हैं, जिसमे से वित्तीय सलाहकार को मेनू >> डिमांड >> अनुमोदित डिमांड सूची का चयन करना है। स्क्रीन निम्नान्सार प्रदर्शित होगी

| Management<br>& Relief Department | ♦ ENCUSH 		 HINDI | Welcome FA_DMRD | *    | ٠                                                                                                    |
|-----------------------------------|-------------------|-----------------|------|----------------------------------------------------------------------------------------------------|
| 4                                 | 6031              | 1000            | 1    | Contraction of the local division of the local division of the loc |
| DMG Demand                        |                   |                 |      |                                                                                                    |
| Approved Demand List              |                   |                 |      |                                                                                                    |
| List of Sanction Issued           |                   |                 |      |                                                                                                    |
|                                   |                   |                 |      |                                                                                                    |
| - Ann                             |                   |                 |      | -                                                                                                    |
|                                   |                   |                 |      |                                                                                                    |
| +7                                |                   |                 |      |                                                                                                    |
|                                   |                   |                 |      |                                                                                                    |
| TEN SLAT                          |                   |                 | a de | -                                                                                                    |

चरण 2: जब ऊपर दिए गए नेविगेशन का उपयोगकर्ता द्वारा अनुसरण किया जाता है, तो निम्न स्क्रीन पर सबमिट किए गए अनुरोधों पर कार्रवाई करने के लिए प्रदर्शित होती है:

| Bisaster<br>Management<br>& Relief Department |       |                           |                                                     |          | ENGUSH         | ) HINDI                                       |                                                                                      | Welcome                         | *       |          |  |  |
|-----------------------------------------------|-------|---------------------------|-----------------------------------------------------|----------|----------------|-----------------------------------------------|--------------------------------------------------------------------------------------|---------------------------------|---------|----------|--|--|
| A                                             | 4     |                           |                                                     |          | 6031           |                                               |                                                                                      | and the second                  | 100     | 172      |  |  |
|                                               | 0     | Approved Demand >         | Demand List                                         |          |                |                                               |                                                                                      |                                 | ٥       | <b>@</b> |  |  |
| 1                                             | ▶ Sho | w Parameters              |                                                     |          |                |                                               |                                                                                      | Rows Per Page 200 🔻             |         |          |  |  |
| -                                             | Sr.no | Demand Type               | Demand No./Date                                     | Calamity | Major Activity | Budget Head                                   | Amount (Rs. In Lakh)                                                                 | Final Approved<br>Demand Amount | Action  |          |  |  |
| 20                                            | 1     | Normal Demand             | जिता कलेक्टर, जनपुर/2018-2019/45678 /<br>15/10/2018 | अकाल     | अनुसाहिक राहत  | 2245 प्राकृतिक विपत्ति के कारण सहत<br>01 सूखा | As per SDRF/NDRF norms (Rs. In<br>Lakh)- 2184<br>, Outside the norms (Rs. In Lakh)-0 | 0 21840                         | Approve |          |  |  |
|                                               | Prev  | Next Total no of r        | rows: 1 Page No (1) of 1                            |          |                |                                               |                                                                                      |                                 |         |          |  |  |
| 10                                            | Prev  | <u>Next</u> Total no of ( | rows: 1 Page No (1) of 1                            | 1.10     |                |                                               | These Land                                                                           |                                 |         | -        |  |  |

चरण **3:** उपयोगकर्ता "अनुमोदन" लिंक बटन को क्लिक करके रिकॉर्ड फॉरवर्ड कर सकता है। रिकॉर्ड के सफल रूप से फारवर्ड पर, निम्नलिखित स्क्रीन पर संदेश प्रदर्शित होगा:

| Apps      | 🗋 Dasl                      | hboard v.1.0   Adr     | 🗋 Payment 🔌 javascript - jQuery                     | 10.68.1  | 98.44 says                                 |                                                |                                             | azycorp a Cor 🛛 💌 D                        | emo Corporate a Co              | - 0          |     |   |
|-----------|-----------------------------|------------------------|-----------------------------------------------------|----------|--------------------------------------------|------------------------------------------------|---------------------------------------------|--------------------------------------------|---------------------------------|--------------|-----|---|
| Ma<br>& R | aster<br>inager<br>lelief D | nent<br>epartment      |                                                     | Demand   | Demand Successfully Sent to DMRD Secretary |                                                |                                             |                                            | Welcome F                       | A_DMRD       | *   | ٥ |
| -         | 4                           |                        |                                                     |          |                                            |                                                | ок                                          | Sec. 2                                     | and the second                  | 1250         | 32  | - |
|           | $\bigotimes$                | Approved [<br>Demand > | Demand List                                         | -        |                                            |                                                |                                             |                                            |                                 | ا            | ð á |   |
| DMC       | ▶ Sho                       | w Parameters           |                                                     |          |                                            |                                                |                                             |                                            | Rows                            | Per Page 200 | ۲   |   |
| n de      | Sr.no                       | Demand Type            | Demand No./Date                                     | Calamity | Major Activity                             | Budget Head                                    | Amo                                         | unt (Rs. In Lakh)                          | Final Approved<br>Demand Amount | Action       |     |   |
|           | 1                           | Normal Demand          | जिता करोक्टर, जयपुर/2018-2019/45678 /<br>15/10/2018 | अकाल     | अनुपाहिक राहत                              | 2245 प्राकृतिक विपत्ति के कारण राहत<br>01 सूखा | As per SDRF/<br>Lakh)2184<br>.Outside the m | NDRF norms (Rs. In<br>orms (Rs. In Lakh)-0 | 0.21840                         | Approve      |     |   |
| 141       | Prev                        | Next Total no of re    | ows: 1 Page No (1) of 1                             |          |                                            |                                                |                                             |                                            |                                 |              |     | - |
|           | 1.4                         |                        | 0                                                   | -110     |                                            |                                                |                                             | Cr.                                        |                                 |              |     |   |

संदेश बॉक्स पर ओके बटन पर क्लिक करके रिकॉर्ड की स्थिति अपडेट हो जाएगी और इसके पश्चात रिकॉर्ड सचिव को प्रदर्शित होगा।

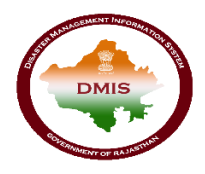

# 3. वित्तीय स्वीकृति अनुमोदन

चरण 1: लेखा अधिकारी द्वारा बनाई गयी वित्तीय स्वीकृति के बाद उपयोगकर्ता को मेनू >> डिमांड >> जारी की गई स्वीकृति की सूची का चयन करना है।

| Disaster<br>Management<br>& Relief Department                                                                                                    | ENCLUSH 	HINDI | Welcome FA_DMRD                                                                                                    | #    | ٥                                                                                                    |
|----------------------------------------------------------------------------------------------------|----------------|----------------------------------------------------------------------------------------------------|------|----------------------------------------------------------------------------------------------------|
|                                                                                                    | 6031           | 1000                                                                                                    | 1.83 | No. of Lot of Lot of Lo |
| DMC Demand                                                                                                    |                |                                                                                                    |      | - 8                                                                                                    |
| Approved Demand List                                                                                                    |                |                                                                                                    |      | - 8                                                                                                    |
| List of Sanction Issued                                                                                                    |                |                                                                                                    |      | - 8                                                                                                    |
|                                                                                                    |                |                                                                                                    |      |                                                                                                    |
| and all                                                                                                    |                |                                                                                                    |      |                                                                                                    |
|                                                                                                    |                |                                                                                                    |      |                                                                                                    |
| 1.1.1                                                                                                    |                |                                                                                                    |      |                                                                                                    |
| - and                                                                                                    |                |                                                                                                    |      |                                                                                                    |
| Contraction of the local division of the local division of the loc |                |                                                                                                    | _    | _                                                                                                    |
| and a second of the second second second second second second second second second second second second second                                                                                                    |                | and the second second s |      |                                                                                                    |

चरण 2: जब ऊपर दिए गए नेविगेशन का एफए उपयोगकर्ता द्वारा अनुसरण किया जाता है, तो निम्न स्क्रीन पर सबमिट की गई वित्तीय स्वीकृति पर कार्रवाई करने के लिए प्रदर्शित होती है:

| anagement<br>Relief Departi | ment                                                   |                |        | GOOL     |                                    | **                     | -                               | W       | elcome FA_DMRD    |
|-----------------------------|--------------------------------------------------------|----------------|--------|----------|------------------------------------|------------------------|---------------------------------|---------|-------------------|
| C List                      | of Sanction Issued                                     |                |        | 6031     |                                    |                        |                                 |         | ê (               |
| Show Param                  | eters                                                  |                |        |          |                                    |                        |                                 |         | Rows Per Page 200 |
| Srino                       | Allotment No.                                          | Financial Year | Samvat | Calamity | Major Head                         | Sub Major Head         | Final Approved<br>Demand Amount | Action  |                   |
| 1 2018-20<br>04/10/20       | <u>19/2075/अज्ञाल/अनुप्रहिक राजा/1</u><br>18           | 2018-2019      | 2075   | अकाल     | 2245 प्राकृतिक विपत्ति के कारण सहत | 01 सूखा                | 0.22540                         |         |                   |
| 2 2018-20<br>06/10/20       | 1 <u>9/2075/अकाल/अमुप्राहिक राष्ट्रा/2</u><br>18       | 2018-2019      | 2075   | अकाल     | 2245 प्राकृतिक विपत्ति के कारण सहत | 01 सूखा                | 0.32130                         | Approve |                   |
| 3 2018-20<br>13/10/20       | 1 <u>8/2075/এজাল/এ</u> ন্যুচ্চি <u>ক বহুবে</u> ও<br>18 | 2018-2019      | 2075   | अकाल     | 2245 प्राकृतिक विभत्ति के कारण सहत | 02 ৰাড় হক্তবান<br>আবি | 0.56400                         |         |                   |
| 4 2018-20<br>15/10/20       | 19/2075/अज्ञाल/अनुप्राहिक राहत/4<br>18                 | 2018-2019      | 2075   | अकाल     | 2245 प्राकृतिक विभत्ति के कारण सहत | 02 ৰাড় যক্রবার<br>আবি | 0.36000                         | Approve |                   |
| 5 2018-20<br>16/10/20       | <u>19/2075/अकाल/अनुप्राहिक राज्ञत/5</u><br>18          | 2018-2019      | 2075   | अकाल     | 2245 प्राकृतिक विपत्ति के कारण सहत | 01 सूखा                | 0.21840                         | Approve |                   |
| Prev Next T                 | otal no of rows: 5 Page No (1) of 1                    |                |        |          |                                    |                        |                                 |         |                   |

चरण 3: उपयोगकर्ता "अनुमोदन" लिंक बटन को क्लिक करके रिकॉर्ड फॉरवर्ड कर सकता है। रिकॉर्ड के सफल रूप से फारवर्ड पर, निम्नलिखित स्क्रीन पर संदेश प्रदर्शित होगा:

| Manager<br>& Relief D | nent<br>epartment                                             |                | Financial sanction is approved successfully. |          |                                      |                         | Welcome FA_DMRD 🔗               |         |                     |  |
|-----------------------|---------------------------------------------------------------|----------------|----------------------------------------------|----------|--------------------------------------|-------------------------|---------------------------------|---------|---------------------|--|
|                       |                                                               |                |                                              |          |                                      | ок                      |                                 | -       | A STATISTICS        |  |
| $\odot$               | List of Sanction Issued                                       |                |                                              |          |                                      |                         | <u>.</u>                        |         | 8 🗣 🕯               |  |
| ▶ Sho                 | w Parameters                                                  |                |                                              |          |                                      |                         |                                 |         | Rows Per Page 200 * |  |
| Sr.no                 | Allotment No.                                                 | Financial Year | Samvat                                       | Calamity | Major Head                           | Sub Major Head          | Final Approved<br>Demand Amount | Action  |                     |  |
| 1                     | <u>२०१८-२०१९/२०७५/अनाल/अमुप्राहिक सहत/१</u><br>०४/१०/२०१८     | 2018-2019      | 2075                                         | अकारा    | 2245 प्राकृतिक विभत्ति के कारण सहत   | 01 सूखा                 | 0.22540                         |         |                     |  |
| 2                     | 2018-2019/2075/अंजाल/अनुप्राहिक रहत/2<br>06/10/2018           | 2018-2019      | 2075                                         | अकाल     | 2245 प्राकृतिक विपति के कारण सहत     | 01 <del>पू</del> ला     | 0.32130                         | Approve |                     |  |
| 3                     | 2018-2019/2075/একাজ/এন্যুড়াট্রিক ব্যার্চ/3<br>13/10/2018     | 2018-2019      | 2075                                         | अकाल     | 2245 प्राकृतिक विपत्ति के कारण राहत  | 02 ৰাড় ঘক্রাবার<br>আবি | 0.56400                         |         |                     |  |
|                       | <u>2018-2019/2075/अकाल/अनुप्राहिक स्ट्राल/4</u><br>15/10/2018 | 2018-2019      | 2075                                         | अकाल     | 2245 प्राकृतिक विपति के कारण सहत     | 02 ৰাড় যক্তবায়<br>আহি | 0.36000                         | Approve |                     |  |
| 4                     |                                                               |                | 2075                                         | 20000    | 2245 प्राकृतिक विपत्ति के जारंच राहत | 01 <del>द</del> ास      | 0.21840                         | Approve |                     |  |

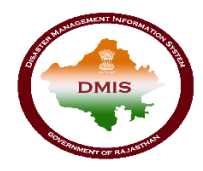

### सचिव उपयोगकर्ता

### 1. डीएमआईएस पर उपयोगकर्ता का लॉगिन

किसानों को कृषि सहायता देने के लिए, सचिव उपयोगकर्ता को "sso.rajasthan.gov.in" यूआरएल का उपयोग करके एसएसओआईडी के साथ लॉगिन करना है।

**चरण** 1: जब उपयोगकर्ता उपरोक्त यूआरएल दर्ज करता है, निम्न पेज एसएसओ पर लॉगिन करने के लिए प्रदर्शित होता हैं दिखता है।

| Rajasthan Single Sign On v29<br>One Digital Identity for all Applications |                                    | English   हिन्दी              |
|---------------------------------------------------------------------------|------------------------------------|-------------------------------|
|                                                                           | Login                              | Registration                  |
| G2G APPS                                                                  |                                    |                               |
| 1,84                                                                      | Digital Identity (SSOID/ Use       | ername)                       |
|                                                                           | Password                           |                               |
| G2C/ G2B APPS                                                             |                                    |                               |
|                                                                           | 2441 <sup>5</sup>                  | 7 Enter Captcha 🟾 😂           |
|                                                                           |                                    |                               |
| IDENTIFIC                                                                 | Le                                 | ogin                          |
| IDENTITIES                                                                | 🏟 I Forgot my Digital Identit      | ty (SSOID). <u>Click Here</u> |
| 0                                                                         | C I Forgot my Password. <u>Cli</u> | <u>ck Here</u>                |

चरण 2: जब उपयोगकर्ता एसएसओ पर लॉगिन करने के लिए लॉगिन आई डी एवं पासवर्ड दर्ज करता है, तो एसएसओ डैशबोर्ड द्वारा प्रदान की जाने वाली सभी सेवाओं के आइकन दिखाई देते हैं । सचिव उपयोगकर्ता को एसएसओ की जी 2 जी सेवाओं से "डीएमआईएस" आइकन चयन करना है।.

| -         | RAJASTHAN<br>GOVERNMENT O | SINGLE SIGN-OP<br>FRAJASTHAN      | N (SSO) 29              |                                   | 8              | Shefu24methi (        | Z          |                                  |                  | III 🗙                       |
|-----------|---------------------------|-----------------------------------|-------------------------|-----------------------------------|----------------|-----------------------|------------|----------------------------------|------------------|-----------------------------|
| •         | Applications              | र Bill Payments 🥕                 | Maintenance 🕞 🖵 De      | weiopment                         |                |                       |            | SORT BY - Q. (                   | Quick Search     | SIMPLE VIEW                 |
| <br>₹     | C                         |                                   | -0                      | L <sup>D</sup>                    |                | $\odot$               | C          | 3                                | -                | 0                           |
| ⊚         | DMIS                      | RECRUITMENT<br>PORTAL             | DMRD                    | ATTENDANCE<br>SYSTEM              | 3D CITY        | APPLICATION<br>STATUS | ARD        | ARMS LICENCE                     | ARTISAN REG.     | ATTENDANCE MIS              |
| الله<br>د | C                         | र्थी<br>भामाशाह<br>योजना          | हुई<br>भामाशाह<br>योजना | र्थ <u>छि</u><br>भामाशाह<br>योजना | -0             | BAR                   | BRSY       | Bransteth Saudhar<br>Brans Vainn | Ē                | 0                           |
|           | BC                        | BHAMASHAH                         | BHAMASHAH AUDIT         | BHAMASHAH DEMO                    | BHASHAH        | BPAS                  | BRSY       | BSBY                             | BUSINESS REG.    | CFC                         |
|           | C                         | CD .                              | COINS                   |                                   | L <sup>D</sup> | C                     | 0          | Contraction of the               | CD .             | 0                           |
|           | CHMS                      | CMRF                              | COINS                   | CO-OPERATIVE<br>DEPARTMENT        | CROWD SOURCING | DASHBOARD             | DCEAPP     | DEVSTHAN                         | DIGITAL LIBRARY  | DIGITAL VISITOR<br>REGISTER |
|           |                           | Ľ                                 |                         | ethealth Record                   | L <sup>D</sup> | <b>*</b>              |            | Me-Library                       | L <sup>D</sup>   |                             |
|           | DRUG CONTROL              | DRUG CONTROL<br>ORGANIZATION(DCO) | EBAZAAR                 | EHR                               | EID            | E-LEARNING            | ELECTRICAL | E-UBRARY                         | EMITRA HACKATHON | E-MITRA MIS                 |
|           | 1                         | -                                 | 1                       | .u.                               | (mag)          | 1000                  | 1000       |                                  | - 🕿              | HELPDESK                    |

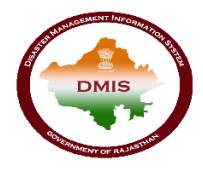

# 2. डिमांड का अनुमोदन

चरण 1 : जब उपयोगकर्ता एसएसओ डैशबोर्ड से डीएमआईएस आइकन का चयन करता है, तो उपयोगकर्ता डीएमआईएस पोर्टल पर रीडायरेक्ट करेगा। डैशबोर्ड पर, पृष्ठ बार के बाईं पैनल पर मेनू बार प्रदान किया जाता है। उपयोगकर्ता को सबमिट अनुरोध पर कार्रवाई करने के लिए मेनू >> डिमांड >> अनुमोदित डिमांड सूची का चयन करना है।

| Management<br>& Relief Department | ENGUSH 	HINDI | Welcome dmrd_scry 👫 | ٠   |
|-----------------------------------|---------------|---------------------|-----|
|                                   | 6031          |                     | 1   |
| DMC Demand                        |               |                     | 200 |
|                                   |               |                     | 1   |
|                                   |               |                     |     |

चरण 2: जब उपरोक्त नेविगेशन का पालन करने के बाद उपयोगकर्ता को नीचे दी गई स्क्रीन दिखाई देती है:

|       | - 1                  |                                                       |          | 6004            |                                               | **                                                                                 | and the second                  | 1000    |
|-------|----------------------|-------------------------------------------------------|----------|-----------------|-----------------------------------------------|------------------------------------------------------------------------------------|---------------------------------|---------|
| 0     | Approved<br>Demand > | Demand List                                           |          | GUAT &          |                                               |                                                                                    |                                 | • ھ     |
| ▶ and | w Parameters         |                                                       |          |                 | Rows Per Page 200                             |                                                                                    |                                 |         |
| Sr.no | Demand Type          | Demand No./Date                                       | Calamity | Major Activity  | Budget Head                                   | Amount (Rs. In Lakh)                                                               | Final Approved<br>Demand Amount | Action  |
| 1     | Normal Demand        | जित्ता कलेक्टर, जयपुर/2018-2019/45678 /<br>15/10/2018 | अकाल     | अनुप्राहिक राहत | 2245 प्राकृतिक विपत्ति के कारण सहत<br>01 सूखा | As per SDRF/NDRF norms (Rs. In<br>Lakh)- 2184<br>Outside the norme /Rs. In Lakh)-0 | 0.21840                         | Approve |

चरण **3:** उपयोगकर्ता "अनुमोदन" लिंक बटन को क्लिक करके रिकॉर्ड फॉरवर्ड कर सकता है। रिकॉर्ड के सफल रूप से फारवर्ड पर, निम्नलिखित स्क्रीन पर संदेश प्रदर्शित होगा:

| Apps                              | 🗅 Das                  | hboard v.1.0   Adr | 🗅 Payment 🔌 javascript - jQuery                      | 10.68.19       | 98.44 says                   |                                                |                                            | Eazycorp a Cor 🛛 💌 D                                                                                            | emo Corporate a Co              | -            |      |
|-----------------------------------|------------------------|--------------------|------------------------------------------------------|----------------|------------------------------|------------------------------------------------|--------------------------------------------|----------------------------------------------------------------------------------------------------|---------------------------------|--------------|------|
| Management<br>& Relief Department |                        |                    |                                                      | Final App      | Final Approved Successfully. |                                                |                                            | Welcome dmrd_scry                                                                                               |                                 |              | * •  |
| a de                              | -                      |                    |                                                      |                |                              |                                                | ОК                                         | Section 2 dates                                                                                                 | and the second                  | 1200         | 1    |
|                                   | O Approved Demand List |                    |                                                      |                |                              |                                                |                                            |                                                                                                    |                                 | 👂 4          | ð ál |
| DMC                               | Sho                    | w Parameters       |                                                      |                |                              |                                                |                                            |                                                                                                    | Rows                            | Per Page 200 | •    |
| 1                                 | Sr.no                  | Demand Type        | Demand No./Date                                      | Calamity       | Major Activity               | Budget Head                                    | Am                                         | ount (Rs. In Lakh)                                                                                              | Final Approved<br>Demand Amount | Action       |      |
| 1 20                              | 1                      | Normal Demand      | जिंता कलेक्टर, जयपुर/2018-2019/45678 /<br>15/10/2018 | अकात           | अनुप्राहिक राहत              | 2245 प्राकृतिक विपत्ति के कारण राहत<br>01 सूखा | As per SDRF<br>Lakh)2184<br>.Outside the r | /NDRF norms (Rs. In<br>norms (Rs. In Lakh)-0                                                                    | 0.21840                         | Approve      |      |
| Sam                               | Prev                   | Next Total no of r | ows: 1 Page No (1) of 1                              |                |                              |                                                |                                            |                                                                                                    |                                 |              | -    |
|                                   |                        |                    |                                                      | and the second |                              | A HYDRIGHT COMPANY                             |                                            | the second second second second second second second second second second second second second second second se |                                 |              |      |

संदेश बॉक्स पर ओके बटन पर क्लिक करके रिकॉर्ड की स्थिति अपडेट हो जाएगी और इसके पश्चात रिकॉर्ड लेखा अधिकारी को वित्तीय स्वीकृति बनाने के लिए प्रदर्शित होगा।